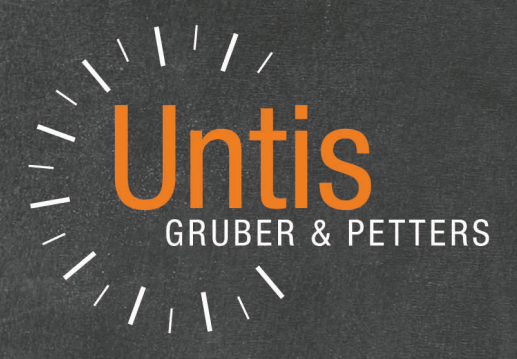

# Untis LFBS

|        |          | Mittwoch | Donnerstag | Freitag |  |
|--------|----------|----------|------------|---------|--|
| Montag | Dienstag | D//      | SU         | М       |  |
| D      | М        | BU       | R          | D       |  |
| E      | D        | E        | WE         | E       |  |
| М      | -        | <i>M</i> | D          |         |  |
| _      | E        | 0        | E          |         |  |
| BU     | LÜM      |          |            |         |  |
|        | LÜM      |          |            |         |  |

untis.com

## Inhaltsverzeichnis

26.01.2022

| I    | Untis an den LFBS-NÖ                                         | 4        |
|------|--------------------------------------------------------------|----------|
| II   | Schuleinstellungen                                           | 4        |
| III  | Zeitraster                                                   | 5        |
| IV   | Stammdaten Klassen                                           | 6        |
| V    | Stammdaten Lehrkräfte                                        | 8        |
| VI   | Stammdaten Fächer                                            | 9        |
| VII  | Praxisunterricht                                             | 10       |
| 1    | Regelmäßige Verplanung                                       | 10       |
|      | Jede Woche die gleichen Lehrkräfte                           | 10       |
| 2    | Lehrkräfte alternieren, ein Radl<br>Unregelmäßige Verplanung | 11<br>14 |
| -    | Eingabe der Unterrichte                                      |          |
|      | Eingabe für die Verplanung                                   |          |
|      | Verplanung<br>Entplanung                                     |          |
| VIII | Frzieherdienste                                              | 20       |
| 1    | Fingabe der Erzieherdienste                                  | 24       |
| 2    | Abrechnung der Erzieherdienste                               | 25       |
| IX   | Abendschule                                                  | 29       |
| х    | Kustodiate - Ordinariate - Einrechnungen                     | 30       |
| 1    |                                                              | 32       |
| 2    | Ordinariate                                                  |          |
| 3    | Einrechnungen von Werteinheiten                              | 35       |
| XI   | Abrechnung                                                   | 35       |
| 1    | ABRL-Export                                                  | 37       |
| 2    | Sechstageswoche                                              | 37       |
| 3    | Eingaben zur Abrechnung                                      | 38       |
| 4    | Wochenwerte                                                  | 39       |
| 5    | Puffer – Rucksack – Durchrechnung                            | 40       |
| XII  | Block-Einstellungen                                          | 42       |
| XIII | Neues Dienstrecht                                            | 48       |

| 1   | Aufwertung                            |
|-----|---------------------------------------|
| XIV | Vertretungsplanung 50                 |
| 1   | Absenzeingabe                         |
| 2   | Absenzfile                            |
| 3   | U- und B-Supplierungen                |
| 4   | Mehrtägige Schulveranstaltung 53      |
| xv  | Einzeleingaben 53                     |
| 1   | Vorbereitung der Einzeleingaben       |
|     | Buchungsbeschränkungen                |
| 2   | Einzeleingaben erfassen               |
| 3   | Einzeleingaben bestätigen/ablehnen 62 |
| 4   | Einzeleingaben importieren 65         |
| XVI | Kennzeichen 66                        |

Index

## 1 Untis an den LFBS-NÖ

Untis wird ab dem Schuljahr 2019/20 von den LFBS-NÖ eingesetzt und ab 1.1.2021 soll auch die Abrechnung damit gemacht werden.

Es können vier unterschiedliche Files an das PM-UPIS übergeben werden. Im Folgenden werden oft die Kurzbezeichnungen verwendet werden:

- ABS Absenzfile
- ABRL Abrechnungsfile
- SORG Schulorganisation
- LFV Lehrfächerverteilung

Generelle Informationen über die Handhabe von Untis sind auf <u>https://www.untis.at</u> zu finden. Für die LFBS-NÖ gibt es allerdings einige Spezialitäten zu beachten, welche im Folgenden erklärt werden.

## 2 Schuleinstellungen

Unter "Start | Einstellungen | Einstellungen" können Sie Grundeinstellungen vornehmen. Die sind für die Abrechnung entscheidend.

| Einstellungen                                                                                                    |                                                                                                    |                                                                                                   | ×                                                         |
|----------------------------------------------------------------------------------------------------|----------------------------------------------------------------------------------------------------|---------------------------------------------------------------------------------------------------|-----------------------------------------------------------|
| <ul> <li>Schuldaten</li> <li>Allgemeines</li> <li>Überblick</li> <li>Werte</li> <li>Diverses</li> <li>Berichte</li> <li>Vertretungsplanung</li> <li>Kursplanung</li> <li>MultiUser</li> <li>Logging und Crash Reporting</li> <li>Online Vertretungsplanung</li> </ul> | Schulbezeichnung<br>Testlizenz Lorenz<br>Stockerau<br>Schuljahr<br>Von Bis<br>02.09.2019 V 05.07.2020 V<br>1 Vochenperiodizität<br>1.Schulwoche (A,B,)<br>Tageszeitraster aktivieren<br>Multi-Zeitraster | Österreich •<br>Niederösterreich •<br>Sprache<br>123456<br>Untis ID: 1<br>LFBS Land- und Forst, • | Land<br>Region<br>Schulnummer<br>Schulart<br>Kostenstelle |
| Kursiv = lokal gespeicherte Einstellungen (.ini Dateien)                                                                                                    |                                                                                                    | Ok                                                                                                | Abbrechen                                                 |

Folgende Einträge sind notwendig:

4

- Land: Österreich
- Region: Niederösterreich
- Schulart: LFBS Land- und Forstwirtschaftsschulen
- Schulnummer: Hier wird die Schulkennzahl eingetragen.

#### Zwei Schulen an einem Standort

Wenn an einem Standort zwei Schulen mit unterschiedlichen Schulkennzahlen vorhanden sind, dann muss man zur Erstellung des Abrechnungsfiles an dieser Stelle zuerst die Schulnummer der einen Schule eintragen, den File exportieren und dann die andere Schulnummer eintragen und wiederum den Export anstoßen.

## 3 Zeitraster

Um auch die Aufsichtsdienste im Stundenplan verplanen zu können, empfehlen wir, den Zeitraster mit einer nullten Stunden zu beginnen, eine Stunde für den Mittagsdienst einzuplanen und nach der letzten Stunde zwei, drei Stunden anzufügen.

| Ø Zeitraster                                                       |        |        |        |        |        |        |       |       |          |          |       |       |       | -     |       |
|--------------------------------------------------------------------|--------|--------|--------|--------|--------|--------|-------|-------|----------|----------|-------|-------|-------|-------|-------|
| ▲ Allgemeines                                                      | Paus   | ien    | Vertr  | etung  |        |        |       |       |          |          |       |       |       |       | Þ     |
| 5 Anzahl Tage                                                      |        |        |        | Eintra | agung: |        |       |       |          |          |       |       |       |       |       |
| 15 Maximale Stundenzahl je Tag (1-60)                              |        |        |        |        |        |        |       | V     | ormittag | <b>,</b> |       |       |       |       |       |
| Montag - Erster Schultag der Woche                                 |        |        |        |        |        |        |       |       |          |          |       |       |       |       |       |
| 0 Stundennummer der ersten Stunde des Tages (1 oder 0). Nachmittag |        |        |        |        |        |        |       |       |          |          |       |       |       |       |       |
|                                                                    |        |        |        |        |        |        |       |       |          |          |       |       |       |       |       |
| Stundenhr.                                                         | U      |        | 2      | 3      | 4      | 5      | ь     |       | 8        | 9        | 10    | 11    | 12    | 13    | 14    |
|                                                                    | 8:00   | 8:55   | 9:50   | 10:45  | 11:40  | 12:35  | 13:30 | 14:25 | 15:20    | 16:15    | 17:10 | 18:05 | 19:00 | 19:55 | 20:50 |
|                                                                    | 8:45   | 9:40   | 10:35  | 11:30  | 12:25  | 13:20  | 14:15 | 15:10 | 16:05    | 17:00    | 17:55 | 18:50 | 19:45 | 20:40 | 21:35 |
| Montag                                                             | Vormil | Vormil | Vormil | Vormil | Vormil | Vormil | Nachi | Nachi | Nachi    | Nachi    | Nachi | Nachi | Nachi | Nachi | Nachi |
| Dienstag                                                           | Vormil | Vormil | Vormil | Vormil | Vormil | Vormil | Nachi | Nachi | Nachi    | Nachi    | Nachi | Nachi | Nachi | Nachi | Nachi |
| Mittwoch                                                           | Vormil | Vormil | Vormil | Vormil | Vormil | Vormil | Nachi | Nachi | Nachi    | Nachi    | Nachi | Nachi | Nachi | Nachi | Nachi |
| Donnerstag                                                         | Vormil | Vormil | Vormil | Vormil | Vormil | Vormil | Nachi | Nachi | Nachi    | Nachi    | Nachi | Nachi | Nachi | Nachi | Nachi |
| Freitag                                                            | Vormil | Vormil | Vormil | Vormil | Vormil | Vormil | Nachi | Nachi | Nachi    | Nachi    | Nachi | Nachi | Nachi | Nachi | Nachi |
| Ok Abbrechen Übernehmen                                            |        |        |        |        |        |        |       |       |          |          |       |       |       |       |       |

Im Feld Stundenbezeichnung können Sie von der Stundennummer abweichende Bezeichnungen eintragen.

#### Einschränkung der Anzeige

Wenn Sie die Anzeige z.B. der Klassenpläne einschränken wollen, können Sie das im Stundenplan unter den Einstellungen auf der Karteikarte "Auswahl (Bereich)" machen.

| <ul> <li>1A -</li> <li>1A</li> <li>So</li> <li>1A</li> </ul> | Klasse 1  | A Stun · · · · · ×<br>.9.2019 - 3.7.2020                                                                                                    |
|--------------------------------------------------------------|-----------|----------------------------------------------------------------------------------------------------|
|                                                              | Мо        | Di Mi Do Fr                                                                                                    |
| 1<br>2<br>3<br>4                                             | PU        | Format 01 - Einzelstundenplan Tage waagrecht, Stunden senkre     Allgemein Auswahl (Bereich) Layout 1 Layout 2 HTML     Auswahl Wochenstd. (Bereich) Minut-Modus     Von: Bis: Standard Manager Beginn: Ender                                                                                                    |
| 5<br>6<br>7<br>8                                             | BW/P      | 1     10     Stunden-Nummer     Bogminic     Ender       Mo-0     Fr-14     Wochenstunden     Bogminic     Ender       Datum     Datum     Datum     Datum     Datum                                                                                                    |
| 9                                                            | PS<br>ÖKO | 02.09.2019       Image: Constraint of the second state of the second state of the seco |
|                                                              |           | Ok Abbrechen Übernehmen                                                                                                    |

## 4 Stammdaten Klassen

Die Klassen werden über "Start | Klassen | Stammdaten" eingegeben. Klassen müssen immer in der ersten Periode eingetragen werden, da es ansonsten Probleme mit Jahresstunden geben kann. Wenn eine Klasse später beginnt, dann ist das über die Befristung bei der Klasse mit den Spalten "Von" und "Bis" zu definieren.

#### Achtung! Kurzbezeichnung

Die Kurzbezeichnung der Klassen muss mit einer Zahl beginnen und darf keine Sonderzeichen enthalten. Das ist wegen der Übernahme in den LFV-File notwendig.

#### Abendschulklassen

Bei Abendschulklassen wird in der Spalte "Statistik" der Buchstabe "A" eingetragen. Nähere Information finden Sie im Kapitel Abendschule.

#### Jahrgangsstufe

Die Spalte "Jahrgangsstufe" muss auch für den SORG-File befüllt sein und damit die Aufwertung von Unterrichten von Lehrkräften im neuen Dienstrecht funktioniert . Hier ist ein Eintrag von 9-13 vorzunehmen. Für die Erwachsenenbildung kann die Jahrgangsstufe 13 eingetragen werden.

| ۲       | Klassen / K | lassen                                                                              | - Stundenpla | n      |                                                                               |                                                           |              | Þ          | -    |          | ×          |
|---------|-------------|-------------------------------------------------------------------------------------|--------------|--------|-------------------------------------------------------------------------------|-----------------------------------------------------------|--------------|------------|------|----------|------------|
| 4/      | Α 🔽         |                                                                                     | 🗄 📑 🐹        | 0      | <b>E</b>                                                                      | 0                                                         | - <u>-</u> 7 |            | &    | 🗟 - 4    | <b>₽</b>   |
| <b></b> | Name        | Stufe                                                                               | Langname     |        | Raum                                                                          | Hauptf.                                                   | / Hauptf.F   | Mitt-pause | K    | ennzeich | en         |
|         | 1A          | 9                                                                                   | A CONTRACTOR |        | R1                                                                            |                                                           |              |            | Z    |          |            |
|         | 1B          | 9                                                                                   |              | -      | 1.5-                                                                          |                                                           |              |            | Z    |          |            |
|         | 2A          | 10                                                                                  |              |        | R3                                                                            | -                                                         |              |            | Z    |          |            |
|         | 28          | 10                                                                                  |              |        | R4                                                                            |                                                           |              |            | Z    |          |            |
|         | 4A          | 12                                                                                  |              |        | R5                                                                            |                                                           |              |            | Z    |          |            |
|         | 48          | 12                                                                                  |              |        | R6                                                                            |                                                           |              |            | Z    |          |            |
|         |             |                                                                                     |              |        |                                                                               |                                                           |              |            |      |          |            |
|         | Stude       | Allgeme<br>nten<br>Männl.<br>Weibl.<br>x (Inter)<br>enten<br>nsBereic<br>Vor<br>Bis | h            | Stunde | nplan<br>Klasser<br>Alias-(Z<br>Stunda<br>Vorjah<br>Abt.<br>Jahrgar<br>Stamms | Verte<br>nlehrer<br>htafel<br>sname<br>ngsstufe<br>schule | 3            |            |      |          |            |
|         |             |                                                                                     |              |        |                                                                               | Externe                                                   | er Name      |            |      |          | _          |
|         | ]           |                                                                                     |              |        |                                                                               |                                                           | Klassen -    | Stundenp   | lan* | ``       | <b>~</b> : |

## Klasse für ERZ und KUST

Wir empfehlen für die Internatsdienste eine Klasse z.B. ERZ und für die Kustodiate und Ordinariate eine

Klasse z.B. KUST anzulegen. Das hat keine Auswirkung auf die Abrechnung, erhöht aber die Übersichtlichkeit.

## 5 Stammdaten Lehrkräfte

Für die Abrechnung sind auf jeden Fall folgende Eintragungen zu machen:

- Kurzname
- PM-SAP-Nummer (für den Zeitraum ab 1.1.2021)
- Personalnummer (für den Zeitraum bis 1.1.2021)
- Status: dieser entscheidet über die Art der Abrechnung (z.B. altes/neues Dienstrecht)
- Statistik "D, E" für die korrekte Durchrechnung und Einrechnung der Erzieherstunden
- Statistik "6" wenn eine Lehrkraft an sechs Tagen der Woche unterrichtet. In diesem Fall gibt es bei einem Entfallstag nur einen Sechstelabzug.
- Soll/Woche
- Stammschule muss bei Fremdlehrkräften unbedingt eingetragen werden.

#### Achtung!

Wenn in einer Untis-Datei zwei Schulen mit unterschiedlichen Schulkennzahlen abgebildet sind, dann muss hier die Schulkennzahl der Schule, an der die Lehrkraft abgerechnet wird, eingetragen werden. Wenn nur eine Schule abgerechnet wird, was meistens der Fall sein wird, dann bleibt dieses Feld leer.

| ¢ | Lehrer                                                        | / Lehrer - S | tundenplan |               |         |        | Þ         | - 🗆        | ×  |  |  |  |  |
|---|---------------------------------------------------------------|--------------|------------|---------------|---------|--------|-----------|------------|----|--|--|--|--|
|   | AW                                                            | ▼ 😫          | 3          | 🥑 🜛 -         | 🌞 🧑     |        |           |            |    |  |  |  |  |
| Г | Name                                                          | Vorname      | Nachname   | PM-SAP-Nummer | Pers.Nr | Status | Statistik | SollAVoche | ^  |  |  |  |  |
|   | AW                                                            | Wolfgang     | Ambros     | 90389756      | 0025239 | LRLH   | D,E,6     | 20.000     |    |  |  |  |  |
|   | BJ                                                            | Joan         | Baez       | 90389772      | 0029865 | LSPK   | D,E       | 22.000     |    |  |  |  |  |
|   | CJ                                                            | Johnny       | Cash       | 90389885      | 0031197 | LTLH   | D,E       | 23.000     |    |  |  |  |  |
|   | СТ                                                            | Tracy        | Chapman    | 90390173      | 0032268 | LULH   | D,E       | 10.000     |    |  |  |  |  |
|   | DB                                                            | Bob          | Dylan      | 90389860      | 0032189 | LRLJ   | D,E       | 18.000     |    |  |  |  |  |
|   | DG                                                            | Georg        | Danzer     | 90389754      | 0034204 | LRLJ   | D,E       | 20.000     |    |  |  |  |  |
|   | DM                                                            | Marlene      | Dietrich   | 90389714      | 0027029 | LRLG   | D,E       | 20.000     |    |  |  |  |  |
|   | FR                                                            | Roberta      | Flack      | 90389802      | 0033613 | LRLJ   | D,E       | 20.000     | ۷. |  |  |  |  |
| ŀ | c                                                             |              |            |               |         |        |           | >          |    |  |  |  |  |
| Ē | ✓ 4 offene Lehrerst. (4.310 Werteinh.) Lehrer - Stundenplar ∨ |              |            |               |         |        |           |            |    |  |  |  |  |

#### Status

Folgende Einträge sind möglich und können aus der Dropdown-Box ausgewählt werden:

| LR | Land Lehrer BT      | LH | L3 LuFw                     | LuFw               | LRLH | 1L |
|----|---------------------|----|-----------------------------|--------------------|------|----|
| LR | Land Lehrer BT      | LK | L2b1 LuFw                   | LuFw               | LRLK | 1L |
| LR | Land Lehrer BT      | LJ | L2a2 LuFw                   | LuFw               | LRLJ | 1L |
| LR | Land Lehrer BT      | LG | L1 LuFw                     | LuFw               | LRLG | 1L |
| LT | Land Lehrer VB I L  | LH | L3 LuFw                     | LuFw               | LTLH | 1L |
| LT | Land Lehrer VB I L  | LK | L2b1 LuFw                   | LuFw               | LTLK | 1L |
| LT | Land Lehrer VB I L  | LJ | L2a2 LuFw                   | LuFw               | LTLJ | 1L |
| LT | Land Lehrer VB I L  | LG | L1 LuFw                     | LuFw               | LTLG | 1L |
| LU | Land Lehrer VB II L | LH | L3 LuFw                     | LuFw               | LULH | 2L |
| LU | Land Lehrer VB II L | LK | L2b1 LuFw                   | LuFw               | LULK | 2L |
| LU | Land Lehrer VB II L | LJ | L2a2 LuFw                   | LuFw               | LULJ | 2L |
| LU | Land Lehrer VB II L | LG | L1 LuFw                     | LuFw               | LULG | 2L |
| LS | Land Lehrer VB pd   | PK | Pädagog. Dienst LuFW        | LuFw               | LSPK | PD |
|    |                     |    |                             |                    |      |    |
| LR | Land Lehrer BT      | LI | L2a2 Berufssch. LuFW        | LuFw Berufsschulen | LRLI | 1L |
| LR | Land Lehrer BT      | LL | L1 Berufssch. LuFw          | LuFw Berufsschulen | LRLL | 1L |
| LT | Land Lehrer VB I L  | LI | L2a2 Berufssch. LuFW        | LuFw Berufsschulen | LTLI | 1L |
| LT | Land Lehrer VB I L  | LQ | L2b1 Berufsch. LuFW         | LuFw Berufsschulen | LTLQ | 1L |
| LU | Land Lehrer VB II L | LI | L2a2 Berufssch. LuFW        | LuFw Berufsschulen | LULI | 2L |
| LS | Land Lehrer VB pd   | PJ | Pädag. Dienst Berufssch.LuF | LuFw Berufsschulen | LSPJ | PD |

## 6 Stammdaten Fächer

Es wurde für die LFBS eine Fachliste erstellt, die importiert werden kann. Darin sind alle Fächer, die an allen Schulen vorkommen können. Es ist wichtig, mit diesen Fachbezeichnungen zu arbeiten, damit hier eine schulübergreifende Einheitlichkeit ermöglicht wird.

#### Praxisunterrichte und Schwerpunktfächer

Ausgenommen davon sind die Praxisunterrichte und Schwerpunktfächer. Für die Übergabe an PM-Upis genügen die Fachbezeichnungen PU sowie SP.

Die meisten Schulen werden aber genauer definierte Fachbezeichnungen für diese Unterrichte verwenden wollen. In dem Fall kann der Fachname frei gewählt werden, im Feld "Alias" bei den Stammdaten muss allerdings "PU" bzw. "SP" eingetragen sein.

| ۲ | Fächer / Fä | :her - Stundenplan             |           |                 |         | -      |       | ×  |
|---|-------------|--------------------------------|-----------|-----------------|---------|--------|-------|----|
| F | °U-PB ▼     | 😫 🗄 🗏 🕅                        | 3 7       | Av 🐹 🗞          | Q       | I 🕼    | ) - 😨 | >> |
|   | Name        | Alias                          | Beschr.   | Faktor          | ^       |        |       |    |
|   | ÖKO         | Ökologie                       |           |                 |         | FS     | 1.050 |    |
|   | ÖkU         | Ökologie und Umweltge          | estaltung |                 | 0       | FS     | 1 050 |    |
|   | PU-PB       | Praxis-Pflanzenbau             |           |                 | PU      | FS     | 0.825 |    |
|   | PU-TZ       | Praxis-Tierzucht               |           |                 | PU      | FS     | 0.825 |    |
|   | SP-Stpl     | SP-Stundenplan                 |           |                 | SP      | FS     | 1.105 |    |
|   |             |                                |           |                 |         |        |       | ~  |
|   |             | lgemeines Fach                 | Stunde    | nplan V         | /erte   | Vertr. |       | Þ  |
|   |             | <ul> <li>Fachgruppe</li> </ul> | PU        | Alias-(2        | Zweit)N | lame   |       |    |
|   | 🗌 (H) Ha    | uptfach                        |           | 👻 Abteilu       | ng      |        |       |    |
|   | (B) Ba      | ndstunden                      | (2        | ) auch mehrm    | als am  | Tag    |       |    |
|   |             | ifach                          | 🗌 (G      | i) nicht in Ran | idstund | len    |       |    |
|   |             |                                |           |                 |         | *      | Art   |    |

So wird gewährleistet, dass beim LFV-Export nach PM-Upis die neu angelegten Fächer als Praxis- bzw. Schwerpunktfächer erkannt werden.

#### Hinweis: Löschen von Fächern

Wenn an einer Schule manche Fächer überhaupt nicht benötigt werden, können diese auch gelöscht werden.

## 7 Praxisunterricht

Der Praxisunterricht wird an den verschiedenen Schulen mitunter sehr unterschiedlich verplant, deshalb gibt es hier mehrere Möglichkeiten diese Unterrichte zu verplanen. Wie können prinzipiell einmal zwischen regelmäßiger und unregelmäßiger Verplanung unterscheiden.

## 7.1 Regelmäßige Verplanung

Hier gibt es wiederum zwei Möglichkeiten: Jede Woche unterrichten die gleichen Lehrkräfte oder die

Lehrkräfte alternieren, sozusagen ein Radl.

#### 7.1.1 Jede Woche die gleichen Lehrkräfte

Wenn jede Woche die gleichen Lehrkräfte unterrichten, dann kann der Praxisunterricht mit einer

einfachen Kopplung abgebildet werden.

Im Beispiel unten unterrichten AD, LO und MG jede Woche einen Viererblock in ihrem eigenen Fach und Raum:

| 🕒 1 Landwirtschaft / Klasse 🛛 🕨 – 🗆 🗙    |                 |             |          |          |        |        |          |         |           |           |       |     |         |
|------------------------------------------|-----------------|-------------|----------|----------|--------|--------|----------|---------|-----------|-----------|-------|-----|---------|
| 1LW                                      | <b>•</b>        | #           | 1        | 8        |        | e de 🛔 | ž 🙀 -    | O I     | 18 **     | 28        | e. 🧋  | ) 🐵 | >><br>* |
| U-Nr                                     | 🗆 KI,Le         | Nvpl :      | Wst      | Jst      | Lehrer | Fach   | Klasse(i | Fachrau | . Stammra | Dopp.Std. | Block | (   |         |
|                                          |                 | 0.00        | 4.00     | 0        |        |        |          |         |           |           |       |     |         |
| 1                                        | □ 1,3           |             | 4        |          | AD     | PU-1   | 1LW      | PR-1    |           |           | 4     |     |         |
|                                          |                 |             |          |          | LO     | PU-2   | 1LW      | PR-2    |           |           |       |     |         |
| <b></b>                                  |                 |             |          |          | MG     | PU-3   | 1LVV     | PR-3    |           |           |       |     | -       |
|                                          |                 |             |          |          |        |        |          |         |           |           |       |     | 4       |
|                                          |                 |             |          |          |        |        |          |         |           |           |       |     |         |
| ▼ U-Nr 1 ↓ Klasse ∨                      |                 |             |          |          |        |        |          |         |           |           |       |     |         |
|                                          |                 |             |          |          |        |        |          |         |           |           |       |     |         |
| 11W - 1 landwittschaft Stundennlan (Klat |                 |             |          |          |        |        |          |         |           |           |       |     |         |
| 11 W                                     | -               | 90 -        |          |          |        |        |          |         |           |           |       |     |         |
|                                          |                 | -           |          |          | -      |        |          |         |           |           |       |     |         |
| L s                                      | chuljahr:29.7.2 | 2019 - 3    | 3.7.2020 |          |        |        |          |         |           |           |       |     |         |
| 1LW                                      | AD L            | 0   1       | MG   I   | PR-1   F | PR-    |        |          |         |           |           |       |     |         |
|                                          | Mo              |             |          | Di       |        |        |          |         |           |           |       |     |         |
| 1                                        | PU-1 AD         | <u>PR-1</u> |          |          |        |        |          |         |           |           |       |     |         |
| 2                                        | PU-210          | PR-2        |          |          |        |        |          |         |           |           |       |     |         |
| 3                                        |                 |             |          |          |        |        |          |         |           |           |       |     |         |
| 4                                        | PU-3 <u>MG</u>  | <u>PR-3</u> |          |          |        |        |          |         |           |           |       |     |         |
| 5                                        |                 |             |          |          |        |        |          |         |           |           |       |     |         |
| 6                                        |                 |             |          |          |        |        |          |         |           |           |       |     |         |

## 7.1.2 Lehrkräfte alternieren, ein Radl

L

Im folgenden Beispiel unterrichten vier Lehrkräfte drei Gruppen, d.h. jede Lehrkraft unterrichte drei Wochen und hat dann eine Woche Pause.

1

Hierzu benötigt man zuerst einmal vier unterschiedliche Wochen. Dazu stellt man unter "Start | Einstellungen | Einstellungen" die Wochenperiodizität auf 4.

| Einstellungen                                                                                                    |                                                                                                    |                                                                                                   | ×                                                         |
|----------------------------------------------------------------------------------------------------|----------------------------------------------------------------------------------------------------|---------------------------------------------------------------------------------------------------|-----------------------------------------------------------|
| <ul> <li>Schuldaten</li> <li>Allgemeines</li> <li>Überblick</li> <li>Werte</li> <li>Diverses</li> <li>Berichte</li> <li>Vertretungsplanung</li> <li>Kursplanung</li> <li>MultiUser</li> <li>Logging und Crash Reporting</li> <li>Online Vertretungsplanung</li> </ul> | Schulbezeichnung<br>Testlizenz Lorenz<br>Stockerau<br>Schuljahr<br>Von Bis<br>02.09.2019 V 05.07.2020 V<br>4 Vochenperiodizität<br>A 1.Schulwoche (A,B,)<br>Tageszeitraster aktivieren<br>Multi-Zeitraster | Österreich •<br>Niederösterreich •<br>Sprache<br>123456<br>Untis ID: 1<br>LFBS Land- und Forst, • | Land<br>Region<br>Schulnummer<br>Schulart<br>Kostenstelle |
| Kursiv = lokal gespeicherte Einstellungen (. ini Dateien)                                                                                                    |                                                                                                    | Ok                                                                                                | Abbrechen                                                 |

Nun müssen vier Zeitschienen erstellt werden, bei denen jeweils drei Wochen aktiv sind und eine Woche inaktiv ist. Das geschieht über "Start | Unterrichtsgruppen" und könnte z.B. so aussehen:

| ۲ | Unterricht                                                                                                    | sgruppen / Unterric | htsgrup | pen          |            | -            | □ ×          |  |  |  |  |  |  |  |  |
|---|----------------------------------------------------------------------------------------------------|---------------------|---------|--------------|------------|--------------|--------------|--|--|--|--|--|--|--|--|
| В | CD 🔻                                                                                                    | 1 🗄 🛱 🗮 📑           | 🗶 🔍     | ₹ <b>2</b> - | XX<br>XX   | I 🖗          | • 🎂          |  |  |  |  |  |  |  |  |
|   | Name                                                                                                    | Langname            | Faktor  | A-Woche      | B-Woche    | C-Woche      | D-Woche      |  |  |  |  |  |  |  |  |
|   | ABC         ohne Woche D         0.750         Image: Constraint of the second second |                     |         |              |            |              |              |  |  |  |  |  |  |  |  |
|   | ABD                                                                                                    |                     |         |              |            |              |              |  |  |  |  |  |  |  |  |
|   | ACD                                                                                                    | ohne Woche B        | 0.750   | $\checkmark$ |            | $\checkmark$ | $\checkmark$ |  |  |  |  |  |  |  |  |
|   | BCD                                                                                                    | ohne Woche A        | 0.750   |              |            |              |              |  |  |  |  |  |  |  |  |
|   |                                                                                                    |                     |         |              |            |              |              |  |  |  |  |  |  |  |  |
| - | ]                                                                                                    |                     |         | Unte         | rrichtsgru | ppen         | <b>~</b> :   |  |  |  |  |  |  |  |  |

Durch den Faktor sieht man, dass die zeitliche Einschränkung auch auf die Abrechnung Auswirkungen hat.

#### Faktor nicht überschreiben

Der Faktor darf nicht überschrieben werden, da das den Wert im Verhältnis zu den geplanten Stunden verzerrt.

Nun müssen diese Unterrichtsgruppen in der Kopplung den einzelnen Zeilen in der Spalte

"Zeilenunterrichtsgruppe" zugeordnet werden.

| 2 🌔  | Landwirtschaft | / Klass | se              |        |        |           |             |          |          |          |         |           |       | •        | - 1       |      | × |
|------|----------------|---------|-----------------|--------|--------|-----------|-------------|----------|----------|----------|---------|-----------|-------|----------|-----------|------|---|
| 2LW  | -              | #       | = <u>r</u> * \$ | × 🔍    |        | P j       | ž 🙀 -       | <u>o</u> | XX       | R 8      | 8       | 🧳 👰 ·     | - 💩 🙆 |          |           |      | - |
| U-Nr | 🗆 KI,Le        | Nvpl :  | Wst             | Jst    | Lehrer | Fach      | Klasse(i    | Fachrau  | Stammra  | Zeilen-U | -Gruppe | Dopp.Std. | Block | $\nabla$ | U-Gruppen | UG.V |   |
|      |                | 0.00    | 4.00            | 0      |        |           |             |          |          |          |         |           |       |          |           |      |   |
| 2    | ⊟ 1,4          |         | 4               |        | AD     | PU-1      | 2LW         | PR-1     |          | ABC      |         |           | 4     |          |           |      |   |
|      |                |         |                 |        | LO     | PU-2      | 2LW         | PR-2     |          | ABD      |         |           |       |          |           |      |   |
|      |                |         |                 |        | MG     | PU-3      | 2LW         | PR-3     |          | ACD      |         |           |       |          |           |      |   |
|      |                |         |                 |        | тк     | PU-4      | 2LW         | PR-4 V   | <b>/</b> | BCD      |         |           |       |          |           |      |   |
|      |                |         |                 |        |        |           |             |          |          |          |         |           |       | _        |           |      |   |
|      |                |         |                 |        |        |           |             |          |          |          |         |           |       |          |           |      |   |
|      | Unterri        | cht     | Stund           | ennian | Kenn   | zeichen   | Wer         | te Ko    | nnlung   | szeile   | _       |           | -     |          |           |      | Þ |
|      | - Ontern       | cite    | Juna            | Inplan | Kerni  | zerenen   |             |          | pprang   | bzene [  |         |           |       |          |           |      | - |
|      | TK 💌           | Lehrer  |                 |        |        | Zeil      | enstatistik |          |          |          |         |           |       |          |           |      |   |
|      | PU-4 💌         | Fach    |                 |        |        | <br>7ei   | enWett      |          |          |          |         |           |       |          |           |      |   |
|      | 2W 💌           | Klassel | (m)             |        |        | 0         | hrav)       |          |          |          |         |           |       |          |           |      |   |
|      |                | Massel  | (ri)            |        |        |           | riieij      |          |          |          |         |           |       |          |           |      |   |
|      | FR-4 ▼ F       | Raum    |                 |        |        | tudenten  |             |          |          |          |         |           |       |          |           |      |   |
|      | · · · · •      | Stammr  | aum             |        | 0 S    | tudentinn | en          |          |          |          |         |           |       |          |           |      |   |
|      |                |         |                 |        |        |           |             |          |          |          |         |           |       |          |           |      |   |
|      | Lehrerzuo      | rd fix  |                 |        |        | S         | hülergrup   | ре       |          |          |         |           |       |          |           |      |   |
|      |                |         |                 |        | BCD    | Ze        | len-U-Gru   | ippe     |          |          |         |           |       |          |           |      |   |

Die Spalte "Zeilen-Unterrichtsgruppe" kann im Unterrichtsfenster über die Karteikarte "Kopplungszeile" eingeblendet werden.

Im Stundenplan sieht man nun, dass in jeder Woche eine andere Zusammensetzung der Lehrkräfte unterrichtet:

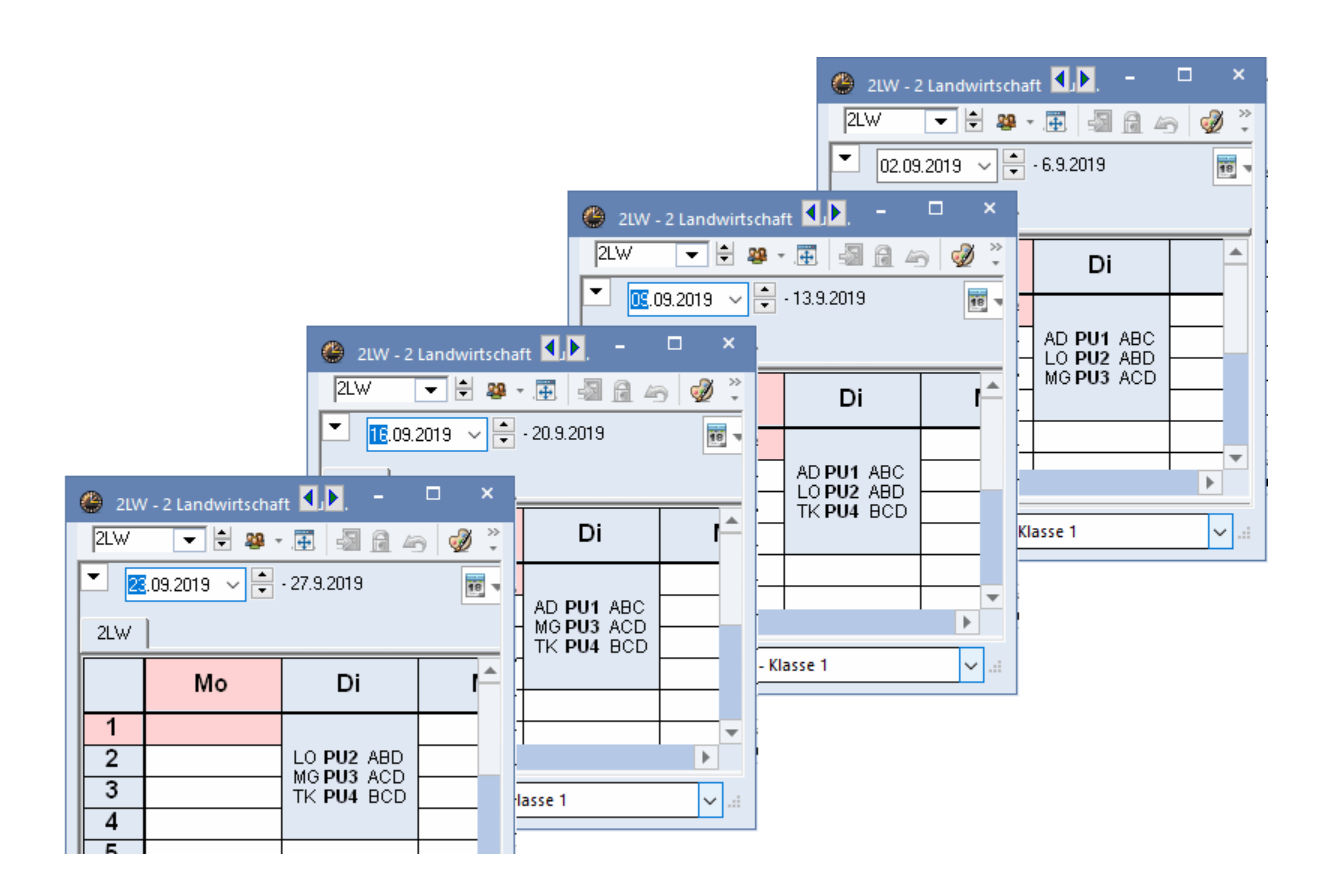

## 7.2 Unregelmäßige Verplanung

An vielen Schulen werden die Praxisunterrichte zumindest teilweise sehr unregelmäßig verplant. In diesem Fall empfiehlt sich die Verwendung der Jahresstunden.

"Normale" Unterrichte werden mit Wochenstunden verplant, da legt man fest, wie viele Stunden pro Woche unterrichtet werden sollen und das jede Woche. Bei den Jahresstunden definiert man, wieviele Stunden über das gesamte Jahr verteilt werden sollen.

#### Achtung:

Da die Jahresstunden mit der Abrechnung für die LFBS nicht kompatibel sind, muss für einen Praxisunterricht einerseits ein Unterricht mit Wochenstunden und Werteinheiten für die Abrechnung und andererseits ein Unterricht mit Jahresstunden für die Verplanung angelegt werden.

#### 7.2.1 Eingabe der Unterrichte

#### Eingabe für die Abrechnung

Unterricht 203 soll zählen aber nicht verplant werden und Unterricht 204 soll verplant werden aber nicht zählen.

Geben Sie einen Unterricht ein, wie Unt. 203, mit einer Wochenstunde, dem Kennzeichen "Ignore" und dem Wert, den Sie diesem Unterricht geben wollen.

Beim Unterricht für die Verplanung (204) ist wichtig, dass Sie in der Spalte "Wert" "=0" eintragen. Dadurch wird dieser Unterricht nicht für die Wertrechnung herangezogen, kann aber in beliebiegen Wochen verplant werden.

| 🧶 м        | lakeba / Leh | rer       |         |       |         |              |            |             | •       | -      | □ ×       |
|------------|--------------|-----------|---------|-------|---------|--------------|------------|-------------|---------|--------|-----------|
| ММ         | •            |           | <b></b> | ×     | 3 7     | <u></u> ≹⊽ d | P 🐹 🖣      | š - 🗟 (     | S 📴     |        | & *       |
| U-Nr       | 🛨 KI,Le      | Nvpl Std. | Wst     | Jst   | Lehrer  | Fach         | lgnore (i) | Klasse(n)   | Wert    | Wert = | Block     |
|            |              | 21.00     | 1.00    | -20   | _       | _            |            |             | 2       | 0.458  |           |
| 203        | 0            |           | 1       |       | MM      | PU           |            |             | 0.458   | 0.458  |           |
| 204        |              | 🔊 20      |         | 20    | MM      | PU           |            |             | = 0.000 | 0.000  | 4,4,4,4,4 |
|            |              |           |         |       |         |              |            |             |         |        |           |
|            |              |           |         |       |         | _            |            |             |         |        |           |
| <          |              |           |         |       |         |              |            |             |         |        | >         |
| <b>τ</b> ι | J-Nr         | ÷         | Unter   | richt | 0.458 + | Anrech       | inungen 0. | 000 = 0.458 | Lehrer* |        | ~ .::     |

#### Eingabe für die Verplanung

Bei den Jahresstunden legt man fest, wie viele Stunden über das ganze Jahr unterrichtet werden sollen. Diese Stunden werden in den individuellen Wochen verplant. Die Stundenanzahl wird in der Spalte "Jahresstunden – Jst" eingetragen.

Die Unterrichte werden nun **nicht** als Kopplung eingegeben und um Kollisionsmeldungen zu unterbinden, empfiehlt es sich, das Klassenkollisionskennzeichen einzublenden und überall die Zahl 1 einzutragen. Dadurch erhält man keine Meldung, wenn man zwei oder mehrere Praxisunterrichte zur gleichen Zeit verplant.

| 🔮 3 La | ndwirtschaft                                                                              | / Klasse                                      |                      |     |                |                            |                            |          |          |     |              |             |     |  |  |
|--------|-------------------------------------------------------------------------------------------|-----------------------------------------------|----------------------|-----|----------------|----------------------------|----------------------------|----------|----------|-----|--------------|-------------|-----|--|--|
| 3LW    | -                                                                                         | <b>#</b>                                      | <u>📑 🐹</u>           | 3   | . <u>2</u> √ d | P 🐹                        | 🛐 -                        | <u>o</u> | ××<br>×× | 8   | <i>a</i> 🔍 🤄 | D 🗟 - 🍪     | · 🙆 |  |  |
| U-Nr   | 🗄 KI,Le 🛛 💻                                                                               |                                               |                      | Jst | Lehrer         | Fach                       | Klasse(i                   | Fachrau  | Stammra  | ккк | Dopp.Std.    | Block       | U-0 |  |  |
|        |                                                                                           | 100.00                                        | 0.00                 | 100 |                |                            |                            |          |          |     |              |             |     |  |  |
| 3      |                                                                                           | <b>S</b> 20                                   |                      | 20  | AD             | PU1                        | 3LVV                       | PR-1     |          | 1   |              | 4,4,4,4,4   |     |  |  |
| 4      |                                                                                           | 5 16                                          |                      | 16  | LO             | PU2                        | 3LVV                       | PR-1     |          | 1   |              | 4,4,4,4     |     |  |  |
| 5      |                                                                                           | 🖏 24                                          |                      | 24  | MG             | PU3                        | 3LW                        | PR-3     |          | 1   |              | 4,4,4,4,4,4 |     |  |  |
| 6      | 6 5 40 40 TK PU4 3LW PR-4 1 4,4,4,4,4,4,4,4,4                                             |                                               |                      |     |                |                            |                            |          |          |     |              |             |     |  |  |
|        |                                                                                           |                                               |                      |     |                |                            |                            |          |          |     |              |             |     |  |  |
| <      | Unterricht Stundenplan Kennzeichen Werte Kopplungszeile     Doppelstunden min-max     Von |                                               |                      |     |                |                            |                            |          |          |     |              |             |     |  |  |
|        | 4,4, Blockgi<br>Verplan                                                                   | n im Raun<br>öße<br>hungspriori<br>Optimierur | n.<br>tät<br>ngs-Kz. |     |                | Bi:<br>Fachfol<br>Fachfulg | s<br>e Klasser<br>e Lehrer | 1        |          |     |              |             |     |  |  |
|        | 20 nicht verpl                                                                            | ante Stun                                     | den                  |     | Ľ              | Massenn                    | UILNZ.                     |          |          |     |              |             |     |  |  |

#### 7.2.2 Eingabe für die Verplanung

Bei den Jahresstunden legt man fest, wie viele Stunden über das ganze Jahr unterrichtet werden sollen. Diese Stunden werden in den individuellen Wochen verplant. Die Stundenanzahl wird in der Spalte "Jahresstunden – Jst" eingetragen.

Die Unterrichte werden nun **nicht** als Kopplung eingegeben und um Kollisionsmeldungen zu unterbinden, empfiehlt es sich, das Klassenkollisionskennzeichen einzublenden und überall die Zahl 1 einzutragen. Dadurch erhält man keine Meldung, wenn man zwei oder mehrere Praxisunterrichte zur gleichen Zeit verplant.

| 🎱 3 La | andwirtschaft                                                                                                  | / Klasse                                |                        |     |                 |                                  |                                    |          |         |     |           |             |     |  |  |
|--------|----------------------------------------------------------------------------------------------------|-----------------------------------------|------------------------|-----|-----------------|----------------------------------|------------------------------------|----------|---------|-----|-----------|-------------|-----|--|--|
| 3LW    | -                                                                                                    | <b>#</b> =                              | <u> </u>               | 3   | _ <u>\$</u> √ a | P 🐹                              | द्भि -                             | <u>o</u> | xx E    | 8   |           | 🖉 🗟 - 🌞     | 7   |  |  |
| U-Nr   | 🗄 KI,Le 🛛 💻                                                                                                    |                                         |                        | Jst | Lehrer          | Fach                             | Klasse(i                           | Fachrau  | Stammra | KKK | Dopp.Std. | Block       | U-( |  |  |
|        |                                                                                                    | 100.00                                  | 0.00                   | 100 |                 |                                  |                                    |          |         |     |           |             |     |  |  |
| 3      |                                                                                                    | <b>S</b> 20                             |                        | 20  | AD              | PU1                              | 3LW                                | PR-1     |         | 1   |           | 4,4,4,4,4   |     |  |  |
| 4      |                                                                                                    | 🔊 16                                    |                        | 16  | LO              | PU2                              | 3LW                                | PR-1     |         | 1   |           | 4,4,4,4     |     |  |  |
| 5      |                                                                                                    | 🔊 24                                    |                        | 24  | MG              | PU3                              | ЗLW                                | PR-3     |         | 1   |           | 4,4,4,4,4,4 |     |  |  |
| 6      | 6 S 40 40 TK PU4 3LW PR-4 1 4,4,4,4,4,4,4,4,4,4,4,4,4,4,4,4,4,4,                                               |                                         |                        |     |                 |                                  |                                    |          |         |     |           |             |     |  |  |
|        |                                                                                                    |                                         |                        |     |                 |                                  |                                    |          |         |     |           |             |     |  |  |
| <      | Unterricht Stundenplan Kennzeichen Werte Kopplungszeile     Doppelstunden min-max     Stunden im Raum.     Bis |                                         |                        |     |                 |                                  |                                    |          |         |     |           |             |     |  |  |
|        | Verplar<br>Lehrer<br>20 nicht verpl                                                                            | nungspriori<br>Optimierur<br>lante Stun | ität<br>ngs-Kz.<br>den |     | <br><br>1       | Fachfold<br>Fachfolg<br>Klassenk | e Klasser<br>je Lehrer<br>Koll.Kz. | n        |         |     |           |             |     |  |  |

## **Blockung eingeben**

Machen Sie einen Rechtsklick in die Spalte "Block" und wählen Sie aus dem Kontextmenü die Option "Blockung eingeben.

| 🎱 3 L | andwirtschaft | / Klasse |      |     |                 |      |            | • •      | -    |         | ×      |                             |
|-------|---------------|----------|------|-----|-----------------|------|------------|----------|------|---------|--------|-----------------------------|
| 3LW   | -             | #        | 📑 🔀  | 3   | _ <u>\$</u> √ @ | P 3  | <b>R</b> - | <u>o</u> | **   | R 8     | ÷ ÷    |                             |
| U-Nr  | 🗆 KI,Le       | Nvpl Std | Wst  | Jst | Lehrer          | Fach | Klasse(    | Fachrau  | Bloc | :k      | Sta    |                             |
|       |               | 100.00   | 0.00 | 100 |                 |      |            |          |      |         |        |                             |
| 3     |               | 🔊 20     |      | 20  | AD              | PU1  | 3LW        | PR-1     | 4,4, | 4,4,4   |        | Rechtsklick                 |
| 4     |               | 髱 16     |      | 16  | LO              | PU2  | 3LW        | PR-1     | 4,4, | 4,4     |        |                             |
| 5     |               | 🔊 24     |      | 24  | MG              | PU3  | 3LW        | PR-3     | 4,4, | 4,4 ,4  |        |                             |
| 6     |               | 40 🔊     |      | 40  | тк              | PU4  | 3LVV       | PR-4     |      |         |        |                             |
|       |               |          |      |     |                 |      |            |          |      | Sortier | en     |                             |
| <     |               |          |      |     |                 |      |            |          |      | Blocku  | ing ei | ngeben                      |
| ▼ U-  | Nr 6          |          | •    |     |                 | К    | lasse      |          |      | Einstel | lunge  | en zum Feld                 |
|       |               |          |      |     |                 |      |            |          | ~    | Summ    | enzei  | le                          |
|       |               |          |      |     |                 |      |            |          |      | Spalter | nbreit | te anpassen                 |
|       |               |          |      |     |                 |      |            |          |      | Alle Sp | alten  | anpassen Strg+E             |
|       |               |          |      |     |                 |      |            |          |      | Alle Sp | alten  | an Inhalt anpassen Strg+F   |
|       |               |          |      |     |                 |      |            |          |      | Aktuel  | len Fe | eldinhalt als Filter setzen |

In dem Fenster Blockung eingeben können Sie nun die Blockgröße und die Anzahl der Blöcke eingeben. Mit <Hinzufügen> und <Ok> wird das auch beim Unterricht eingetragen.

| Blockung eingeben                                                                        | ×                         |
|------------------------------------------------------------------------------------------|---------------------------|
| U-Nr 6<br>Stunden gesamt: 40<br>Blockgröße: 4 Anzahl: 10 Hinzufüge<br>Aktuelle Blockung: | en                        |
| Blockgröße Anzahl Gesamt<br>4 10 40                                                      |                           |
| Alle markieren Markierte löschen                                                         |                           |
| Hinweis:<br>Wenn die eingegeben Anzahl beim Unterricht nicht erscheint, dan              | n drücken Sie die Esc-Tas |

#### 7.2.3 Verplanung

Um die Stunden zu verplanen, muss der Stundenplan auf "Wochenansicht" gestellt sein, dann kann man einfach mit drag&drop die Stunden in den Stundenplan ziehen.

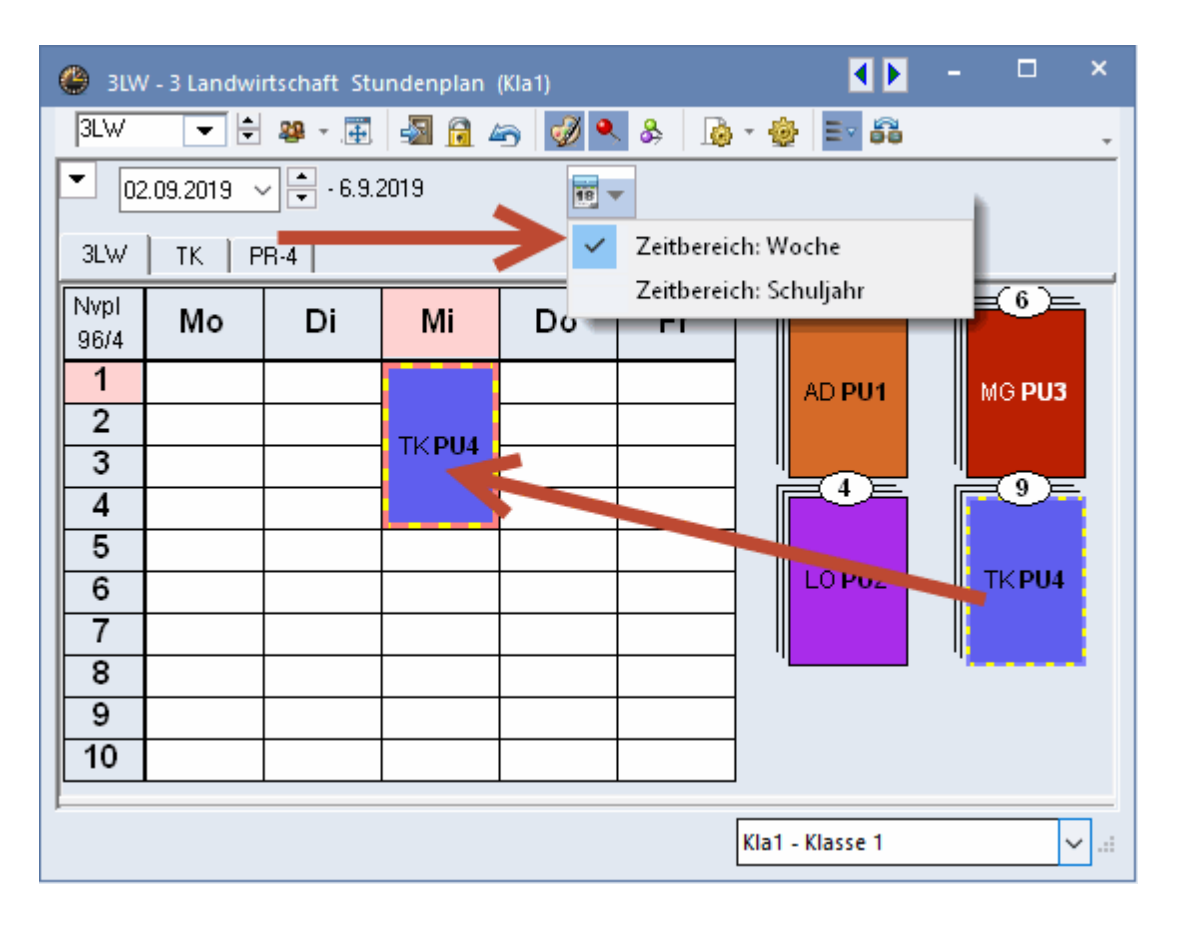

#### 7.2.4 Entplanung

Achtung! Wenn Sie die Stunden wieder aus dem Stundenplan nehmen wollen, dann machen Sie das bitte mit gedrückter Strg-Taste. Ansonsten bleibt die Woche, in der die Stunden verplant werden sollen, gespeichert und die Stunden werden in anderen Wochen nicht mehr angezeigt.

| 🕚 зім       | / - 3 Landwi | rtschaft Stu | indenplan | (Kla1) |     | <ul> <li>Image: Image: Ima</li></ul> | - 🗆 ×   |
|-------------|--------------|--------------|-----------|--------|-----|----------------------------------------------------------------------------------------------------|---------|
| 3LW         | <b>•</b>     | 🏭 - 🐺        | 🔊 🔒 🖉     | 5 🛷 🍳  | & 🖟 | - 🎂 🖃 👪                                                                                                    | *       |
| <b>•</b> 02 | 2.09.2019    | - 6.9.2      | 2019      |        | ·   |                                                                                                    |         |
| 3LW         | TK           |              |           |        |     |                                                                                                    |         |
|             | Мо           | Di           | Mi        | Do     | Fr  |                                                                                                    |         |
| 1           |              |              |           |        |     | AD PU1                                                                                                    | MG PU3  |
| 2           |              |              | ткрич     |        |     | Stra+dr                                                                                                    | ad/drop |
| 3           |              |              |           |        |     |                                                                                                    |         |
| 4           |              |              |           |        |     |                                                                                                    |         |
| 5           |              |              |           |        |     |                                                                                                    | тирии   |
| 6           |              |              |           |        |     | LOPOZ                                                                                                    | TRP04   |
|             |              |              |           |        |     |                                                                                                    |         |
| 8           |              |              |           |        |     |                                                                                                    |         |
| 9           |              |              |           |        |     |                                                                                                    |         |
| 10          |              |              |           |        |     |                                                                                                    | V       |

## 8 Erzieherdienste

Die Erzieher- oder Internatsdienste benötigen auch besonderes Augenmerk, da sie in der Abrechnung auch gesondert betrachtet werden müssen.

Es können beliebig viele Fächer für den Erzieherdienst definiert werden, allerdings müssen alle mit "**ERZ**" beginnen, das ist sozusagen das Kennzeichen.

Um zwischen steuerbegünstigten und nicht steuerbegünstigten Erzieherdiensten zu unterscheiden, wird das Statistikkennzeichen verwendet:

N - nicht steuerbegünstigt

Z - steuerbegünstigt

| ¢ | Fächer / Fächer - Stur | ndenplan                                    |         |         |          | -         |              | × |
|---|------------------------|---------------------------------------------|---------|---------|----------|-----------|--------------|---|
|   | ERZ_Nac 💌 🖨 📑          | 🗏 📑 🗱 💐 😨 🛓 🐨 💩 🕓                           | 🥑 🗟 - 🍕 | } 🚱     |          |           |              | * |
|   | Name                   | Langname                                    | Alias   | Beschr. | Faktor   | Statistik | Ignor        | ^ |
|   | Dernen                 | VVE Lenrbetrieb (Versuche)                  |         |         | 0.500    |           | $\mathbb{M}$ |   |
|   | ERZ_Tag                | Erzieherdienst Tag (nicht steuerbegünstigt) |         |         | 1.000    | N         |              |   |
|   | ERZ_Nacht              | Erzieherdienst Nacht (steuerbegünstigt)     |         |         | 1.000    | Z         |              |   |
|   |                        |                                             |         |         |          |           |              | ¥ |
|   | C                      |                                             |         |         |          |           | >            |   |
|   | •                      |                                             |         |         | Fächer - | Stunden   | plar 🗸       |   |

Nun können einfach Unterrichte mit einem Erzieherdienstfach angelegt werden und ggf. auch verplant werden.

#### Erzieherdienste und Wochenwerte

Die Erzieherdienste über dem Soll müssen in PM-SAP auslesbar sein, deswegen werden sie folgendermaßen in den Wochenwerten dargestellt.

- 1) Wenn das Soll einer Lehrkraft noch nicht erreicht wurde, werden die Erzieherstunden so lange da hineingerechnet, bis es erreicht wird.
- 3) Nur wenn das Soll der Lehrkraft erreicht wurde, wird interessant, ob es N oder Z ist.
- 4) Nicht steuerbegünstigte Erzieherstunden, die nicht unter 1) oder 2) gerechnet wurden werden unter Erz(N) abgebildet.
- 5) Steuerbegünstigte Erzieherstunden, die nicht unter 1) oder 2) gerechnet wurden werden unter MDL beg. abgebildet. Hier werden auch die "außerschulischen Tätigkeiten" eingerechnet, darum heißt das nicht mehr Erz(Z).

Folgende Beispiele sollen das veranschaulichen.

#### Lehrkraft ohne Erzieherstunden über dem Soll

Lehrkraft DG hat aus den Unterrichten 20,775 Werteinheiten, dazu kommt 1,000 WE ERZ-N und 2,000 WE ERZ-Z

| 💮 Da  | nzer / Lehrer |          | ⊒ ┌姚 < | × =       |            | ংগ্ৰ       | 3      | - 6       | 0 📼    |             |          |        |         | • -     |        | ×            |
|-------|---------------|----------|--------|-----------|------------|------------|--------|-----------|--------|-------------|----------|--------|---------|---------|--------|--------------|
|       |               | Share La | = (    | n   ->    | × ×        | Gr (g) k   | **     |           | Saland |             | P>   ⊠″  | 🗠   🧐  | 2 199 ° | 🤓 😡     | Disale | -            |
| U-INF | ⊡ KI,Le       | мург:    | VVSt   | JSI       | Lenrer     | racn       |        | niasse(i  | went   | Fach-Faktor | Realstur | r-upis | vvent = | Stammra | BIOCK  |              |
|       |               | 3.00     | 22.00  | U         | <b>D</b> O | -          |        | 2.0       | U      | 1.0         | 22.000   |        | 23.115  | 50      |        | _            |
| 66    |               |          | 2      |           | DG         | E          |        | ZA        |        | L2          | 2.000    |        | 2.210   | RJ      |        |              |
| 70    |               |          | 1      |           | DG         | PS         |        | 2A        |        | L2          | 1.000    |        | 1.105   | R3      |        |              |
| 74    |               |          | 2      |           | DG         | BA         |        | 2A        |        | L2          | 2.000    |        | 2.210   | R3      |        |              |
| 86    |               |          | 2      |           | DG         | REL        |        | 2B        |        | L3          | 2.000    |        | 2.100   | R4      |        |              |
| 92    |               |          | 2      |           | DG         | BSP        |        | 2B        |        | L3          | 2.000    |        | 2.100   | R4      |        |              |
| 98    |               |          | 1      |           | DG         | IT         |        | 2B        |        | L2          | 1.000    |        | 1.105   | R4      |        |              |
| 102   |               |          | 2      |           | DG         | E          |        | 2B        |        | L2          | 2.000    |        | 2.210   | R4      |        |              |
| 108   |               |          | 1      |           | DG         | GBT        |        | 2B        |        | L2          | 1.000    |        | 1.105   | R4      |        |              |
| 114   |               |          | 2      |           | DG         | ZВ         |        | 2B        |        | L2          | 2.000    |        | 2.210   | R4      |        |              |
| 116   |               |          | 2      |           | DG         | Flo        |        | 2B        |        | L2          | 2.000    |        | 2.210   | R4      |        |              |
| 118   |               |          | 2      |           | DG         | GLB        |        | 2B        |        | L2          | 2.000    |        | 2.210   | R4      |        |              |
| 131   |               |          | 1      |           | DG         | ERZ-N      |        |           |        | 1.000       | 1.000    |        | 1.000   |         |        |              |
| 132   |               |          | 2      |           | DG         | ERZ-Z      | $\sim$ |           |        | 1.000       | 2.000    |        | 2.000   |         |        |              |
|       |               |          |        |           |            |            |        |           |        |             |          |        |         |         |        |              |
|       |               |          |        |           |            |            |        |           |        |             |          |        |         |         |        |              |
| <     |               |          |        |           |            |            |        |           |        |             |          |        |         |         |        | >            |
| ▼ U-  | Nr 131        | 4        | Unter  | richt 23. | 775 + An   | rechnungen | 0.0    | 00 = 23.7 | 775    |             |          |        | Lehr    | er      |        | <b>~</b> .:: |

In den Wochenwerten wird die eine Werteinheit (N) in der Spalte Erz(N) ausgewiesen, die zwei Werteinheiten Z sind in der Spalte MDL beg. zu finden.

| 🕐 w | Voch   | enwerte       |        |                      |                        |            |             |              |          |          |        |          |           |        |          | - 🗆    | ×   |
|-----|--------|---------------|--------|----------------------|------------------------|------------|-------------|--------------|----------|----------|--------|----------|-----------|--------|----------|--------|-----|
| L   | .ehrei | r             | -      | Abrechnu             | ung                    |            |             | •            |          |          |        |          |           |        |          |        |     |
| D   | G      | Aktualisieren | •      | ☐ kompr<br>Werte zur | imiert<br>r Jahresabre | echnung. R | egional unt | erschiedlicł | 111      | HH:      | ΜМ     |          |           |        |          |        |     |
| Wo  | iche ' | Von - Bis     | Perioc | Soll                 | lst                    | Ist-Soll   | Entf.T.     | MDL-Red.     | Vtr.bez. | Vtr.unb. | Puffer | MDL akk. | Auszahlur | Erz(N) | MDL beg. | Erz(T) | ^   |
| Sun | nme    | 2.95.7.       |        | 880.000              | 914.100                | 34.100     | 22          | 3.410        |          | 2        |        |          | 30.690    | 38.000 | 77.200   | 0.000  |     |
|     | 1      | 2.98.9.       | 1      | 20.000               | 20.775                 | 0.775      |             |              |          |          |        | 0.775    | 0.775     | 1.000  | 2.000    |        | 1   |
|     | 2      | 9.915.9.      | 1      | 20.000               | 20.775                 | 0.775      |             |              |          | 2        |        | 0.775    | 0.775     | 1.000  | 2.000    |        |     |
|     | 3      | 16.922.9.     | 1      | 20.000               | 20.775                 | 0.775      |             |              |          |          |        | 0.775    | 0.775     | 1.000  | 2.000    |        |     |
|     | 4      | 23.929.9.     | 1      | 20.000               | 20.775                 | 0.775      |             |              |          |          |        | 0.775    | 0.775     | 1.000  | 2.000    |        |     |
|     | _      |               |        |                      |                        |            |             |              |          |          |        |          |           |        |          |        | 1 1 |

#### Lehrkraft mit Erzieherstunden über dem Soll

| ۲    | Jagger / Lehrer |          |       |          |        |     |        |      |     |                |            |             |         |        | ٩      | <b>)</b> - |          | ×     |
|------|-----------------|----------|-------|----------|--------|-----|--------|------|-----|----------------|------------|-------------|---------|--------|--------|------------|----------|-------|
| ЈМ   | <b>•</b>        | <b>+</b> | 1     |          | 7      | 2,  | CP     |      | R.  | - 🗟            | <u>o</u> 1 |             | & @     | e ç    | ð 🜛 -  | 💩 🥳        | 2        | *     |
| U-Nr | r 🗆 KI,Le       | Nvpl :   | Wst   | Jst      | Leh    | rer | Fach   |      |     | Klasse(        | Wert       | Fach-Faktor | Realstu | F-Upis | Wert = | Stamm      | re Block | ۲     |
|      |                 | 0.00     | 19.00 | (        | )      |     |        |      |     |                | C          |             | 19.000  |        | 20.510 |            |          |       |
| 166  |                 |          | 2     |          | JM     |     | REL    |      |     | 4B             |            | L3          | 2.000   |        | 2.100  | R6         |          |       |
| 168  |                 |          | 2     |          | JM     |     | D      |      |     | 4 <del>B</del> |            | L2          | 2.000   |        | 2.210  | R6         |          |       |
| 170  |                 |          | 1     |          | JM     |     | PB     |      |     | 4 <del>B</del> |            | L3          | 1.000   |        | 1.050  | R6         |          |       |
| 172  |                 |          | 2     |          | JM     |     | BSP    |      |     | 4B             |            | L3          | 2.000   |        | 2.100  | R6         |          |       |
| 176  |                 |          | 2     |          | JM     |     | BWRW   | (    |     | 4 <del>0</del> |            | L2          | 2.000   |        | 2.210  | R6         |          |       |
| 178  |                 |          | 2     |          | JM     |     | IT     |      |     | 4 <del>0</del> |            | L2          | 2.000   |        | 2.210  | R6         |          |       |
| 180  |                 |          | 2     |          | JM     |     | M      |      |     | 4 <del>B</del> |            | L2          | 2.000   |        | 2.210  | R6         |          |       |
| 182  |                 |          | 2     |          | JM     |     | E      |      |     | 4 <del>B</del> |            | L2          | 2.000   |        | 2.210  | R6         |          |       |
| 184  |                 |          | 2     |          | JM     |     | PK     |      |     | 4B             |            | L2          | 2.000   |        | 2.210  | R6         |          |       |
| 197  |                 |          | 1     |          | JM     |     | ERZ-N  |      |     |                |            | 1.000       | 1.000   |        | 1.000  |            |          |       |
| 198  |                 |          | 1     |          | JM     |     | ERZ-Z  |      |     |                |            | 1.000       | 1.000   |        | 1.000  |            |          |       |
|      |                 |          |       |          |        |     |        |      |     |                |            |             |         |        |        |            |          |       |
| <    |                 |          |       |          |        |     |        |      |     |                |            |             |         |        |        |            |          | >     |
| •    | U-Nr            |          | Unter | richt 20 | .510 + | An  | rechnu | ngen | 0.0 | 00 = 20.       | 510        |             |         |        | Lehr   | er         |          | ✓ .:: |

Lehrkraft JM hat 18,510 WE aus den Unterrichten, dazu je eine WE ERZ-N und ERZ-Z

In den Wochenwerten werden 1,49 WE der Erzieherstunden zum Unterricht gerechnet, um das Soll zu erreichen. Die restlichen 0,51 WE werden als MDL beg. ausgewiesen, da zuerst die nicht begünstigten Stunden eingerechnet werden.

| 🕒 w | ochenwerte    |       |          |             |            |              |              |        |          |          |        |          |           |        | - 🗆     | >     |
|-----|---------------|-------|----------|-------------|------------|--------------|--------------|--------|----------|----------|--------|----------|-----------|--------|---------|-------|
| Le  | hrer          | -     | Abrechn  | ung         |            |              | -            |        |          |          |        |          |           |        |         |       |
| JM  |               | -     | 🗌 kompr  | imiert      |            |              |              |        | 🗆 HH     | :MM      |        |          |           |        |         |       |
|     | Aktualisieren |       | Werte zu | r Jahresabr | echnung. R | legional unt | erschiedlich | n !!   |          |          |        |          |           |        |         |       |
| Woo | he Von - Bis  | Perio | c Soll   | lst         | Ist-Soll   | Entf.T.      | MDL-Red      | Glätt. | Vtr.bez. | Vtr.unb. | Puffer | MDL akk. | Auszahlur | Erz(N) | MDL beg | Er: 🔺 |
| Sum | me 2.95.7.    |       | 880.000  | 873.060     | -6.940     | 26           | -6.352       | 0.000  |          |          |        |          | 0.000     | 0.000  | 19.176  | 5     |
|     | 1 2.98.9.     | 1     | 20.000   | 20.000      |            |              |              |        |          |          |        |          |           |        | 0.510   |       |
|     | 2 9.915.9.    | 1     | 20.000   | 20.000      |            | 1            |              |        |          |          |        |          |           |        | 0.408   |       |
|     | 3 16.922.9.   | 1     | 20.000   | 20.000      |            |              |              |        |          |          |        |          |           |        | 0.510   |       |
|     | 4 23.929.9.   | 1     | 20.000   | 20.000      |            |              |              |        |          |          |        |          |           |        | 0.510   |       |
|     | 5 30.96.10.   | 1     | 20.000   | 20.000      |            |              |              |        |          |          |        |          |           |        | 0.510   |       |
|     | 6 7.1013.10.  | 1     | 20.000   | 20.000      |            |              |              |        |          |          |        |          |           |        | 0.510   | - v   |
| <   |               |       |          |             |            |              |              |        |          |          |        |          |           |        | 1       | >     |

Oben sieht man, dass JM in Woche 2 einen Entfallstag hat, dadurch ergibt sich eine Fünftelreduktion MDL beg., die von den Erzieherstunden kommen.

#### Lehrkraft teilbeschäftigt, mit Erzieherstunden unter der vollen Lehrverpflichtung

Lehrkraft LJ hat 7,680 WE aus den Unterrichten, dazu 3 WE ERZ-N und 1 WE ERZ-Z, das Soll liegt bei 10,000 WE.

| 🐣 Le       | nnon / Lehrer |        |       |           |          |          |        |            |      |             |          |        | •      | • -     |       | × |
|------------|---------------|--------|-------|-----------|----------|----------|--------|------------|------|-------------|----------|--------|--------|---------|-------|---|
| L          | -             | #      | I 📑   | 🗙 🔍       |          | e 🐹      | R.     | - 🗟        | 3    | xx 🔣 🕹      | e 🖉      | e.   4 | ð 😼 -  | 💩 🧑     |       | Ŧ |
| U-Nr       | ⊞ KI,Le       | Nvpl 3 | Wst   | Jst       | Lehrer   | Fach     |        | Klasse(i   | Wert | Fach-Faktor | Realstur | F-Upis | Wert = | Stammra | Block |   |
|            |               | 4.00   | 11.00 | 0         |          |          |        |            | 0    |             | 11.000   |        | 11.680 |         |       |   |
| 174        |               |        | 1     |           | LJ       | ÖKO      |        | 4B         |      | L3          | 1.000    |        | 1.050  | R6      |       |   |
| 186        |               |        | 1     |           | LJ       | PS       |        | 4B         |      | L2          | 1.000    |        | 1.105  | R6      |       |   |
| 188        |               |        | 1     |           | LJ       | GBT      |        | 4B         |      | L2          | 1.000    |        | 1.105  | R6      |       |   |
| 190        | +             |        | 2     |           | LJ       | GG       |        | 4B         |      | L2          | 2.000    |        | 2.210  | R6      |       |   |
| 192        |               |        | 1     |           | LJ       | Flo      |        | 4B         |      | L2          | 1.000    |        | 1.105  | R6      |       |   |
| 194        |               |        | 1     |           | LJ       | GLB      |        | 4B         |      | L2          | 1.000    |        | 1.105  | R6      |       |   |
| 199        |               |        | 3     |           | LJ       | ERZ-N    |        |            |      | 1.000       | 3.000    |        | 3.000  |         |       |   |
| 200        |               |        | 1     |           | LJ       | ERZ-Z    |        |            |      | 1.000       | 1.000    |        | 1.000  |         |       |   |
|            |               |        |       |           |          |          |        |            |      |             |          |        |        |         |       |   |
|            |               |        |       |           |          |          |        |            |      |             |          |        |        |         |       |   |
| <          |               |        |       |           |          |          |        |            |      |             |          |        |        |         |       | > |
| <b>-</b> U | -Nr           |        | Unter | richt 11. | 580 + An | rechnung | en 0.0 | 000 = 11.6 | 580  |             |          |        | Lehr   | er      |       | ~ |

In den Wochenwerten werden von den 4,000 WE der Erzieherstunden 2,320 zum Unterricht gerechnet um das Soll von 10,000 zu erreichen. Die restlichen 1,680 werden in der Spalte Erz(T) ausgewiesen (das T steht für teilbeschäftigt).

| Wocl  | henwerte      |        |          |              |            |             |              |          |          |        |          |           |        |          | - 🗆    | × |
|-------|---------------|--------|----------|--------------|------------|-------------|--------------|----------|----------|--------|----------|-----------|--------|----------|--------|---|
| Lehre | er            |        | Abrechnu | ung          |            |             | -            |          |          |        |          |           |        |          |        |   |
| IJ    |               | -      | kompr    | imiert       |            |             |              |          | HH:      | :MM    |          |           |        |          |        |   |
|       | Aktualisieren |        | Werte zu | r Jahresabri | echnung. R | egional unt | erschiedlicł | n !!     |          |        |          |           |        |          |        |   |
| Woche | Von - Bis     | Period | Soll     | İst          | Ist-Soll   | Entf.T.     | MDL-Red.     | Vtr.bez. | Vtr.unb. | Puffer | MDL akk. | Auszahlur | Erz(N) | MDL beg. | Erz(T) | ^ |
| Summe | 2.95.7.       |        | 440.000  | 430.080      | -9.920     | 26          | -9.536       |          |          |        |          | 0.000     | 0.000  | 0.000    | 63.168 |   |
| 1     | 2.98.9.       | 1      | 10.000   | 10.000       |            |             |              |          |          |        |          |           |        |          | 1.680  |   |
| 2     | 9.915.9.      | 1      | 10.000   | 10.000       |            | 1           |              |          |          |        |          |           |        |          | 1.344  |   |
| 3     | 16.922.9.     | 1      | 10.000   | 10.000       |            |             |              |          |          |        |          |           |        |          | 1.680  |   |
| 4     | 23.929.9.     | 1      | 10.000   | 10.000       |            |             |              |          |          |        |          |           |        |          | 1.680  |   |
| 5     | 30.96.10.     | 1      | 10.000   | 10.000       |            |             |              |          |          |        |          |           |        |          | 1.680  |   |
| 6     | 7.1013.10.    | 1      | 10.000   | 10.000       |            |             |              |          |          |        |          |           |        |          | 1.680  |   |
|       | 1410 2010     | 1      | 10.000   | 10.000       |            |             |              |          |          |        |          |           |        |          | 1 690  |   |

Auch hier sieht man in Woche 2, dass es bei den Erz(T) zu einer MDL-Reduktion durch Entfallstage kommt.

#### Lehrkraft teilbeschäftigt, mit Erzieherstunden über der vollen Lehrverpflichtung

Lehrkraft MF hat 18,740 WE aus den Unterrichten, dazu 2,000 WE ERZ-N und 1,000 WE ERZ-Z bei einem Soll von 19,000.

| 🌰 Me       | ercury / Lehrer |        |       |            |          |                 |           |                 |             |          |        | ٩      | •       |       | ×  |
|------------|-----------------|--------|-------|------------|----------|-----------------|-----------|-----------------|-------------|----------|--------|--------|---------|-------|----|
| MF         | -               | Ŧ      | I 📑   | × 🔍        |          | e 🐹 🗣           | - 🗟       | <mark>()</mark> | ×× 🗟 🖁      | è 🖉      | e.   4 | ð 🜛 -  | 💩 🧔     |       | Ŧ  |
| U-Nr       | 🗆 KI,Le         | Nvpl : | Wst   | Jst        | Lehrer   | Fach            | Klasse(i  | Wert            | Fach-Faktor | Realstur | F-Upis | Wert = | Stammra | Block |    |
|            |                 | 0.00   | 23.00 | 0          |          |                 |           | 0               |             | 23.000   |        | 21.740 |         |       |    |
| 152        |                 |        | 2     |            | MF       | PK              | 4A        |                 | L2          | 2.000    |        | 2.210  | R5      |       |    |
| 154        |                 |        | 1     |            | MF       | PS              | 4A        |                 | L2          | 1.000    |        | 1.105  | R5      |       |    |
| 156        |                 |        | 1     |            | MF       | GBT             | 4A        |                 | L2          | 1.000    |        | 1.105  | R5      |       |    |
| 158        |                 |        | 2     |            | MF       | GG              | 4A        |                 | L2          | 2.000    |        | 2.210  | R5      |       |    |
| 160        |                 |        | 1     |            | MF       | Flo             | 4A        |                 | L2          | 1.000    |        | 1.105  | R5      |       |    |
| 162        |                 |        | 1     |            | MF       | GLB             | 4A        |                 | L2          | 1.000    |        | 1.105  | R5      |       |    |
| 164        |                 |        | 12    |            | MF       | PU              | 4A        |                 | 0.825       | 12.000   |        | 9.900  | R5      | 4,4,4 |    |
| 201        |                 |        | 2     |            | MF       | ERZ-N           |           |                 | 1.000       | 2.000    |        | 2.000  |         |       |    |
| 202        |                 |        | 1     |            | MF       | ERZ-Z           |           |                 | 1.000       | 1.000    |        | 1.000  |         |       |    |
|            |                 |        |       |            |          |                 |           |                 |             |          |        |        |         |       |    |
| <          |                 |        |       |            |          |                 |           |                 |             |          |        |        |         |       | >  |
| <b>–</b> U | -Nr 152         |        | Unter | richt 21.7 | 740 + An | irechnungen 0.0 | 00 = 21.7 | 740             |             |          |        | Lehr   | er      |       | ~: |

In den Wochenwerten wird das folgendermaßen ausgewiesen:

- 0,260 WE der ERZ-N Stunden werden zum Auffüllen auf das Soll von 19,000 verwendet.
- 1,000 WE der ERZ-N Stunden werden in Erz(T) ausgewiesen, die Differenz aus voller Lehrverpflichtung und den Soll
- 0,740 WE an ERZ-N Stunden bleiben übrig, sind nun über der vollen Lehrverpflichtung und werden bei Erz(N) ausgewiesen.
- 1,000 WE an ERZ-Z Stunden werden unter MDL beg. ausgewiesen.

| ) Woch | ienwerte      |        |           |              |            |             |              |          |          |        |          |           |        |          |        |    |
|--------|---------------|--------|-----------|--------------|------------|-------------|--------------|----------|----------|--------|----------|-----------|--------|----------|--------|----|
| Lehre  | er            | -      | Abrechnu  | ung          |            |             | -            |          |          |        |          |           |        |          |        |    |
| MF     |               | *      | kompr     | imiert       |            |             |              |          | HH:      | :MM    |          |           |        |          |        |    |
|        | Aktualisieren |        | Werte zur | r Jahresabre | echnung. R | egional unt | erschiedlich | 111      |          |        |          |           |        |          |        |    |
| Woche  | Von - Bis     | Period | Soll      | lst          | Ist-Soll   | Entf.T.     | MDL-Red.     | Vtr.bez. | Vtr.unb. | Puffer | MDL akk. | Auszahlur | Erz(N) | MDL beg. | Erz(T) |    |
| Summe  | 2.95.7.       |        | 836.000   | 834.440      | -1.560     | 26          | -1.248       |          |          |        |          | 0.000     | 27.424 | 37.600   | 38.00  | )0 |
| 1      | 2.98.9.       | 1      | 19.000    | 19.000       |            |             |              |          |          |        |          |           | 0.740  | 1.000    | 1.00   | 0  |
| 2      | 9.915.9.      | 1      | 19.000    | 19.000       |            |             |              |          |          |        |          |           | 0.740  | 1.000    | 1.00   | 0  |
| 3      | 16.922.9.     | 1      | 19.000    | 19.000       |            | 1           |              |          |          |        |          |           | 0.392  | 0.800    | 1.00   | 0  |
| 4      | 23.929.9.     | 1      | 19.000    | 19.000       |            |             |              |          |          |        |          |           | 0.740  | 1.000    | 1.00   | 0  |
| 5      | 30.96.10.     | 1      | 19.000    | 19.000       |            |             |              |          |          |        |          |           | 0.740  | 1.000    | 1.00   | 0  |
| 6      | 7.1013.10.    | 1      | 19.000    | 19.000       |            |             |              |          |          |        |          |           | 0.740  | 1.000    | 1.00   | 0  |
|        | 1440.0040     |        | 10,000    | 10,000       |            |             |              |          |          |        |          |           | 0.740  | 1.000    | 1.00   | n  |

Die Zahlen in Woche 3 mit einem Entfallstag werden folgendermaßen berechnet:

- 0,260 WE der ERZ-N Stunden werden zum Auffüllen auf das Soll von 19,000 verwendet.
- Es bleiben 1,740 WE an ERZ-N Stunden, das sind nach der Fünftelreduktion 1,392 WE, davon werden
- 1,000 WE in Erz(T) ausgewiesen, um zur vollen Lehrverpflichtung zu gelangen und
- 0,392 WE (der Rest) wird unter Erz(N) ausgewiesen.
- Die 1,000 WE an ERZ-Z unterliegen auch der Fünftelreduktion, d.h. es werden nur 0,800 WE in der Spalte MDL beg. ausgewiesen.

## 8.1 Eingabe der Erzieherdienste

Da Erzieherstunden nicht in ganzzahligen Wochenstunden vergeben werden, kann hier nicht mit dem Fachfaktor gearbeitet werden. Hier muss man folgendermaßen vorgehen:

Die Fächer für die Erzieherdienste müssen

1. mit "ERZ" beginnen

2. das Statistikkennzeichen "N" (nicht steuerbegünstigt) oder "Z" (steuerbegünstigt) eingetragen haben

3. als Fator "1,000" eingetragen haben

| Ģ | ۲ | Fächer / Fächer - Stu | ndenplan                                    | -       |           | ×       |
|---|---|-----------------------|---------------------------------------------|---------|-----------|---------|
|   | E | RZ_ABE 💌 😫 📑          | 🗄 📑 💥 💐 🍸 🎍 🐄 🗞 🕓                           | I 🖗     | - 💩       | >><br>* |
|   |   | Name                  | Langname                                    | Faktor  | Statistik | R       |
|   | ۲ | ERZ*                  |                                             |         |           |         |
|   |   | ERZ_ABEND             | ERZ_ABEND - nicht Stbg.                     | 1.000   | N         |         |
|   |   | ERZ_ABENDSTBG         | ERZ_ABEND - STBG                            | 1.000   | Z         |         |
|   |   | ERZ_FRÜH              | ERZ_FRÜH                                    | 1.000   | N         |         |
|   |   | ERZ_MITTAG            | ERZ_MITTAG                                  | 1.000   | N         |         |
|   |   | ERZ_NACHT             | ERZ_NACHT (9 Stunden stbg.)                 | 1.000   | Z         |         |
|   |   | ERZ_Nacht             | Erzieherdienst Nacht (steuerbegünstigt)     | 1.000   | Z         |         |
|   |   | ERZ_Tag               | Erzieherdienst Tag (nicht steuerbegünstigt) | 1.000   | N         |         |
|   |   |                       |                                             |         |           |         |
|   |   |                       |                                             |         |           |         |
|   | < |                       |                                             |         |           | >       |
| [ | • | ]                     | Fächer                                      | - Stund | enplar 🗸  |         |

Tragen Sie die Wertigkeit des Erzieherunterrichts in der Spalte "Wert" ein:

| <u>е</u> е | RZ_FRÜH / F | ach       |         |     |        |          |           | -     |           | ×       |
|------------|-------------|-----------|---------|-----|--------|----------|-----------|-------|-----------|---------|
| ERZ        | FRC 👻 🗄     | <b>4</b>  | <b></b> | ×   | 3 7    | 🋃 P 🕺    | 📆 - (     | 0 📴 🖻 | 83<br>8 8 | >><br>* |
| U-Nr       | 🗆 KI,Le     | Nvpl Std. | Wst     | Jst | Lehrer | Fach     | Klasse(n) | Wert  | /Vert =   | Fŧ      |
|            |             | 4.00      | 4.00    | 0   |        |          |           | 4     | 2.100     |         |
| 85         | ÷           | 🔊 1       | 1       |     | СТ     | ERZ_FRÜH | 7ID       | 0.500 | 0.500     |         |
| 89         |             | 🔊 1       | 1       |     | CJ     | ERZ_FRÜH | 7ID       | 0.500 | 0.500     |         |
| 93         |             | 🔊 1       | 1       |     | AW     | ERZ_FRÜH | 7ID       | 0.500 | 0.500     |         |
| 97         |             | 🔊 1       | 1       |     | BJ     | ERZ_FRÜH | 7ID       | 0.600 | 0.600     |         |
|            |             |           |         |     |        |          |           |       |           |         |
| <          |             |           |         |     |        |          |           |       |           | >       |
| <b>–</b> ( | J-Nr        | ÷         |         |     |        |          | Fach      |       | ~         | ].::    |

## 8.2 Abrechnung der Erzieherdienste

#### Erzieherdienste und Wochenwerte

Die Erzieherdienste über dem Soll müssen in PM-SAP auslesbar sein, deswegen werden sie folgendermaßen in den Wochenwerten dargestellt.

- 1) Wenn das Soll einer Lehrkraft noch nicht erreicht wurde, werden die Erzieherstunden so lange da hineingerechnet, bis es erreicht wird.
- 2) Erz(T), das T steht für teilbeschäftigt und betrifft nur Lehrkräfte mit einem Soll unter der vollen Lehrverpflichtung. Zwischen dem teilbeschäftigten Soll und der vollen Lehrverpflichtung werden da die

Erzieherstunden hineingerechnet.

- 3) Nur wenn das Soll der Lehrkraft erreicht wurde, wird interessant, ob es N oder Z ist.
- 4) Nicht steuerbegünstigte Erzieherstunden, die nicht unter 1) oder 2) gerechnet wurden werden unter Erz(N) abgebildet.
- 5) Steuerbegünstigte Erzieherstunden, die nicht unter 1) oder 2) gerechnet wurden werden unter MDL beg. abgebildet. Hier werden auch die "außerschulischen Tätigkeiten" eingerechnet, darum heißt das nicht mehr Erz(Z).

Folgende Beispiele sollen das veranschaulichen.

#### Lehrkraft ohne Erzieherstunden über dem Soll

Lehrkraft DG hat aus den Unterrichten 20,775 Werteinheiten, dazu kommt 1,000 WE ERZ-N und 2,000 WE ERZ-Z

| 🕘 Da          | anzer / Lehrer |        |                 |           |          |                |           |          |             |                 | 4      | •       |       | ×          |
|---------------|----------------|--------|-----------------|-----------|----------|----------------|-----------|----------|-------------|-----------------|--------|---------|-------|------------|
| DG            | -              | Ŧ      | = <u>r</u> * \$ | × 🔍       | ም 🋓      | 8 📓 🧣          | - 🗟       | <u>o</u> |             | \$ 🖉 🔍 9        | Ø 💪 -  | 💩 🖗     |       | ÷          |
| U-Nr          | ± KI,Le        | Nvpl : | Wst             | Jst       | Lehrer   | Fach           | Klasse(   | ı Wert   | Fach-Faktor | Realstur F-Upis | Wert = | Stammra | Block |            |
|               |                | 3.00   | 22.00           | 0         |          |                |           | 0        |             | 22.000          | 23.775 |         |       |            |
| 66            |                |        | 2               |           | DG       | E              | 2A        |          | L2          | 2.000           | 2.210  | R3      |       |            |
| 70            |                |        | 1               |           | DG       | PS             | 2A        |          | L2          | 1.000           | 1.105  | R3      |       |            |
| 74            |                |        | 2               |           | DG       | BA             | 2A        |          | L2          | 2.000           | 2.210  | R3      |       |            |
| 86            |                |        | 2               |           | DG       | REL            | 2B        |          | L3          | 2.000           | 2.100  | R4      |       |            |
| 92            |                |        | 2               |           | DG       | BSP            | 2B        |          | L3          | 2.000           | 2.100  | R4      |       |            |
| 98            |                |        | 1               |           | DG       | IT             | 2B        |          | L2          | 1.000           | 1.105  | R4      |       |            |
| 102           |                |        | 2               |           | DG       | E              | 2B        |          | L2          | 2.000           | 2.210  | R4      |       |            |
| 108           |                |        | 1               |           | DG       | GBT            | 2B        |          | L2          | 1.000           | 1.105  | R4      |       |            |
| 114           |                |        | 2               |           | DG       | ZB             | 2B        |          | L2          | 2.000           | 2.210  | R4      |       |            |
| 116           |                |        | 2               |           | DG       | Flo            | 2B        |          | L2          | 2.000           | 2.210  | R4      |       |            |
| 118           |                |        | 2               |           | DG       | GLB            | 2B        |          | L2          | 2.000           | 2.210  | R4      |       |            |
| 131           |                |        | 1               |           | DG       | ERZ-N          |           |          | 1.000       | 1.000           | 1.000  |         |       |            |
| 132           |                |        | 2               |           | DG       | ERZ-Z          | *         |          | 1.000       | 2.000           | 2.000  |         |       |            |
|               |                |        |                 |           |          |                |           |          |             |                 |        |         |       |            |
|               |                |        |                 |           |          |                |           |          |             |                 |        |         |       |            |
| <b>  &lt;</b> |                |        |                 |           |          |                |           |          |             |                 |        |         |       | >          |
| <b>–</b> U    | -Nr 131        |        | Unter           | richt 23. | 775 + Ar | nrechnungen 0. | 000 = 23. | 775      |             |                 | Lehr   | er      |       | <b>~</b> : |

In den Wochenwerten wird die eine Werteinheit (N) in der Spalte Erz(N) ausgewiesen, die zwei Werteinheiten Z sind in der Spalte MDL beg. zu finden.

| 🕑 Woo | henwerte      |        |           |             |            |             |              |          |          |        |          |           |        |          | - □    | >   |
|-------|---------------|--------|-----------|-------------|------------|-------------|--------------|----------|----------|--------|----------|-----------|--------|----------|--------|-----|
| Lehr  | er            |        | Abrechnu  | ung         |            |             | -            |          |          |        |          |           |        |          |        |     |
| DG    |               | -      | 🗌 kompri  | imiert      |            |             |              |          | HH:      | ММ     |          |           |        |          |        |     |
|       | Aktualisieren |        | Werte zur | r Jahresabr | echnung. R | egional unt | erschiedlicł | n !!     |          |        |          |           |        |          |        |     |
| Woche | von - Bis     | Perioc | Soll      | İst         | Ist-Soll   | Entf.T.     | MDL-Red.     | Vtr.bez. | Vtr.unb. | Puffer | MDL akk. | Auszahlur | Erz(N) | MDL beg. | Erz(T) | ^   |
| Summe | 2.95.7.       |        | 880.000   | 914.100     | 34.100     | 22          | 3.410        |          | 2        |        |          | 30.690    | 38.000 | 77.200   | 0.000  | j 👘 |
| 1     | 2.98.9.       | 1      | 20.000    | 20.775      | 0.775      |             |              |          |          |        | 0.775    | 0.775     | 1.000  | 2.000    |        | 1   |
| 2     | 9.915.9.      | 1      | 20.000    | 20.775      | 0.775      |             |              |          | 2        |        | 0.775    | 0.775     | 1.000  | 2.000    |        |     |
| 3     | 16.922.9.     | 1      | 20.000    | 20.775      | 0.775      |             |              |          |          |        | 0.775    | 0.775     | 1.000  | 2.000    |        |     |
| 4     | 23.929.9.     | 1      | 20.000    | 20.775      | 0.775      |             |              |          |          |        | 0.775    | 0.775     | 1.000  | 2.000    |        |     |
|       |               |        |           |             |            |             |              |          |          |        |          |           |        |          |        |     |

#### Lehrkraft mit Erzieherstunden über dem Soll

Lehrkraft JM hat 18,510 WE aus den Unterrichten, dazu je eine WE ERZ-N und ERZ-Z

| 🍈 Ja       | agger / Lehrer |        |       |          |       |      |        |       |       |          |            |       |         |         |          | ٩      | • -   |          | ×            |
|------------|----------------|--------|-------|----------|-------|------|--------|-------|-------|----------|------------|-------|---------|---------|----------|--------|-------|----------|--------------|
| ЈМ         | •              | Ŧ      | 1     |          | . 7   | 2.   | P      | S.    | ¥,    | - 🚳      | <u>o</u> [ | 8 ××  | R       | & @     | e. 🧹     | ð 🜛 -  | 🎯 🖗   | 2        | <b>.</b>     |
| U-Nr       | 🗆 KI,Le        | Nvpl : | Wst   | Jst      | Leh   | nrer | Fach   |       |       | Klasse(i | Wert       | Fach  | -Faktor | Realstu | r F-Upis | Wert = | Stamm | rt Block |              |
|            |                | 0.00   | 19.00 | 1        | 0     |      |        |       |       |          | C          | 1     |         | 19.000  |          | 20.510 |       |          |              |
| 166        |                |        | 2     |          | JM    |      | REL    |       |       | 4B       |            | L3    |         | 2.000   |          | 2.100  | R6    |          |              |
| 168        |                |        | 2     |          | JM    |      | D      |       |       | 4B       |            | L2    |         | 2.000   |          | 2.210  | R6    |          |              |
| 170        |                |        | 1     |          | JM    |      | PB     |       |       | 4B       |            | L3    |         | 1.000   |          | 1.050  | R6    |          |              |
| 172        |                |        | 2     |          | JM    |      | BSP    |       |       | 4B       |            | L3    |         | 2.000   |          | 2.100  | R6    |          |              |
| 176        |                |        | 2     |          | JM    |      | BWRW   | V     |       | 4B       |            | L2    |         | 2.000   |          | 2.210  | R6    |          |              |
| 178        |                |        | 2     |          | JM    |      | IT     |       |       | 4B       |            | L2    |         | 2.000   |          | 2.210  | R6    |          |              |
| 180        |                |        | 2     |          | JM    |      | м      |       |       | 4B       |            | L2    |         | 2.000   |          | 2.210  | R6    |          |              |
| 182        |                |        | 2     |          | JM    |      | E      |       |       | 4B       |            | L2    |         | 2.000   |          | 2.210  | R6    |          |              |
| 184        |                |        | 2     |          | JM    |      | PK     |       |       | 4B       |            | L2    |         | 2.000   |          | 2.210  | R6    |          |              |
| 197        |                |        | 1     |          | JM    |      | ERZ-N  | I     |       |          |            | 1.000 | )       | 1.000   |          | 1.000  |       |          |              |
| 198        |                |        | 1     |          | JM    |      | ERZ-Z  |       |       |          |            | 1.000 | )       | 1.000   |          | 1.000  |       |          |              |
|            |                |        |       |          |       |      |        |       |       |          |            |       |         |         |          |        |       |          |              |
| <          |                |        |       |          |       |      |        |       |       |          |            |       |         |         |          |        |       |          | >            |
|            |                |        |       |          |       |      | _      | _     |       |          | _          | _     | _       |         |          |        |       |          |              |
| <b>-</b> ι | J-Nr           |        | Unter | richt 20 | ).510 | + An | rechnu | ingen | n 0.0 | 00 = 20. | 510        |       |         |         |          | Lehr   | er    |          | <b>∼</b> .:: |

In den Wochenwerten werden 1,49 WE der Erzieherstunden zum Unterricht gerechnet, um das Soll zu erreichen. Die restlichen 0,51 WE werden als MDL beg. ausgewiesen, da zuerst die nicht begünstigten Stunden eingerechnet werden.

| 😃 Wo | chenwerte     |        |          |              |            |             |              |        |          |          |        |          |           |        | - 🗆      | ×     |
|------|---------------|--------|----------|--------------|------------|-------------|--------------|--------|----------|----------|--------|----------|-----------|--------|----------|-------|
| Leh  | rer           | *      | Abrechnu | ung          |            |             | -            |        |          |          |        |          |           |        |          |       |
| JM   |               | -      | 🗌 kompr  | imiert       |            |             |              |        | 🗆 HH     | :MM      |        |          |           |        |          |       |
|      | Aktualisieren |        | Werte zu | r Jahresabri | echnung. R | egional unt | erschiedlicł | n !!   |          |          |        |          |           |        |          |       |
| Woch | e Von - Bis   | Period | Soll     | İst          | Ist-Soll   | Entf.T.     | MDL-Red.     | Glätt. | Vtr.bez. | Vtr.unb. | Puffer | MDL akk. | Auszahlur | Erz(N) | MDL beg. | Er: 🔺 |
| Summ | e 2.95.7.     |        | 880.000  | 873.060      | -6.940     | 26          | -6.352       | 0.000  |          |          |        |          | 0.000     | 0.000  | 19.176   |       |
|      | 1 2.98.9.     | 1      | 20.000   | 20.000       |            |             |              |        |          |          |        |          |           |        | 0.510    |       |
|      | 2 9.915.9.    | 1      | 20.000   | 20.000       |            | 1           |              |        |          |          |        |          |           |        | 0.408    |       |
|      | 3 16.922.9.   | 1      | 20.000   | 20.000       |            |             |              |        |          |          |        |          |           |        | 0.510    |       |
|      | 4 23.929.9.   | 1      | 20.000   | 20.000       |            |             |              |        |          |          |        |          |           |        | 0.510    |       |
|      | 5 30.96.10.   | 1      | 20.000   | 20.000       |            |             |              |        |          |          |        |          |           |        | 0.510    |       |
|      | 6 7.1013.10.  | 1      | 20.000   | 20.000       |            |             |              |        |          |          |        |          |           |        | 0.510    | ~     |
| <    |               |        |          |              |            |             |              |        |          |          |        |          |           |        |          | >     |

Oben sieht man, dass JM in Woche 2 einen Entfallstag hat, dadurch ergibt sich eine Fünftelreduktion MDL beg., die von den Erzieherstunden kommen.

#### Lehrkraft teilbeschäftigt, mit Erzieherstunden unter der vollen Lehrverpflichtung

Lehrkraft LJ hat 7,680 WE aus den Unterrichten, dazu 3 WE ERZ-N und 1 WE ERZ-Z, das Soll liegt bei 10,000 WE.

| 🕒 Le | nnon / Lehrer |        |       |            |          |                |           |      |             |              | ٩            | • -     |       | × |
|------|---------------|--------|-------|------------|----------|----------------|-----------|------|-------------|--------------|--------------|---------|-------|---|
| ω    | -             | Ŧ      | 1 📑   | × 🔍        |          | e 🐹 🗣          | - 🗟 (     | 0    | xx 🛃 🕹      | s 🖉 🔍        | I 🖗 🥑        | 💩 🧑     |       | - |
| U-Nr | ⊞ KI,Le       | Nvpl : | Wst   | Jst        | Lehrer   | Fach           | Klasse(i  | Wert | Fach-Faktor | Realstur F-U | lpis VVert = | Stammra | Block |   |
|      |               | 4.00   | 11.00 | 0          |          |                |           | 0    |             | 11.000       | 11.680       |         |       |   |
| 174  |               |        | 1     |            | LJ       | ÖКО            | 4B        |      | L3          | 1.000        | 1.050        | R6      |       |   |
| 186  |               |        | 1     |            | LJ       | PS             | 4B        |      | L2          | 1.000        | 1.105        | R6      |       |   |
| 188  |               |        | 1     |            | LJ       | GBT            | 4B        |      | L2          | 1.000        | 1.105        | R6      |       |   |
| 190  | +             |        | 2     |            | LJ       | GG             | 4B        |      | L2          | 2.000        | 2.210        | R6      |       |   |
| 192  |               |        | 1     |            | LJ       | Flo            | 4B        |      | L2          | 1.000        | 1.105        | R6      |       |   |
| 194  |               |        | 1     |            | LJ       | GLB            | 4B        |      | L2          | 1.000        | 1.105        | R6      |       |   |
| 199  |               |        | 3     |            | LJ       | ERZ-N          |           |      | 1.000       | 3.000        | 3.000        |         |       |   |
| 200  |               |        | 1     |            | LJ       | ERZ-Z          |           |      | 1.000       | 1.000        | 1.000        |         |       |   |
|      |               |        |       |            |          |                |           |      |             |              |              |         |       |   |
|      |               |        |       |            |          |                |           |      |             |              |              |         |       |   |
| <    |               |        |       |            |          |                |           |      |             |              |              |         |       | > |
| - U  | -Nr           | \$     | Unter | richt 11.6 | 580 + An | rechnungen 0.0 | 00 = 11.6 | 580  |             |              | Lehr         | er      |       | ~ |

In den Wochenwerten werden von den 4,000 WE der Erzieherstunden 2,320 zum Unterricht gerechnet um das Soll von 10,000 zu erreichen. Die restlichen 1,680 werden in der Spalte Erz(T) ausgewiesen (das T steht für teilbeschäftigt).

| 🕐 v | Voch  | ienwerte      |        |           |             |            |             |              |          |          |        |          |           |        |          | - 🗆    | × |
|-----|-------|---------------|--------|-----------|-------------|------------|-------------|--------------|----------|----------|--------|----------|-----------|--------|----------|--------|---|
| L   | .ehre | r             | *      | Abrechnu  | ung         |            |             | -            |          |          |        |          |           |        |          |        |   |
| L   | J     |               | -      | 🗌 kompri  | imiert      |            |             |              |          | HH:      | ММ     |          |           |        |          |        |   |
|     |       | Aktualisieren |        | Werte zur | r Jahresabr | echnung. R | egional unt | erschiedlicł | 111      |          |        |          |           |        |          |        |   |
| Wo  | che   | Von - Bis     | Period | Soll      | lst         | Ist-Soll   | Entf.T.     | MDL-Red.     | Vtr.bez. | Vtr.unb. | Puffer | MDL akk. | Auszahlur | Erz(N) | MDL beg. | Erz(T) | ^ |
| Sun | nme   | 2.95.7.       |        | 440.000   | 430.080     | -9.920     | 26          | -9.536       |          |          |        |          | 0.000     | 0.000  | 0.000    | 63.168 |   |
|     | 1     | 2.98.9.       | 1      | 10.000    | 10.000      |            |             |              |          |          |        |          |           |        |          | 1.680  |   |
|     | 2     | 9.915.9.      | 1      | 10.000    | 10.000      |            | 1           |              |          |          |        |          |           |        |          | 1.344  |   |
|     | 3     | 16.922.9.     | 1      | 10.000    | 10.000      |            |             |              |          |          |        |          |           |        |          | 1.680  |   |
|     | 4     | 23.929.9.     | 1      | 10.000    | 10.000      |            |             |              |          |          |        |          |           |        |          | 1.680  |   |
|     | 5     | 30.96.10.     | 1      | 10.000    | 10.000      |            |             |              |          |          |        |          |           |        |          | 1.680  |   |
|     | 6     | 7.1013.10.    | 1      | 10.000    | 10.000      |            |             |              |          |          |        |          |           |        |          | 1.680  |   |
|     | 7     | 14.1020.10.   | 1      | 10.000    | 10.000      |            |             |              |          |          |        |          |           |        |          | 1.680  | ~ |

Auch hier sieht man in Woche 2, dass es bei den Erz(T) zu einer MDL-Reduktion durch Entfallstage kommt.

#### Lehrkraft teilbeschäftigt, mit Erzieherstunden über der vollen Lehrverpflichtung

Lehrkraft MF hat 18,740 WE aus den Unterrichten, dazu 2,000 WE ERZ-N und 1,000 WE ERZ-Z bei einem Soll von 19,000.

| 🧶 м        | lercury / Lehrer |        |       |           |         |         |       |                  |           |      |             |          |        | ٩      | •     |         | ×     |
|------------|------------------|--------|-------|-----------|---------|---------|-------|------------------|-----------|------|-------------|----------|--------|--------|-------|---------|-------|
| MF         | -                | +      | = 📑   | × 🔍       | 7       | tr d    |       | Ŧ <mark>Ŗ</mark> | - 🐻 (     | 3    | xx 🔍        | & @      | e. 🤘   | Ø 🜛 -  | و چ   | 2       | -     |
| U-Nr       | 🖃 KI,Le          | Nvpl 3 | Wst   | Jst       | Lehre   | r Fach  |       |                  | Klasse(i  | Wert | Fach-Faktor | Realstur | F-Upis | Wert = | Stamm | * Block |       |
|            |                  | 0.00   | 23.00 | 0         |         |         |       |                  |           | 0    |             | 23.000   |        | 21.740 |       |         |       |
| 152        |                  |        | 2     |           | MF      | PK      |       |                  | 4A        |      | L2          | 2.000    |        | 2.210  | R5    |         |       |
| 154        |                  |        | 1     |           | MF      | PS      |       |                  | 4A        |      | L2          | 1.000    |        | 1.105  | R5    |         |       |
| 156        |                  |        | 1     |           | MF      | GBT     |       |                  | 4A        |      | L2          | 1.000    |        | 1.105  | R5    |         |       |
| 158        |                  |        | 2     |           | MF      | GG      |       |                  | 4A        |      | L2          | 2.000    |        | 2.210  | R5    |         |       |
| 160        |                  |        | 1     |           | MF      | Flo     |       |                  | 4A        |      | L2          | 1.000    |        | 1.105  | R5    |         |       |
| 162        |                  |        | 1     |           | MF      | GLB     |       |                  | 4A        |      | L2          | 1.000    |        | 1.105  | R5    |         |       |
| 164        |                  |        | 12    |           | MF      | PU      |       |                  | 4A        |      | 0.825       | 12.000   |        | 9.900  | R5    | 4,4,4   |       |
| 201        |                  |        | 2     |           | MF      | ERZ-I   | N     |                  |           |      | 1.000       | 2.000    |        | 2.000  |       |         |       |
| 202        |                  |        | 1     |           | MF      | ERZ     | Z     |                  |           |      | 1.000       | 1.000    |        | 1.000  |       |         |       |
|            |                  |        |       |           |         |         |       |                  |           |      |             |          |        |        |       |         |       |
| <          |                  |        |       |           |         |         |       |                  |           |      |             |          |        |        |       |         | >     |
| <b>τ</b> ι | J-Nr 152         |        | Unter | richt 21. | 740 + / | Anrechn | unger | 0.0 ר            | 00 = 21.7 | 740  |             |          |        | Lehr   | er    |         | ✓ .:: |

In den Wochenwerten wird das folgendermaßen ausgewiesen:

- 0,260 WE der ERZ-N Stunden werden zum Auffüllen auf das Soll von 19,000 verwendet.
- 1,000 WE der ERZ-N Stunden werden in Erz(T) ausgewiesen, die Differenz aus voller Lehrverpflichtung und den Soll
- 0,740 WE an ERZ-N Stunden bleiben übrig, sind nun über der vollen Lehrverpflichtung und werden bei Erz(N) ausgewiesen.
- 1,000 WE an ERZ-Z Stunden werden unter MDL beg. ausgewiesen.

| Woch  | nenwerte      |        |           |            |            |             |              |          |          |        |          |           |        |          |        |   |   |
|-------|---------------|--------|-----------|------------|------------|-------------|--------------|----------|----------|--------|----------|-----------|--------|----------|--------|---|---|
| Lehre | er            |        | Abrechnu  | ung        |            |             | -            |          |          |        |          |           |        |          |        |   |   |
| MF    |               | -      | 🗌 kompri  | imiert     |            |             |              |          | HH:      | MM     |          |           |        |          |        |   |   |
|       | Aktualisieren |        | Werte zur | Jahresabre | echnung. R | egional unt | erschiedlicł | n !!     |          |        |          |           |        |          |        |   |   |
| Woche | Von - Bis     | Period | Soll      | lst        | Ist-Soll   | Entf.T.     | MDL-Red.     | Vtr.bez. | Vtr.unb. | Puffer | MDL akk. | Auszahlur | Erz(N) | MDL beg. | Erz(T) |   | Τ |
| Summe | 2.95.7.       |        | 836.000   | 834.440    | -1.560     | 26          | -1.248       |          |          |        |          | 0.000     | 27.424 | 37.600   | 38.00  | 0 |   |
| 1     | 2.98.9.       | 1      | 19.000    | 19.000     |            |             |              |          |          |        |          |           | 0.740  | 1.000    | 1.00   | 0 |   |
| 2     | 9.915.9.      | 1      | 19.000    | 19.000     |            |             |              |          |          |        |          |           | 0.740  | 1.000    | 1.00   | 0 |   |
| 3     | 16.922.9.     | 1      | 19.000    | 19.000     |            | 1           |              |          |          |        |          |           | 0.392  | 0.800    | 1.00   | 0 |   |
| 4     | 23.929.9.     | 1      | 19.000    | 19.000     |            |             |              |          |          |        |          |           | 0.740  | 1.000    | 1.00   | ð |   |
| 5     | 30.96.10.     | 1      | 19.000    | 19.000     |            |             |              |          |          |        |          |           | 0.740  | 1.000    | 1.00   | ð |   |
| 6     | 7.1013.10.    | 1      | 19.000    | 19.000     |            |             |              |          |          |        |          |           | 0.740  | 1.000    | 1.00   | ð |   |
|       | 1410.0010     |        | 10.000    | 10,000     |            |             |              |          |          |        |          |           | 0.740  | 1.000    | 1.00   | 0 |   |

Die Zahlen in Woche 3 mit einem Entfallstag werden folgendermaßen berechnet:

- 0,260 WE der ERZ-N Stunden werden zum Auffüllen auf das Soll von 19,000 verwendet.
- Es bleiben 1,740 WE an ERZ-N Stunden, das sind nach der Fünftelreduktion 1,392 WE, davon werden
- 1,000 WE in Erz(T) ausgewiesen, um zur vollen Lehrverpflichtung zu gelangen und
- 0,392 WE (der Rest) wird unter Erz(N) ausgewiesen.
- Die 1,000 WE an ERZ-Z unterliegen auch der Fünftelreduktion, d.h. es werden nur 0,800 WE in der Spalte MDL beg. ausgewiesen.

## 9 Abendschule

Stunden die in einer Abendschulklasse nach 18:45 beginnen werden für Lehrkräfte aus dem alten Dienstrecht mit dem Faktor 1,333 aufgewertet.

| ۲  | Klassen / K | lassen - Stundenpla | an 🕨        | - 0     |            | ×       |
|----|-------------|---------------------|-------------|---------|------------|---------|
| 1. | A 🔽         | 1 🗄 📑 📑 📑           | 🗶 🔍 🕯       | ₹ 2-    | ××<br>××   | >><br>* |
|    | Name        | Langname            | Statistik   | Raum    | Haup       | ^       |
|    | 1A          |                     | A           | R1      |            |         |
|    | 1B          |                     | A           | R2      |            |         |
|    | 2A          |                     |             | R3      |            |         |
|    | 2B          |                     |             | R4      |            |         |
|    | 4A          |                     |             | R5      |            | ¥       |
| <  |             |                     |             |         | >          |         |
| •  | ]           | [                   | Klassen - S | Stunden | pla $\sim$ | ·]:     |

Geben Sie dazu bei den Stammdaten der Klasse in der Spalte "Statistikkennzeichen" ein "A" ein.

Wenn eine Stunde nach 18:45 verplant wird, erhöht sich der Wert im Unterrichtsfenster automatisch.

Beim Unterricht 1 ist eine Stunde vor und eine Stunde nach 18:45 verplant worden, das ergibt folgenden Wert: 1 \* 1,050 + 1 \* 1,050 \* 1,333 = **2,450** 

| 🕐 An | nbros / Lehrer |        |       |            |          |                |           | 4       | <mark>ا</mark> | - 🗆        | ×            |
|------|----------------|--------|-------|------------|----------|----------------|-----------|---------|----------------|------------|--------------|
| AW   | <b>•</b>       | #      | E 📑   | × 🔍        |          | e 🐹 🗣          | - 🚳       | 9 🕫     | ××<br>××       | 2 & 6      | P            |
| U-Nr | 🗆 KI,Le        | Nvpl : | Wst   | Jst        | Lehrer   | Fach           | Klasse(i  | Wert =  | Wert           | Fach-Fakto | r 🔨          |
|      |                | 5.00   | 24.00 | 0          |          |                |           | 23.887  | 1              |            |              |
| 1    |                |        | 2     |            | AW       | REL            | 1A        | 2.450   |                | L3         |              |
| 5    |                |        | 1     |            | AW       | ÖКО            | 1A        | 1.050   |                | L3         |              |
| 11   |                |        | 1     |            | AW       | PS             | 1A        | 1.105   |                | L2         |              |
| 12   |                |        | 1     |            | AW       | GBT            | 1A        | 1.105   |                | L2         | $\checkmark$ |
| <    |                |        |       |            |          |                |           |         |                | >          |              |
| - U  | -Nr            |        | Unter | richt 23.8 | 387 + An | rechnungen 0.0 | 00 = 23.8 | 38 Lehr | er             |            | :            |

## 10 Kustodiate - Ordinariate - Einrechnungen

Die Kustodiate, Ordinariate und Einrechnungen mit Werteinheiten werden auch über Unterrichte eingegeben.

Die Fächer, die dafür verwendet werden, können über eine bereitgestellte Datei über "Datei | Import/ Export | Fächer" importiert werden.

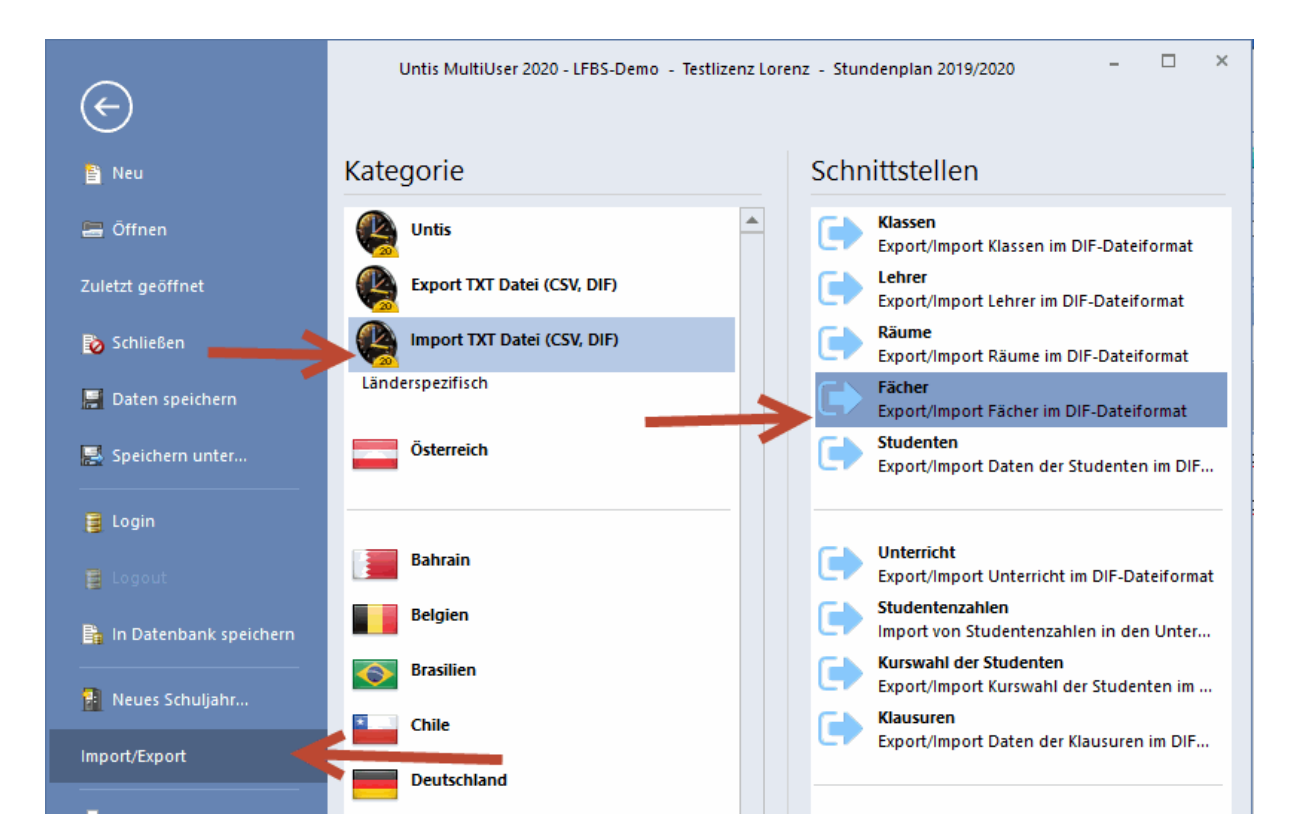

Zur besseren Kenntlichmachung sind die Fächer, die über einen Geldbetrag abgerechnet werden in grün markiert während die Fächer, die zu den Werteinheiten zählen in pink gehalten sind. Die Erzieherstunden (Internatsdienst) sind himmelblau hinterlegt.

| Fächer / Fächer - Stund | enplan                                      | A 13      | <b>D</b> A |             | -           |       |
|-------------------------|---------------------------------------------|-----------|------------|-------------|-------------|-------|
|                         | 3 🔝 🦝 🥾 🍸 😰 📼 🌣 💟 🤅                         | D L@ * 🤓  | Statiatik  | lapore (i)  | Kappzeichen | Foldo |
|                         | Langhame<br>Klessepvorstand                 | Allas     | Statistik  |             | i           |       |
| Lebrwerkstätte BS       | niassenvoi stanu                            | KUSTAERK  |            |             | 1<br>i      | 0.000 |
| Kust Berufsschule       | Kustodiate Berufeschule                     | KUST BS   |            |             | i           | 0.000 |
| Kust Allgemeinbildung   | Kustodiate Berursschule                     | KUSTLVG5  |            |             | i           | 0.000 |
| Kust Short              | Kustodiat Bewegung und Sport (BSP)          | KUSTLVG5  |            |             | i           | 0.000 |
| Kust Schreibmaschinen   | Kustodiat Schreib- und Büromaschinen        | KUSTI VG5 |            |             | i           | 0.000 |
| Lehrwerkstätte FS       | Lehrwerkstätte                              | KUSTLVG5  |            |             | i           | 0.000 |
| Kust audiovisuell       | Kustodiat audiovisuelle Unterichtsbehelfe   | KUSTI VG2 |            |             | i           | 0.000 |
| Kust Bücherei           | Kustodiat Bücherei                          | KUSTLVG2  |            |             | i           | 0.000 |
| Kust fachtheoretisch    | Kustodiat fachtheoretischer Unterricht      | KUSTLVG2  |            |             | i           | 0.000 |
| Kust Labor              | Kustodiat Labor                             | KUSTLVG2  |            |             | i           | 0.000 |
| BS10                    | Berufsschule bei mehr als 10 WE in der BS   |           |            |             | i           | 0.218 |
| BS SchA                 | Berufsschule Schularbeit                    |           |            |             | i           | 0.875 |
| IT11                    | IT: Unterrichtscomputer: ab 11 PC           |           |            |             | i           | 2.762 |
| IT31                    | IT: Unterrichtscomputer: ab 31 PC           |           |            |             | i           | 3.315 |
| IT10                    | IT: Unterrichtscomputer: bis 10 PC          |           |            |             | i           | 2.210 |
| DIR                     | WE Direktor / Leiter Einrechnung in LV      |           |            |             | i           | 0.500 |
| LAKO                    | WE LAKO                                     |           |            |             | i           | 0.500 |
| Betrieb                 | WE Lehrbetrieb (Versuche)                   |           |            |             | i           | 0.500 |
| PV                      | WE Personalvertretung oder Gewerkschaft     |           |            |             | i           | 0.500 |
| ERZ_Tag                 | Erzieherdienst Tag (nicht steuerbegünstigt) |           | Z          |             |             | 0.500 |
| ERZ_Nacht               | Erzieherdienst Nacht (steuerbegünstigt)     |           | N          |             |             | 0.500 |
|                         |                                             |           |            |             |             |       |
| 1                       |                                             |           | F          | ächer - Stu | undenplan   | ~     |

#### Klasse für ERZ und KUST

Wir empfehlen für die Internatsdienste eine Klasse z.B. ERZ und für die Kustodiate und Ordinariate eine

Klasse z.B. KUST anzulegen. Das hat keine Auswirkung auf die Abrechnung, erhöht aber die

Übersichtlichkeit.

## 10.1 Kustodiate

Die Kustodiate können nur in den Kategorien KUSTWERK, KUST\_BS, KUSTLVG2 und KUSTLVG5 an PM-Upis übergeben werden. Wenn die Fachbezeichnung anders lautet, dann muss im Feld "Alias" eine dieser Bezeichnungen eingetragen sein. Die Fächer sind ignoriert, da sie nicht für eine Verplanung im Stundenplan zur Verfügung stehen sollen.

Im Unterrichtsfenster muss bei den Ordinariaten (Klassenvorstand) in der Spalte "F-Upis" [Noch nicht aktiviert!] ein "O" und bei den Kustodiaten ein "C" für Cash eingetragen sein

| 🌰 Am | ibros / Lehrer |        |       |           |          |         |          |           |       |        |         |         |           | - 🗆   | ×     |
|------|----------------|--------|-------|-----------|----------|---------|----------|-----------|-------|--------|---------|---------|-----------|-------|-------|
| AW   | •              | #      | E 📑   | 🗶 🔍       | 7 🏖      | P &     | 🤹 🙀 -    | - 🗟 🤇     | 3 😇   | ××     | 2 &     | Q.      | ð 🗟 - 💩   | Ø 🖉   | *     |
| U-Nr | 🗄 KI,Le        | Nvpl 3 | Wst   | Jst       | Lehrer   | Fach    | F-Upis   | Klasse(i  | Wert  | Wert = | Fachrau | Stammra | Dopp.Std. | Block | ^     |
|      |                | 3.00   | 22.00 | 0         |          |         |          |           | 0     | 23.537 |         |         |           |       |       |
| 60   |                |        | 2     |           | AW       | BWRW    |          | 2A        |       | 2.210  |         | R3      |           |       |       |
| 123  | (i)            |        | 1     |           | AW       | ORD     | 0        |           |       | 0.000  |         |         |           |       |       |
| 124  | 0              |        | 1     |           | AW       | Kust Sp | С        |           |       | 0.000  |         |         |           |       |       |
| 125  | 0              |        | 1     |           | AW       | IT11    |          |           |       | 2.762  |         |         |           |       |       |
|      |                |        |       |           |          |         |          |           |       |        |         |         |           |       | 4     |
| ▼ U. | -Nr            |        | 单 Ur  | nterricht | 23.537 + | Anrechr | nungen ( | ).000 = 2 | 3.537 |        |         | Lehre   | r         |       | ~ .:: |

Wenn bei den Stammdaten der Fächer das F-Upis Kennzeichen schon hinterlegt ist, dann wird das automatisch beim Anlegen der Unterrichte eingetragen.

| C | Fächer / Fächer - Stun | idenplan                                  |          |           | -         |        | ×  |
|---|------------------------|-------------------------------------------|----------|-----------|-----------|--------|----|
| Ī | T11 💌 😫 📑              | 喜 📑 🗱 💐 🍸 🏄 🗮 🚱 😡                         | n - 🕼    | k 🕢       |           |        | -  |
|   | Name                   | Langname                                  | Alias    | Faktor    | Statistik | F-Upis | ^  |
|   | ORD                    | Klassenvorstand                           |          | 0.000     |           | 0      |    |
|   | Lehrwerkstätte BS      | Lehrwerkstätte Berufsschule               | KUSTWERK | 0.000     |           | С      |    |
|   | Kust Berufsschule      | Kustodiate Berufsschule                   | KUST_BS  | 0.000     |           | С      |    |
|   | Kust Allgemeinbildung  | Kustodiat allgemeinbild. Unterricht       | KUSTLVG5 | 0.000     |           | С      |    |
|   | Kust Sport             | Kustodiat Bewegung und Sport (BSP)        | KUSTLVG5 | 0.000     |           | С      |    |
|   | Kust Schreibmaschinen  | Kustodiat Schreib- und Büromaschinen      | KUSTLVG5 | 0.000     |           | С      |    |
|   | Lehrwerkstätte FS      | Lehrwerkstätte                            | KUSTLVG5 | 0.000     |           | С      |    |
|   | Kust audiovisuell      | Kustodiat audiovisuelle Unterichtsbehelfe | KUSTLVG2 | 0.000     |           | С      |    |
|   | Kust Bücherei          | Kustodiat Bücherei                        | KUSTLVG2 | 0.000     |           | С      |    |
|   | Kust fachtheoretisch   | Kustodiat fachtheoretischer Unterricht    | KUSTLVG2 | 0.000     |           | С      |    |
|   | Kust Labor             | Kustodiat Labor                           | KUSTLVG2 | 0.000     |           | С      |    |
|   | BS10                   | Berufsschule bei mehr als 10 WE in der BS |          | 0.218     |           |        |    |
|   | BS_SchA                | Berufsschule Schularbeit                  |          | 0.875     |           |        |    |
|   | IT11                   | IT: Unterrichtscomputer: ab 11 PC         |          | 2.762     |           |        | ~  |
|   | ·                      |                                           | Fäche    | er - Stun | denplan*  | :      | ×: |

Soll ein Kustodiat beispielsweise nur die Hälfte zählen, dann kann man das über die Spalte "Wert" im Unterrichstfenster erledigen. Wenn man \*0,5 einträgt, dann wird auch nur das halbe Kustodiat nach PM-Upis überspielt.

| 🕐 Ar       | nbros / Lehrer |        |       |           |          |            |           |           |          |         |         | k       | - 41      |       | × |
|------------|----------------|--------|-------|-----------|----------|------------|-----------|-----------|----------|---------|---------|---------|-----------|-------|---|
| AW         | ▼ ₹            | +      | I 📑   | 🗶 🔍       | T 🏖      | e 🐹        | R - (     | o 🕓 🛛     | 18<br>XX | R 🖇     |         | I.      | ) - 🐵 🚳 i | 8     | * |
| U-Nr       | 🗆 KI,Le        | Nvpl : | Wst   | Jst       | Lehrer   | Fach       | F-Upis    | Klasse(i  | Wert     | VVert = | Fachrau | Stammra | Dopp.Std. | Block | ^ |
|            |                | 3.00   | 21.50 | 0         |          |            |           |           | 1        | 23.537  |         |         |           |       |   |
| 60         |                |        | 2     |           | AW       | BWRW       |           | 2A        |          | 2.210   |         | R3      |           |       | 1 |
| 123        | 0              |        | 1     |           | AW       | ORD        | 0         |           |          | 0.000   |         |         |           |       |   |
| 124        | 0              |        | 1     |           | AW       | Kust Sport | С         |           | * 0.500  | 0.000   |         |         |           |       |   |
| 125        | 0              |        | 1     |           | AW       | IT11       |           |           |          | 2.762   |         |         |           |       | ¥ |
| <          |                |        |       |           |          |            |           |           |          |         |         |         |           | >     |   |
| <b>–</b> U | -Nr 124        | ļ      | 单 Ur  | nterricht | 23.537 + | Anrechnung | gen 0.000 | ) = 23.53 | 7        |         | Leh     | rer     |           | ``    | : |

## 10.2 Ordinariate

Ein Ordinariat (Klassenvorstand) wird bei den Unterrichten eingetragen. Wählen Sie das Fach "ORD" und tragen Sie in der Spalte "F-Upis" den Buchstaben "O" ein. Das Ordinariat zählt nicht zu den Werteinheiten sondern wird gesondert an PM-Upis übergeben.

| 🙆 Ja       | gger / Lehrer |        |       |           |          |                |          |          |      |             | ٩        |        | - 🗆     |     | ×        |
|------------|---------------|--------|-------|-----------|----------|----------------|----------|----------|------|-------------|----------|--------|---------|-----|----------|
| ум         | <b>•</b>      | #      | 1 📑   | 🗶 🔍       | 党 🏖      | e 🐹 🐴          | - 6      | <u>s</u> | **   | 2 & 2       | e.   🦸   | ) 🗋 -  | 💩 🧑     |     | *        |
| U-Nr       | ⊞ KI,Le       | Nvpl : | Wst   | Jst       | Lehrer   | Fach           | F-Upis   | Klasse(i | Wert | Fach-Faktor | Realstur | Wert = | Stammra | Blo | ^        |
|            |               | 1.00   | 20.00 | 0         |          |                |          |          | 0    |             | 19.000   | 20.510 |         |     |          |
| 203        | 0             |        | 1     |           | JM       | ORD            | 0        | 4B       |      | 0.000       | 0.000    | 0.000  | R6      |     |          |
| 184        |               |        | 2     |           | JM       | PK             |          | 4B       |      | L2          | 2.000    | 2.210  | R6      |     |          |
| 182        |               |        | 2     |           | JM       | E              |          | 4B       |      | L2          | 2.000    | 2.210  | R6      |     | <b>v</b> |
| <          |               |        |       | 1         |          |                | 1        | 1        |      |             |          |        | 1       | >   |          |
| <b>–</b> U | -Nr           |        | Unter | richt 20. | 510 + An | rechnungen 0.0 | 00 = 20. | 510      |      |             | Leh      | rer    |         | ~   |          |

Sollte ein Ordinariat geteilt sein, dann können Sie im Feld "Wert" die Zahl 0,5 eintragen, somit wird in PM-Upis nur das halbe Ordinariat verrechnet.

| 🕘 Ch       | apman / Lehre | r      |       |            |          |                |          |          |       | <ul> <li>Image: A marked black</li> </ul> | -        |        | ×  |
|------------|---------------|--------|-------|------------|----------|----------------|----------|----------|-------|-------------------------------------------|----------|--------|----|
| СТ         | •             | 4      | 8 📑   | × 🔍        |          | e 🐹 🗣          | - 🗟      | 0 🖻      | **    | 28 🖉                                      | el 🤞     | ) 🝺 -  | *  |
| U-Nr       | 🗆 KI,Le       | Nvpl 3 | Wst   | Jst        | Lehrer   | Fach           | F-Upis-  | Klasse(i | Wert  | Fach-Faktor                               | Realstur | Wert = | ^  |
|            |               | 1.00   | 10.00 | 0          |          |                |          |          | 1     |                                           | 9.000    | 9.000  |    |
| 128        | 0             |        | 1     |            | СТ       | ORD            | 0        |          | 0.500 | 0.000                                     | 0.000    | 0.000  |    |
| 40         |               |        | 1     |            | СТ       | GBT            |          | 1B       |       | L2                                        | 1.000    | 1.000  |    |
| 4          |               |        | 2     |            | СТ       | BSP            |          | 1A       |       | L3                                        | 2.000    | 2.000  | Υ. |
| <          |               |        |       |            |          |                |          |          |       |                                           |          | >      |    |
| <b>•</b> U | -Nr           |        | Unter | richt 9.00 | 00 + Anr | echnungen 0.00 | 0 = 9.00 | 0        |       | Lehrer                                    |          | ``     |    |

#### Ordinariat Berufsschule - Fachschule

Wenn eine Lehrkraft unterschiedliche Ordinariate hat, für die Berufsschule und für die Fachschule, dann kann man das über das Fach noch genauer defnieren. Wählen Sie hierzu entweder das Fach "ORD\_LFFS" für die Fachschule oder "ORD\_LFBS" für die Berufsschule.

| 🎱 An       | nbros / Lehrer |        |            |            |          |                 |          |          |      | •           | -        |         | ×        |
|------------|----------------|--------|------------|------------|----------|-----------------|----------|----------|------|-------------|----------|---------|----------|
| AW         | •              | 4      | - <u>r</u> | × 🔍        |          | e 🖉 😵           | - 🗟      | <u>o</u> | ××   | 2 & 8       | el 🤞     | ð 🝺 -   | >><br>*  |
| U-Nr       |                | Nvpl 3 | Wst        | Jst        | Lehrer   | Fach            | F-Upis   | Klasse(i | Wert | Fach-Faktor | Realstur | VVert = | ^        |
|            |                | 5.00   | 24.00      | 0          |          |                 |          |          | 1    |             | 20.000   | 23.887  |          |
| 126        | ()             |        | 1          |            | AW       | ORD_LFFS        | 0        |          |      | 0.000       | 0.000    | 0.000   |          |
| 127        | 0              |        | 1          |            | AW       | ORD_LFBS        | 0        |          |      | 0.000       | 0.000    | 0.000   |          |
| 1          |                |        | 2          |            | AW       | REL             |          | 1A       |      | L3          | 2.000    | 2.450   |          |
| 5          | ÷              |        | 1          |            | AW       | ÖКО             |          | 1A       |      | L3          | 1.000    | 1.050   |          |
| 11         |                |        | 1          |            | AW       | PS              |          | 1A       |      | L2          | 1.000    | 1.105   | <b>~</b> |
| <          |                |        |            |            |          |                 |          |          |      |             |          | >       |          |
| <b>–</b> U | -Nr 127        |        | Unter      | richt 23.8 | 387 + An | irechnungen 0.0 | 00 = 23. | 887      |      | Lehrer      |          |         | :        |

Wenn an Ihrer Schule keine Berufsschule dabei ist, genügt das Fach "ORD".

## 10.3 Einrechnungen von Werteinheiten

Die Einrechnungen werden als normale Unterrichte eingetragen. Durch das Kennzeichen "i" (ignorieren) können sie nicht im Stundenplan verplant werden, sie zählen jedoch zu den Werteinheiten der Lehrkräfte.

Über den Faktor, der beim Fach hinterlegt ist, wird auch die Wertigkeit definiert. Gegebenenfalls kann dieser Wert aber auch über die Spalte "Wert" im Unterrichtsfenster geändert werden.

| 🐣 Am | ibros / Lehrer |        |       |           |          |            |              |            |         |         |         | ŀ       | - 41      |       | ×                   |
|------|----------------|--------|-------|-----------|----------|------------|--------------|------------|---------|---------|---------|---------|-----------|-------|---------------------|
| AW   | •              | 4      | E 📑   | 🗙 🔍       | T 2-     | e 🐹        | <b>R</b> - ( | <b>o</b> 🔾 | 18 ××   | R 8     |         | I 🖗     | ) - 🐵 🙆 ( | ₽     |                     |
| U-Nr | 🗆 KI,Le        | Nvpl 3 | Wst   | Jst       | Lehrer   | Fach       | F-Upis       | Klasse(i   | Wert    | VVert = | Fachrau | Stammra | Dopp.Std. | Block | ^                   |
|      |                | 3.00   | 21.50 | 0         |          |            |              |            | 1       | 23.537  |         |         |           |       |                     |
| 123  | (1)            |        | 1     |           | AW       | ORD        | 0            |            |         | 0.000   |         |         |           |       | -                   |
| 124  | Ű              |        | 1     |           | AW       | Kust Sport | с            |            | * 0.500 | 0.000   |         |         |           |       |                     |
| 125  | 0              |        | 1     |           | AW       | IT11       |              |            |         | 2.762   | 1       |         |           |       |                     |
|      |                |        |       |           |          |            |              |            |         |         |         |         |           |       | ~                   |
| <    |                |        |       |           |          |            |              |            |         |         |         |         |           | >     |                     |
| ▼ U. | -Nr            |        | 单 Ur  | nterricht | 23.537 + | Anrechnung | gen 0.00     | 0 = 23.53  | 7       |         | Let     | rer     |           | ``    | <ul> <li></li></ul> |

## 11 Abrechnung

Die Abrechnung muss über PM-Upis an das Bundesrechenzentrum <u>übermittelt werden</u>. Es gibt in Untis aber schon viele <u>Möglichkeiten</u>, die Werte zu kontrollieren, wie z.B. die Wochenwerte. Auch Spezialfunktionen wie die Pufferung können hier angewandt werden.

Die Abrechnung kann frühestens am ersten Montag des Folgemonats erstellt werden, da die Grenzwochen für die Berechnung benötigt werden.

Über den Menüpunkt "Datei | Import/Export | Österreich | MDL-Abrechnung" können die Daten einerseits

angesehen werden, andererseits kann der File ABRL, der an PM-Upis geschickt wird, erstellt werden.

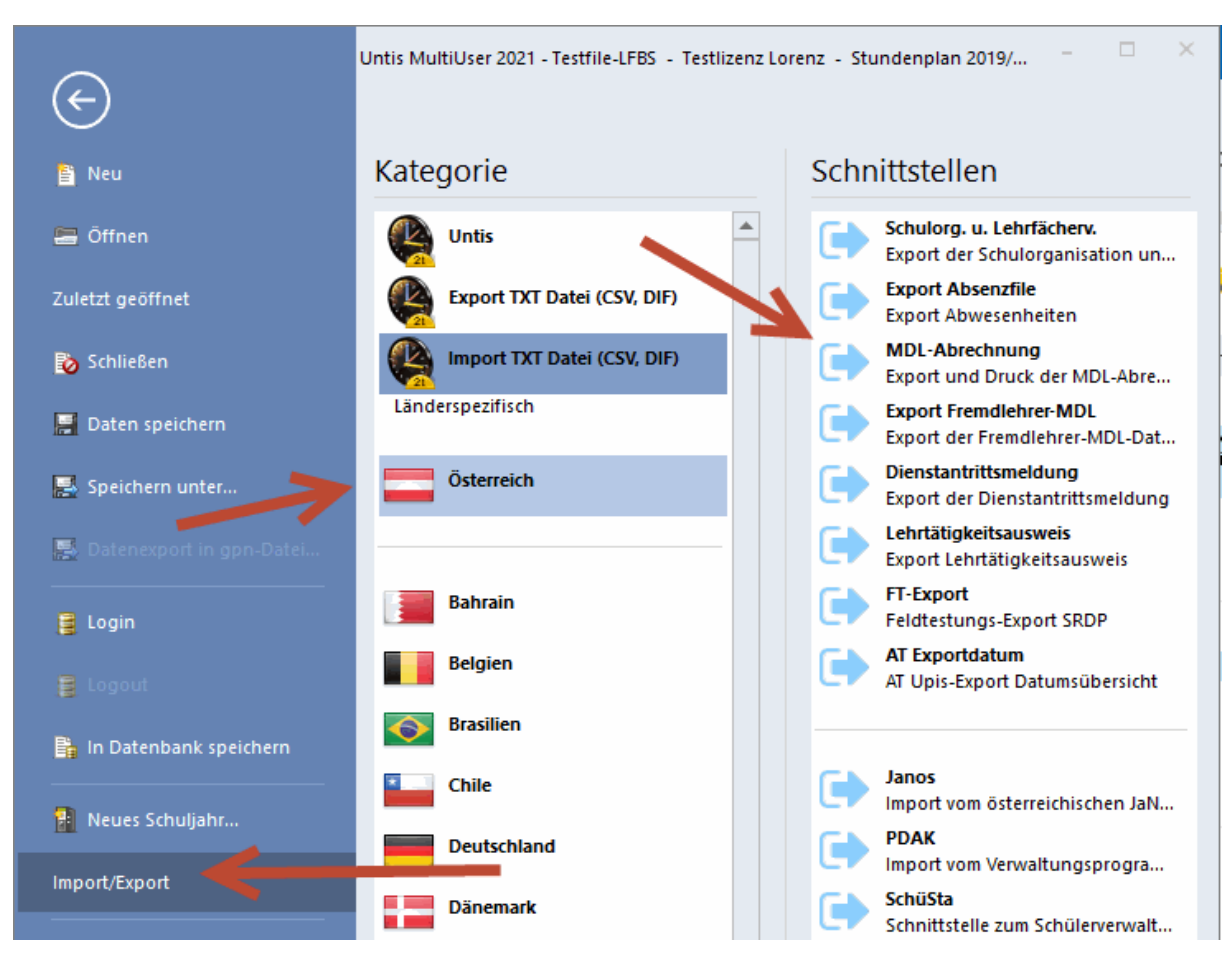

Alternativ können Sie auch die Schnellzugriffsleiste anpassen, dann können Sie das MDL-Fenster mit einem Klick öffnen.

|            | 🗢 📥 I       | ð 🚯 🗟    | i 👪   e       | BS MDL 🔫                |              |               |
|------------|-------------|----------|---------------|-------------------------|--------------|---------------|
| Datei      | Start       | Dateneir | ngabe         | Planung                 | Stundenpläne | Kursplanung M |
| U          |             |          |               |                         |              |               |
| KI: Schnel | lzugriff hi | nzufüg   | Kateg         | orien:                  |              |               |
|            |             |          | Öster         | reich                   |              | $\sim$        |
|            |             |          | Befeh         | e:                      |              |               |
|            |             |          | DBP           | -                       |              |               |
|            |             |          |               | <separator></separator> |              |               |
|            |             |          |               |                         |              |               |
|            |             |          | a.            |                         |              |               |
|            |             |          | FT            |                         |              | Hinzufügen >> |
|            |             |          | (136<br>AUL 4 | ←                       | -            | << Entfernen  |

#### **MDL-Fenster**

## 11.1 ABRL-Export

Im MDL Fenster können Sie den Monat und die Lehrkräfte auswählen, unter "Einstellungen" können Sie den Exportpfad festlegen.

| MDL-Abrechnung                     |       | ×_ |
|------------------------------------|-------|----|
| ▲ Mehrdienstleistung Einstellungen | ⊳     | _  |
| Monat 3                            |       |    |
| Lehrer: 1/29<br>Auswahl            |       |    |
| Vorschau Druck Exportieren         | ]     |    |
|                                    |       |    |
| Schließen                          | Hilfe | ]  |

Über die Schaltfläche <Exportieren> können Sie den Abrechnungsfile erstellen, der in PM-Upis hochgeladen wird.

## 11.2 Sechstageswoche

An manchen Schulen wird an sechs Wochentagen unterrichtet. Lehrkräfte, die auch tatsächlich am Samstag unterrichten, sollen deshalb pro Entfallstag auch nur eine MDL-Reduktion von 1/6 bekommen.

Bei diesen Lehrkräften wird unter "Lehrer | Stammdaten" in der Spalte "Statistikkennzeichen" die Zahl "6" eingetragen.

| ) w | och  | enwerte       |        |           |            |            |             |              |   |    |          |                 |              |          | -  |    |    |
|-----|------|---------------|--------|-----------|------------|------------|-------------|--------------|---|----|----------|-----------------|--------------|----------|----|----|----|
| Le  | ehre | r             | Ŧ      | Abrechnu  | ung        |            | *           |              |   |    |          |                 |              |          |    |    |    |
| T2  | 2    |               | Ŧ      | 🗌 kompri  | imiert     |            |             |              |   |    |          | HH:MM           |              |          |    |    |    |
|     |      | Aktualisieren |        | Werte zur | Jahresabre | echnung. R | egional unt | erschiedlich | ! | ۲  | Lehrer / | Lehrer - Stunde | nplan 🕨      | - [      | 2  | ×  |    |
| Woo | he   | Von - Bis     | Perioc | Soll      | lst        | Ist-Soll   | Entf.T.     | MDL-Red.     | ¢ | T2 |          | ▼ 🗄 🐺 🗧         | * 💥 🖥        | 7        | ×× | >> | (N |
| Sum | me   | 2.93.7.       |        | 880.000   | 159.760    | -720.240   | 224         | -737.302     |   |    | Nama     | Nachnama        | Statistik    | Dere Nr  |    | -  | 0. |
|     | 1    | 2.98.9.       | 1      | 20.000    | 25.340     | 5.340      |             |              |   |    | Name     | Nachname        | Statistik    | Pers.INF | P  | -  |    |
|     | 2    | 9.915.9.      | 1      | 20.000    | 25.340     | 5.340      |             |              |   | -  | Τ1       | Teacher 1       | n            |          |    |    |    |
|     | 3    | 16.922.9.     | 1      | 20.000    | 27.550     | 7.550      |             |              |   |    | T2       | Teacher 2       | D,6          |          |    |    |    |
|     | 4    | 23.929.9.     | 1      | 20.000    | 25.340     | 5.340      | 1           | 0.890        |   | 1  | 13       | Teacher 3       | U            |          |    |    |    |
|     | 5    | 20.0. 0.10.   | - 1    | 20.000    | 25.240     | 5.040      |             |              |   | ·  | T4       | Teacher 4       | D            |          |    |    |    |
|     | 6    | 7.1013.10.    | 1      | 20.000    | 30.850     | 10.850     | 1           | 1.808        |   | •  | T5       | Teacher 5       | n            |          | _  |    |    |
| _   | 7    | 14.10.20.10.  | Ž      | 20.000    |            | -20.000    | Ū           | -20.000      |   | <  | 10       | reacher 5       |              |          | >  | ×  |    |
|     | 8    | 21.1027.10.   | 2      | 20.000    |            | -20.000    | 6           | -20.000      |   |    |          |                 |              |          | -  |    |    |
|     | 9    | 28.103.11.    | 2      | 20.000    |            | -20.000    |             |              |   | •  |          | Lehr            | er - Stunden | plan*    | ~  |    |    |
|     | 10   | 4.1110.11.    | 2      | 20.000    |            | -20.000    | 6           | -20.000      |   |    |          |                 |              |          |    | _  |    |
|     | 11   | 11.1117.11.   | 2      | 20.000    |            | -20.000    | 6           | -20.000      |   |    |          |                 |              | 20.000   |    |    |    |
|     | 12   | 18.1124.11.   | 2      | 20.000    |            | -20.000    | 6           | -20.000      |   |    |          |                 |              | 20.000   |    |    |    |
|     | 13   | 25.111.12.    | 2      | 20.000    |            | -20.000    | 6           | -20.000      |   |    |          |                 |              | 20.000   |    |    |    |
|     | 14   | 2.128.12.     | 2      | 20.000    |            | -20.000    | 6           | -20.000      |   |    |          |                 |              | 20.000   |    |    |    |
| <   | -    | 040.4540      | 1      | 20,000    |            | 20,000     | -           | 20,000       |   |    |          |                 |              | 20.000   |    |    | >  |

In obigem Beispiel sieht man, dass die MDL-Reduktion in der Woche vom 7.10. den Wert 1,808 beträgt. Das ist genau 1/6 von 10,850 (lst-Soll).

#### Achtung!

Standardmäßig wird immer ein Fünftel abgezogen, egal, wie viele Tage im Zeitraster abgebildet sind.

## 11.3 Eingaben zur Abrechnung

#### Mehrtägige Schulveranstaltungen

Eine mehrtägige Schulveranstaltung wird extra nach PM-Upis übergeben. Dazu muss eine Veranstaltung (oder Absenz) mit einer Lehrkraft mit dem Absenzgrund 003 oder 004 eingetragen werden.

| 🕑 Verai                  |            |        | taltunge |        |      |     |        |        |          |           |       |      |      |     |              |        |  |
|--------------------------|------------|--------|----------|--------|------|-----|--------|--------|----------|-----------|-------|------|------|-----|--------------|--------|--|
| = 🐹                      | 5          | ₹ 🄄    | ا 🔮 🔕    | ŵ      |      |     |        |        |          |           |       |      |      |     |              |        |  |
| Von-Bis<br>23.09.2<br>Mo | :<br>201 S | 9 ~    |          |        | 18   | •   |        |        |          |           |       |      |      |     |              |        |  |
| VA-Nr.                   |            | Klasse | KI-Teil  | Lehrer | Raum | Fa. | Von T🔺 | ab St. | Bis TT.M | / bis St. | Grund | Text | N.Dr | Neu | Schülergrupp | Wert   |  |
|                          | 1          | 1A 🗸   |          | AW     |      |     | 23.09. | 1      | 27.09.   | 10        | 004   |      |      |     |              | 50.000 |  |
|                          |            |        |          |        |      |     |        |        |          |           |       |      |      |     |              |        |  |
| VA-I                     | Nr.        | 1      |          | ÷      |      |     |        |        |          |           |       |      |      |     |              |        |  |

#### Leiterzulage

Die Leiterzulage für Schulveranstaltungen (z.B. Schikursleiter) wird auch extra an PM-Upis übergeben. Legen Sie dazu im Zeitraum der Veranstaltung eine Wertkorrektur an und setzen Sie ein Hakerl bei "SKL".

Achtung: Wenn keine Werteinheiten vergeben werden sollen, dann muss der Wert auf Null gesetzt werden.

| Ø | ٢  | Lehrer / Le | hrer - Stunde | nplan       |          |        |          |             |            |                                        |        |
|---|----|-------------|---------------|-------------|----------|--------|----------|-------------|------------|----------------------------------------|--------|
|   | A١ | ₩ -         |               | l 📑 💥 🗟 ኛ   |          | ₿ & (  | 3 😇      | n 🖉 🧕 -     | و چ        |                                        |        |
|   |    | Name        | Vorname       | Nachname    | lst-Soll | Wert = | SollAVoc | Status      | Statistik  | Pers.Nr                                | Titel  |
|   |    | AW          | Wolfgang      | Ambros      | 3.537    | 23.537 | 20.000   | LTLI        | D,E        | (man-set)                              | ing.   |
|   |    | BJ          | Joan          | Baez        | -0.055   | 21.945 | 22.000   | LSPM        | D,E        | Second distance                        | ing.   |
|   |    | CJ          | Johnny        | Cash        | -1.165   | 21.835 | 23.000   | LTLI        | D,E        |                                        | BEd    |
|   |    | ст          | Tracy         | Chapman     | 1.935    | 11.935 | 10.000   | LTLI        | D,E        | (0000000000000000000000000000000000000 | BEd    |
|   |    | DB          | Bob           | Dylan       | 0.085    | 20.085 | 20.000   | LRLJ        | D,E        |                                        | ing.   |
|   |    | DO          | Coord         | Depter      | 0.775    | 20.775 | 20.000   | 1011        |            |                                        | lea.   |
|   | `  |             |               |             |          |        |          |             |            |                                        |        |
|   | •  | 4 / 4       | Allgemeines   | Lehrer Stun | denplan  | Wei    | te L     | ehrbefähig. | Wert       | Korrektur                              | Vertr. |
|   |    | Datum       | Art           | Wert = SKL  | Text     |        |          | Sci         | hule       | Monat                                  |        |
|   |    | 23.09.20    | 119 🗸 K       | 0.000 🗹     | ??????   |        |          |             | <u> – </u> | Alle                                   | -      |
|   |    |             |               |             |          |        |          |             |            | Alle                                   |        |
|   |    |             |               |             |          |        |          |             |            |                                        |        |
|   |    |             |               |             |          |        |          |             |            |                                        |        |

## 11.4 Wochenwerte

In den Wochenwerten auf der Registerkarte "Module" werden alle erforderlichen Werte für die Abrechnung zusammengefasst. Daher ist das ein guter Ort, um die Daten zu analysieren bzw. anzusehen.

| ۲ | Woch  | ienwerte      |        |          |              |            |             |              |          |          |          |        |          |           |          |          | - 🗆      | × |
|---|-------|---------------|--------|----------|--------------|------------|-------------|--------------|----------|----------|----------|--------|----------|-----------|----------|----------|----------|---|
|   | Lehre | r             |        | Abrechnu | ung          |            |             | -            |          |          |          |        |          |           |          |          |          |   |
|   | T2    |               | Ŧ      | 🗌 kompr  | imiert       |            |             |              |          | HH:      | MM       |        |          |           |          |          |          |   |
|   |       | Aktualisieren |        | Werte zu | r Jahresabri | echnung. R | egional unt | erschiedlicł | n‼       |          |          |        |          |           |          |          |          |   |
|   | /oche | Von - Bis     | Period | Soll     | lst          | Ist-Soll   | Anr.        | Entf.T.      | MDL-Red. | Vtr.bez. | Vtr.unb. | Puffer | MDL akk. | Auszahlur | MDL voll | MDL beg. | MDL teil | ^ |
| S | umme  | 7.92.7.       |        | 817.000  | 911.355      | 94.355     | -7.850      | 32           | 18.636   |          | 1        |        |          | 75.719    | 3.762    | 45.497   | 26.460   |   |
|   | 1     | 7.913.9.      | 1      | 19.000   | 22.209       | 3.209      |             |              |          |          |          |        | 3.209    | 3.209     | 0.209    | 2.000    | 1.000    |   |
|   | 2     | 14.920.9.     | 1      | 19.000   | 22.209       | 3.209      |             | 1            | 0.642    |          |          |        | 2.567    | 2.567     |          | 1.567    | 1.000    |   |
|   | 3     | 21.927.9.     | 1      | 19.000   | 22.209       | 3.209      |             |              |          |          |          |        | 3.209    | 3.209     | 0.209    | 2.000    | 1.000    |   |
|   | 4     | 28.94.10.     | 1      | 19.000   | 22.209       | 3.209      |             |              |          |          |          |        | 3.209    | 3.209     | 0.209    | 2.000    | 1.000    |   |
|   | 5     | 5.1011.10.    | 1      | 19.000   | 13.598       | -5.402     | -4.310      |              |          |          |          |        | -5.402   |           |          |          |          |   |
|   | 6     | 12.1018.10.   | 1      | 19.000   | 22.209       | 3.209      |             |              |          |          |          |        | -2.193   |           |          |          |          |   |
|   | 7     | 19.1025.10.   | 1      | 19.000   | 13.598       | -5.402     | -4.310      |              |          |          |          |        | -7.595   |           |          |          |          |   |
|   | 8     | 26.101.11.    | 1      | 19.000   | 22.209       | 3.209      |             | 5            | 3.209    |          |          |        | -7.595   |           |          |          |          |   |
|   | 9     | 2.118.11.     | 1      | 19.000   | 18.039       | -0.961     | -2.310      | 1            | 0.270    |          |          |        | -8.826   |           |          |          |          | ~ |

- Woche: Schulwoche
- Von-Bis: Datumsbereich
- Periode: Periode, die in Untis angelegt wurde
- Soll: Die zu erbringenden Werteinheiten (WE) der Woche.
- Ist: Die erbrachten WE der Woche.
- Ist-Soll: Die Mehrdienstleistunden der Woche (sofern der Wert positivist)

- Anr.: Anrechnungen, hier wird die MDL-Reduktion nicht angewandt
- Entfallstage: Wie viele Tage der Lehrkraft in der Woche entfallen sind.
- MDL-Reduktion: Der Wert, um den die MDL aufgrund der Entfallstage reduziert werden.
- Vtr. bez: Die bezahlten Vertretungen der Woche
- Vtr. unb: Die unbezahlten Vertretungen der Woche
- Puffer: Auch Rucksack genannt, der Wert ab dem MDL für die Lehrkraft ausgezahlt werden.
- MDL. akk.: Die akkumulierten MDLs. Nur im Zusammenhang mit der Durchrechnung bzw. dem Puffer.
- Auszahlung: Der Gesamtwert, der der Lehrkraft für diese Woche ausgezahlt wird. Dieser wird in den folgenden Kategorien ausgezahlt
  - MDL voll: Mehrdienstleistungen vollbeschäftigt, über der vollen Lehrverpflichtung (20,000 altes Dienstrecht, 22,000 neues Dienstrecht)
  - MDL beg.: Mehrdienstleistungen begünstigt, über der vollen Lehrverpflichtung und Kennzeichen Z bei der Anrechnung, beim Erzieherdienst oder beim Sondereinsatz
  - o MDL teil: Mehrdienstleistungen teilbeschäftigt, zwischen Soll und voller Lehrverpflichtung

## 11.5 Puffer – Rucksack – Durchrechnung

Wenn eine Lehrkraft unter Umständen in einem Zeitraum des Schuljahres nur Werteinheiten unter der Lehrverpflichtung erhält, dann kann man die MDL für diesen Zeitraum ansparen und noch nicht auszahlen.

#### Durchrechnung

Die Lehrkraft wird dann durchgerechnet. Um das zu ermöglichen, muss man bei den Stammdaten der Lehrkräfte beim Statistikkennzeichen "D" eintragen.

Im folgenden Beispiel ist die Durchrechnung für AW aktiviert. In der ersten Woche ist er unter dem Soll und nun bekommt er sechs Wochen keine MDL ausbezahlt, bis er in Summe wieder im Plus ist.

| woch  | ienwerte      |        |           |            |            |             |              |          |          |        |          |           |     |   |
|-------|---------------|--------|-----------|------------|------------|-------------|--------------|----------|----------|--------|----------|-----------|-----|---|
| Lehre | r             | -      | Abrechnu  | ing        |            |             | Ŧ            |          |          |        |          |           |     |   |
| AW    |               | Ŧ      | 🔄 kompri  | miert      |            |             |              |          | HH:      | 4M     |          |           |     |   |
|       | Aktualisieren |        | Werte zur | Jahresabre | echnung. R | egional unt | erschiedlich | 111      |          |        |          |           |     |   |
| Woche | Von - Bis     | Perioc | Soll      | lst        | Ist-Soll   | Entf.T.     | MDL-Red.     | Vtr.bez. | Vtr.unb. | Puffer | MDL akk. | Auszahlur | Erz |   |
| Summe | 2.95.7.       |        | 880.000   | 1 034.308  | 154.308    | 34          | 26.429       | 2        | 13       |        |          | 127.879   |     |   |
| 1     | 2.98.9.       | 1      | 20.000    | 7.182      | -12.818    |             |              |          |          |        | -12.818  |           |     |   |
| 2     | 9.915.9.      | 1      | 20.000    | 23.887     | 3.887      |             |              |          | 5        |        | -8.931   |           |     | ľ |
| 3     | 16.922.9.     | 1      | 20.000    | 23.887     | 3.887      | 4           | 3.109        |          |          |        | -8.154   |           |     |   |
| 4     | 23.929.9.     | 1      | 20.000    | 23.887     | 3.887      | 5           | 3.887        |          |          |        | -8.154   |           |     | ĺ |
| 5     | 30.96.10.     | 1      | 20.000    | 23.887     | 3.887      |             |              |          |          |        | -4.267   |           |     |   |
| 6     | 7.1013.10.    | 1      | 20.000    | 23.887     | 3.887      |             |              |          | 5        |        | -0.381   |           |     | ĺ |
| 7     | 14.1020.10.   | 1      | 20.000    | 23.887     | 3.887      |             |              | 2        | 3        |        | 3.506    | 3.506     |     |   |
| 8     | 21.1027.10.   | 1      | 20.000    | 23.887     | 3.887      |             |              |          |          |        | 3.887    | 3.887     |     | ĺ |
| 9     | 28.103.11.    | 1      | 20.000    | 23.887     | 3.887      |             |              |          |          |        | 3.887    | 3.887     |     | i |
| < 10  |               |        |           | 00.007     | 0.007      |             |              |          |          |        | 0.007    | 0.007     | >   | l |

## Puffer – Rucksack

Wenn man Auszahlungen erst ab einem gewissen Wert an ersparten MDLs ermöglichen will, muss man einerseits die Durchrechnung aktivieren und andererseits einen Puffer eintragen.

Der Puffer wird bei den Stammdaten der Lehrkräfte auf der Karteikarte "Wertkorrektur" eingetragen.

| I | ٩ | Lehrer | / Lehrer - S | itunden | plan     |     |        |         |         |         |           |          |              |         | Þ      |
|---|---|--------|--------------|---------|----------|-----|--------|---------|---------|---------|-----------|----------|--------------|---------|--------|
|   | C | J      | ▼ 🗧          | #       | <u> </u> | ×   | 37     |         | ** 윩 🤇  | 3       | 🥑 🗋 -     | 💩 🧐      |              |         |        |
|   |   | Name   | Vorname      | Nachna  | ame      | PM- | SAP-Nu | ımmer   | Pers.Nr | Status  | Statistik | Ist-Soll | lst (Wert =) | SollAVo | oche i |
|   |   | CJ     | Johnny       | Cash    |          | 903 | 89885  |         | 0031197 | LTLH    | D,E       | 1.835    | 21.835       | 2       | 0.000  |
|   |   | СТ     | Tracy        | Chapm   | an       | 903 | 90173  |         | 0032268 | LULH    | D,E       | -1.203   | 8.797        | 1       | 0.000  |
|   | < |        |              |         |          |     |        |         |         |         |           |          |              |         |        |
| [ |   | 1      |              |         |          |     | Y      |         |         |         |           |          | Y            |         | Y      |
|   |   |        | Allgeme      | eines   | Leh      | rer | Stur   | ndenpla | n We    | rte Leh | rbefahig. | Wert     | Correktur    | Vertr.  | Pau    |
|   |   | Datu   | um           | Art     | Wert     | =   | SKL    | Text    |         |         | Sc        | hule     |              |         |        |
|   |   | 02.0   | 9.2019       | P       | 10.      | 000 |        |         |         |         |           |          | Alle         | _       |        |
|   |   |        |              |         |          |     |        |         |         |         |           |          | Alle         | Ŧ       |        |
|   |   |        |              |         |          |     |        |         |         |         |           |          |              |         |        |

In diesem Fall wurde für CJ ein Puffer von 10 WE eingetragen, d.h. erst nachdem er mehr als 10 WE angespart hat, wird mit der Auszahlung begonnen.

| Woch  | enwerte       |        |          |            |           |             |              |          |          |        |          |           |     |   |
|-------|---------------|--------|----------|------------|-----------|-------------|--------------|----------|----------|--------|----------|-----------|-----|---|
| Lehre | r             | •      | Abrechnu | ung        |           |             | Ŧ            |          |          |        |          |           |     |   |
| CJ    |               | Ŧ      | kompr    | imiert     |           |             |              |          | HH:      | MM     |          |           |     |   |
|       | Aktualisieren |        | Werte zu | Jahresabre | chnung. R | egional unt | erschiedlich | 111      |          |        |          |           |     |   |
| Woche | Von - Bis     | Perioc | Soll     | lst        | Ist-Soll  | Entf.T.     | MDL-Red.     | Vtr.bez. | Vtr.unb. | Puffer | MDL akk. | Auszahlur | Erz | z |
| Summe | 2.95.7.       |        | 880.000  | 960.740    | 80.740    | 38          | 13.946       |          | 2        |        |          | 66.794    |     |   |
| 1     | 2.98.9.       | 1      | 20.000   | 21.835     | 1.835     | 1           | 0.367        |          |          | 10.000 | 1.468    |           |     |   |
| 2     | 9.915.9.      | 1      | 20.000   | 21.835     | 1.835     | 1           | 0.367        |          | 2        | 10.000 | 2.936    |           |     |   |
| 3     | 16.922.9.     | 1      | 20.000   | 21.835     | 1.835     |             |              |          |          | 10.000 | 4.771    |           |     | 1 |
| 4     | 23.929.9.     | 1      | 20.000   | 21.835     | 1.835     | 2           | 0.734        |          |          | 10.000 | 5.872    |           |     | Ĩ |
| 5     | 30.96.10.     | 1      | 20.000   | 21.835     | 1.835     |             |              |          |          | 10.000 | 7.707    |           |     | 1 |
| 6     | 7.1013.10.    | 1      | 20.000   | 21.835     | 1.835     | 1           | 0.367        |          |          | 10.000 | 9.175    |           |     | Ī |
| 7     | 14.1020.10.   | 1      | 20.000   | 21.835     | 1.835     | 4           | 1.468        |          |          | 10.000 | 9.542    |           |     | 1 |
| 8     | 21.1027.10.   | 1      | 20.000   | 21.835     | 1.835     | 4           | 1.468        |          |          | 10.000 | 9.909    |           |     | Ĩ |
| 9     | 28.103.11.    | 1      | 20.000   | 21.835     | 1.835     |             |              |          |          | 10.000 | 11.744   | 1.744     |     | Ĩ |
| 10    | 4.1110.11.    | 1      | 20.000   | 21.835     | 1.835     |             |              |          |          | 10.000 | 11.835   | 1.835     |     | Ĩ |
|       |               |        |          | 04,005     | 4.005     |             |              |          |          | 40.000 | 44.005   | 4 005     |     | 1 |

Am Ende des Schuljahres wird der Rest des Puffers ausbezahlt.

## 12 Block-Einstellungen

Eine Block-Einstellung liegt dann vor, wenn eine Klasse für eine Woche nicht an der Schule ist, und die Lehrkräfte in dieser Woche für Unterrichte in dieser Klasse auch keine Werteinheiten bekommen.

#### Achtung: Schikurs

Ein Schikurs oder eine Sportwoche fallen nicht in diese Kategorie. Hier werden die Werteinheiten weiter ausbezahlt.

Folgende Schritte müssen in diesem Fall unternommen werden:

#### Periode anlegen

Für diese Woche wird eine Periode angelegt. Vergewissern Sie sich, dass der Periodenbeginn ein Montag und das Periodenende ein Sonntag ist.

| lan                      | ung                               | Stun                              | denpläne                      | Modul                | le D                    | ebug Tools) |     |      |        |             |                          |                                |                    |
|--------------------------|-----------------------------------|-----------------------------------|-------------------------------|----------------------|-------------------------|-------------|-----|------|--------|-------------|--------------------------|--------------------------------|--------------------|
| nos<br>cht<br>nie<br>ng: | e *<br>ung *<br>rung *<br>swerkze | Planen<br>uge                     | Perioden                      | PTD S.               | y<br>ungen<br>v         | Hilfethemer | n   | Vert | retung | gsplanung   | те к<br>Царана<br>Сарана | alende<br>Interrie<br>Interrie | er -<br>cht<br>cht |
| 1                        | 🔳 Pei                             | rioden                            |                               |                      |                         |             |     |      |        |             |                          | ×                              |                    |
|                          | Name<br>Perio<br>N<br>Blocke      | e<br>ode2<br>eue Per<br>einstellu | iode zu dieser<br>ng Klasse 2 | Löschei<br>Mutterpei | n<br>r.<br>Lan <u>c</u> | Druck       | :   |      |        | Ok          | ]                        |                                |                    |
|                          | Von                               |                                   | Bis                           |                      |                         | Schultage:  |     |      |        |             |                          |                                |                    |
|                          | 30.09.                            | 2019 、                            | 06.10.2                       | 019 🗸                |                         | 183         |     |      |        |             |                          |                                |                    |
|                          | Name                              |                                   | Langname                      |                      | Von                     | Bis         | Fis | iert | Tage   | Mutter-Per. |                          |                                |                    |
|                          | Period                            | le1                               | Periode1                      |                      | 2.9.19                  | 3.7.20      | [   |      | 183    |             |                          |                                |                    |
|                          | Period                            | le2                               | Blockeinstellu                | ng Klass             | 30.9.19                 | 6.10.19     | [   |      | 5      | Periode1    |                          |                                |                    |
|                          |                                   |                                   |                               |                      |                         |             | _   |      |        |             |                          |                                |                    |

## Unterricht löschen

Die Unterrichte der abwesenden Klasse werden in der neu angelegten Periode gelöscht. Dadurch gibt es in dieser Woche auch keine Werteinheiten für die Lehrkräfte und auch der Stundenplan ist korrekt.

| 🕘 ci     | ass_2 /      | Klasse    |       |          |          |          |                        |             |             |      |            | - 6    | ×       |          |            |
|----------|--------------|-----------|-------|----------|----------|----------|------------------------|-------------|-------------|------|------------|--------|---------|----------|------------|
| 2        | •            |           |       | <b>1</b> | ≈↓       | T.       | <b>≜</b> ⊽ <i>®</i> į́ | ्र 🙀 -      | 🕓 👿 🙁       |      | 🕄 🕹 🛛      | 1 🦪    | 💩 ᅷ     |          |            |
| U-Nr     | 🗄 KI,Le      | Nvpl Std. | Wst   | Jst      | Lehrei   | Po b     | Klasse(n)              | Fachraum    | Stammrau    | um   | Dopp.Std.  | Block  | Lehrer: |          |            |
|          |              | 0.00      | 57.00 | 0        |          |          |                        |             |             |      |            |        |         |          |            |
| 70       |              |           | 2     |          | T12      | REL      | 2                      |             | S1          |      | 1-1        |        | [       |          |            |
| 71       |              |           | 2     |          | T21      | D        | 2                      |             | S1          |      |            |        | E       |          |            |
| 72       |              |           | 1     |          | T6       | 11-41-   | <b>F</b>               |             | ×           |      |            |        | E       |          |            |
| 73       |              |           | 2     |          | T14      | Untis -  | Frage                  |             |             |      | 1-1        |        | E       |          |            |
| 74       |              |           | 1     |          | т8       |          |                        |             |             |      |            |        | E       |          |            |
| 75       |              |           | 1     |          | T5       | 0        | Unterrio               | ht löscher: | 1?          |      |            |        | E       |          |            |
| 76       |              |           | 2     |          | T15      |          | 70 - 322               |             |             |      | 1-1        |        | [       |          |            |
| 78       |              |           | 1     |          | T5       |          |                        |             |             |      | 1-1        |        | E       |          |            |
| 79       |              |           | 2     |          | T21      | 1        | -                      |             |             |      | 0-1        |        | [       |          |            |
| 82       |              |           | 2     |          | T23      |          | Ja                     |             | Nein        |      |            |        | l       |          |            |
| 83       |              |           | 2     |          | T22      |          |                        |             |             |      | 0-1        |        | ł       |          |            |
| 84       |              |           | 3     |          | T16      | NTH      | 2                      | Lintia Ern  |             |      |            | ×      |         |          |            |
| 85       |              |           | 2     |          | T10      | VWV      | 2                      | Unus - Fra  | ge          |      |            |        | L L     |          |            |
| 86       |              |           | 1     |          | T7       | OB       | 2                      |             |             |      |            |        | L L     |          |            |
| 87       | <b>⊞</b> 1,3 |           | 1     |          | T9       | SP FC    | 2                      | 0           | Auch in Fol | gepe | erioden än | dern   |         |          |            |
| 90       |              |           | 4     |          | T23      | PU PF    | 2                      |             | ?           |      |            |        |         |          |            |
| 93       |              |           | 4     |          | 117      | PU BR    | C 2                    |             |             |      |            |        | [t      |          |            |
| 208      |              |           | 1     |          | 114      | ВК       | 2                      |             |             |      |            |        |         |          |            |
| 212      |              |           | 2     |          | 16<br>TC | E        | 2                      |             | Ja          | _ (  | Nein       |        |         |          |            |
| 213      |              |           | 2     |          | 10       |          | 2                      | HOL 74      | C4          |      |            |        |         |          |            |
| 200      | E 1 2        |           | 4     |          | 120      | PUH      | 2                      | HULZT       | 51          |      |            | 4      |         |          | <b>—</b> — |
| 306      | ⊡ 1, Z       | ۲         | Class | _2 / K   | llasse   |          |                        |             |             |      |            |        |         | -        |            |
| 307      |              | 2         |       | -        | - 🗎      | <b>#</b> | 📑 🐹                    | 372         | v & 18      | 1    | - 🕓        | ××     | a 🖧     | Q. 4     | ) 😔        |
| 320      |              | 11-1      | Vr 🖭  | KLLe     | Nypl Str | i. Wst   | Jst Lehr               | er Fach     | Klasse(n)   | Fach | raum Sta   | mmraum | Dopp St | d. Bloci | k Let      |
| 322      |              |           |       |          | 0        | nn 0.0   | 0 0                    |             |             |      |            |        |         | 2.20     |            |
|          |              |           |       |          |          |          |                        | ~           |             |      |            |        |         |          |            |
|          |              |           |       |          |          |          |                        |             |             |      |            |        |         |          |            |
| <b>C</b> |              |           |       |          |          |          |                        |             |             |      |            |        |         |          |            |
| - U      | J-Nr         | <         |       |          |          |          |                        |             |             |      |            |        |         |          |            |
|          |              |           |       |          | 70       |          | •                      |             |             |      | 1          |        |         |          |            |
|          |              |           | U-Nr  |          | 70       |          | <b>•</b>               |             |             |      |            | Klasse |         |          | `          |

#### Achtung: Nicht in Folgeperiode

Sollte beim Löschen der Unterrichte die Abfrage "Auch in Folgeperiode übernehmen" erscheinen, dann muss das auf jeden Fall mit <Nein> beantwortet werden.

#### Jahresstunden und Kustodiate/Ordinariate nicht löschen

Die Jahresstunden dürfen auf keinen Fall gelöscht werden, da sie periodenübergreifend sind.

Wenn Sie im Unterrichtsfenster die Filterzeile einblenden und beim Feld "Jst" ein Sternchen eintragen, dann werden alle Unterrichte angezeigt, die nicht in Jahresstunden verplant sind.

| @ c        | ash / Lehrer                                                     |           |       |     | 0      |       |     |            |           | K    |        | - 🗆         |    | ×       |
|------------|------------------------------------------------------------------|-----------|-------|-----|--------|-------|-----|------------|-----------|------|--------|-------------|----|---------|
| ω          | •                                                                | •         | Ľ     | ×   | 57     | • ₫   | e 🎽 | ž 🙀 -      | Po 🕓 🖻    | XX E | 28     | <b>P</b> 0. | Ì  | >><br>* |
| U-Nr       | 🗄 KI,Le                                                          | Nvpl Std. | Wst   | Jst | Lehrer | Fach  | Von | lgnore (i) | Klasse(n) | Wert | Wert = | Block       | Re | ^       |
|            |                                                                  | 1.00      | 24.00 | 0   |        |       |     |            |           | 0    | 21.835 |             |    |         |
| Υ×         |                                                                  |           |       | *   | ~      |       |     |            |           |      |        |             |    |         |
| 129        | 0                                                                |           | 1     |     | CJ     | Lehrw |     |            |           |      | 0.000  |             |    |         |
| 16         |                                                                  |           | 12    |     | CJ     | PU    |     |            | 1A        |      | 9.675  | 4,4,4       |    |         |
| 3          |                                                                  |           | 1     |     | CJ     | PB    |     |            | 1A        |      | 1.026  |             |    |         |
| 10         |                                                                  |           | 2     |     | CJ     | PK    |     |            | 1A        |      | 2.160  |             |    |         |
| 14         |                                                                  |           | 1     |     | CJ     | Flo   |     |            | 1A        |      | 1.080  |             |    | ~       |
| <          | <                                                                |           |       |     |        |       |     |            |           |      |        |             |    |         |
| <b>–</b> ( | ▼ U-Nr Unterricht 21.835 + Anrechnungen 0.000 = 21.835 Lehrer* ∨ |           |       |     |        |       |     |            |           |      |        |             |    |         |

#### Sonderfall: Lehrkraft hat keinen Unterricht mehr in dieser Woche

Wenn eine Lehrkraft in dieser Woche durch die Freisetzungen gar keinen Unterricht hat, dann werden in der MDL-Abrechnung 5 Entfalltage gerechnet und über die MDL-Reduktion wird diese Lehrkraft dann auf den Sollwert gesetzt.

| 4 | Wocł  | nenwerte      |        |           |           |             |              | -            |       | ×   |
|---|-------|---------------|--------|-----------|-----------|-------------|--------------|--------------|-------|-----|
| Γ | Lehre | er            | -      | Abrechnu  | ung       |             | -            |              |       |     |
|   | T16   |               | -      | 🔄 kompri  | imiert    |             |              |              |       |     |
|   |       | Aktualisieren |        | Werte zur | Jahresab  | rechnung. F | Regional unt | erschiedlich | 1‼    |     |
|   | Woche | Von - Bis     | Period | Soll      | lst       | Ist-Soll    | Entf.T.      | MDL-Red.     | Glätt | ^   |
|   | Summe | 2.93.7.       |        | 880.000   | 899.090   | 19.090      | 30           | -2.810       | 0.00  |     |
|   | 1     | 2.98.9.       | 1      | 20.000    | 16.220    | -3.780      |              |              |       |     |
|   | 2     | 9.915.9.      | 1      | 20.000    | 16.220    | -3.780      |              |              |       |     |
|   | 3     | 16.922.9.     | 1      | 20.000    | 16.220    | -3.780      |              |              |       |     |
|   |       | 22.0.20.0     | 1      | 20.000    | 10.000    | 2.700       |              |              |       |     |
|   | 5     | 30.96.10.     | 2      | 20.000    | 8,500     | -11.500     | 5            | -11.500      |       |     |
|   | ь     | 7.1013.10.    |        | 20.000    | 16.220    | -3.780      |              |              |       |     |
|   | 7     | 14.1020.10.   | 1      | 🙆 т16     | Teacher   |             | - 0          | ×            |       |     |
|   | 8     | 21.1027.10.   | 1      |           | - leacher |             |              |              |       |     |
|   | 9     | 28.103.11.    | 1      | 1116      |           | <u></u>     |              | 149 🤅        |       |     |
|   | 10    | 4.1110.11.    | 1      | 30        | .09.2019  | -4          | 10.2019      |              |       |     |
|   | 11    | 11.1117.11.   | 1      |           |           |             |              |              |       |     |
|   | 12    | 18.1124.11.   | 1      | T16       |           |             |              |              |       |     |
|   | 13    | 25.111.12.    | 1      |           |           |             |              |              |       |     |
|   | 14    | 2.128.12.     | 1      |           | Mo        | DiM         | i Do         | Fr           |       |     |
|   | 15    | 9.1215.12.    | 1      | 1         | _         |             | _            |              |       |     |
|   | 16    | 16.1222.12.   | 1      |           |           |             |              |              |       |     |
|   | 17    | 23.1229.12.   | Ferier | 2         | -3        |             | -3           | -3           |       |     |
|   | 18    | 30.125.1.     | Ferier | 3         | -3        |             | -3           | -3           |       |     |
|   | 19    | 6.112.1.      | 1      |           | _         |             |              |              |       |     |
|   | 20    | 13.119.1.     | 1      |           | -         |             |              |              |       |     |
|   | 21    | 20.126.1.     | 1      | 5         | -3        |             | -3           | -3           |       | - 1 |
|   | 22    | 27.12.2.      | 1      | 6         |           |             | -3           | -3           |       |     |
|   | 23    | 3.29.2.       | Ferier | 7         |           |             |              |              |       |     |
|   | 24    | 10.216.2.     | 1      |           |           |             |              |              |       |     |
|   | 25    | 17.223.2.     | 1      | 8         |           |             | -3           |              |       |     |
|   | 26    | 24.21.3.      | 1      | 9         |           |             | -3           |              |       |     |
|   | 27    | 2.38.3.       | 1      | 10        |           |             | -3           |              |       |     |
|   | 28    | 9.315.3.      | 1      | 11        |           |             |              | <u> </u>     |       |     |
|   | 29    | 16.322.3.     | 1      |           |           |             | -3           |              |       |     |
|   | 30    | 23.329.3.     | 1      | 12        |           |             | -3           |              |       |     |
|   | < 24  | 20.2.5.4      | -      | 13        |           |             | -3           |              | >     | *   |
|   |       |               |        |           | 1         |             |              |              | -     |     |

Das ist oft nicht erwünscht. Nun gibt es drei Möglichkeiten, das zu verhindern:

- 1. Man gibt dieser Lehrkraft in dieser Woche eine Vertretungsstunde.
- 2. Man legt für die Lehrkraft im Stundenplanmodus einen Unterricht mit Wert null an und verplant den in dieser Woche.

| 🖗 Wocł | nenwerte  |         |                      |      |         |        |             |          |          |              |       |              | -          | [   |            | ×                |
|--------|-----------|---------|----------------------|------|---------|--------|-------------|----------|----------|--------------|-------|--------------|------------|-----|------------|------------------|
| Lehre  | er        |         | Ŧ                    | Ab   | rechr   | nung   | )           |          |          | -            |       |              |            |     |            |                  |
| T16    |           |         | Ŧ                    |      | komp    | orimie | ert         |          |          |              |       |              |            |     |            |                  |
|        | Aktualis  | ieren   |                      | We   | erte zu | ur Ja  | ahresab     | rech     | nung. F  | egiona       | lunt  | erschi       | iedlich    | 1!! |            |                  |
|        |           |         |                      | 0.1  |         |        |             |          | <u> </u> | <b>E V E</b> |       |              |            |     |            |                  |
| Woche  | Von - Bis |         | Period               | Soll | 0.000   | ls.    | t<br>000.00 | lst<br>D | -Soll    | Entr. I      |       | MDL          | -Hed.      | 9   | tt.        | ^                |
| Summe  | 2.93.7.   |         |                      | 88   |         | 1 1    | 10.00       | 0        | 19.090   |              | 25    | 2            | 3.690      | ┢   | 0.00       |                  |
|        | 2.98.9.   |         | 1                    | 4    |         | )<br>) | 16.22       | 0        | -3.780   |              |       |              |            |     |            |                  |
| 2      | 9.915.9   |         | 1                    | 4    |         | )<br>) | 16.22       | 0        | -3.780   |              |       |              |            | -   |            |                  |
| 3      | 16.922.   | 9.<br>0 |                      |      |         | )<br>) | 16.22       | 0        | -3.780   |              |       |              |            |     |            |                  |
| 5      | 30.9-61   | 0       | 2                    | 7    | יחח חי  | 1      | 8 50        | 1        | 11 500   |              |       |              |            | 7   |            |                  |
| j L    | 7 111-12  | 0.      | -                    | -    |         | ,      | 0.00        |          | -11.000  |              | _     |              | _          |     |            |                  |
| 7      | 14,10,-20 | 0.10.   | 1                    | 2    | 20.000  |        | <i>(</i> )  |          |          |              | 1.    | _            |            |     | ×          |                  |
| 8      | 21.1027   | 7.10.   | 1                    | 2    | 20.000  | )      | • •         | 16 - 1   | eacher   | 16, N        |       |              | _          |     |            |                  |
| 9      | 28.103.   | 11.     | 1                    | 2    | 20.000  | )      | T16         |          | •        | - 3          | ₹.[   | <del>1</del> | 2          | 3   | <b>5</b> , | -                |
| 10     | 4.1110.   | 11.     | 1                    | 2    | 20.000  | ז      | -           | 30 O     | 9 2019   |              | - 4   | .10.2        | 019        |     |            | -                |
| 11     | 11.1117   | 7.11.   | 1                    | 2    | 20.000  | וו     |             |          |          |              |       |              |            |     |            |                  |
| 12     | 18.1124   | 4.11.   | 1                    | 2    | 20.000  | וו     | T16         |          |          |              |       |              |            |     |            |                  |
| 13     | 25.111.   | 12.     | 1                    | 2    | 20.000  | וו     |             | Т,       |          | <b>D</b> :   |       |              | <b>D</b> - | Τ   | <b>F</b>   | Ī                |
| 14     | 2.128.1   | 2.      | 1                    | 2    | 20.000  | )      |             | ין       | vio      | DI           | I IV  | "            | Do         |     | Fr         |                  |
| 15     | 9.1215.   | 12.     | 1                    | 2    | 20.000  | וו     | 1           |          | -3       | х            |       |              | -3         |     | -3         | 1                |
| 16     | 16.1222   | 2.12.   | 1                    | 2    | 20.000  | וו     | 2           |          | _        |              |       | +            | _          | +   | _          | $\left  \right $ |
| 17     | 23.12.29  | 12      | Ferier               | - 7  | יחח חי  | וור    | 2           |          |          |              |       |              |            | _   | -0         |                  |
|        | Teacher 1 | 6 / Leh | irer                 |      |         |        |             | •        |          |              |       | ^            | 3          |     | -3         |                  |
| _ T1   | 6 .       | -       | 4                    |      | L. S    | ×      | 3           | 7        | 🚽 🚽      | 1            | Ŗ     | * *          | 3          |     | -3         |                  |
| U-Nr   | 🕘 KI,Le   | Nvpl S  | itd. V               | Vst  | Jst     | Leh    | rer Fa      | ach      | VVe t    | Klasse       | e(n)  | F 🔨          | 3          |     | -3         |                  |
|        |           |         | 3.00 <mark>10</mark> | 0.00 | 0       |        |             |          | 4        |              |       |              | 3          |     | -3         | 1                |
| 123    |           |         |                      | 3    |         | T16    | N           | ΤН       |          | 3B           |       |              |            |     | -3         |                  |
| 312    |           |         |                      | 4    |         | T16    | P           | U NT     | 2 203    | 3B           |       | S            | F          | +   |            |                  |
| 359    | (i)       |         |                      | 1    |         | T16    | L.          | АКО      | 7 000    |              |       |              | 3          |     |            |                  |
| 260    | 0         |         |                      | 1    |         | T4 C   | - 12        | LICT/    | 4 600    |              |       |              | 3          |     |            |                  |
| 363    |           |         |                      | 1    |         | T16    |             |          | 0.000    |              |       | ~            | 3          |     |            | 1                |
| <      |           |         |                      |      |         |        |             |          |          |              | 3     | >            |            | +   |            |                  |
|        |           |         |                      |      | Lin     | tarr   | icht 0      | 212      | Aner     | house        | an C  | 000          | Ē          | +   |            |                  |
|        | U-Nr      | 36      | 5                    | -    | Un      | terr   | icht U.     | 215 -    | Anreo    | innung       | ien C | .000         | -          |     |            |                  |
|        |           |         |                      | _    | _       |        | 1.5         | -        |          |              |       |              | -3         |     |            |                  |

3. Man legt im Vertretungsmodus einen Sondereinsatz mit Wert null an und verplant den in dieser Woche.

| ۵  | Wocł  | nenwerte      |    |         |         |        |       |            |          |        |        |        | -         |       |         | ×       |
|----|-------|---------------|----|---------|---------|--------|-------|------------|----------|--------|--------|--------|-----------|-------|---------|---------|
|    | Lehre | er            |    | -       | Abr     | echnu  | Ing   |            |          |        | -      |        |           |       |         |         |
| ŀ  | T16   |               |    | Ŧ       | □ k     | ompri  | mier  | t          |          |        |        |        |           |       |         |         |
| 1  |       | Aktualisieren |    | ٦       | Wer     | te zur | Jah   | resabre    | echnu    | una. R | eaion  | al unt | erschiedl | ich ! | I       |         |
|    |       |               |    |         |         |        |       |            |          |        |        |        |           |       |         | _       |
| W  | oche  | Von - Bis     | Pe | erioc   | Soll    |        | lst   |            | Ist-S    | oll    | Entf.  | T.     | MDL-Re    | ed. ( | Gi utt. | ^       |
| Su | ımme  | 2.93.7.       |    |         | 880     | ).000  | 89    | 9.090      | 1        | 9.090  |        | 25     | 8.69      | 90    | 0.0     | (       |
|    | 1     | 2.98.9.       |    | 1       | 20      | 0.000  | 1     | 6.220      | -        | 3.780  |        |        |           | I     |         |         |
|    | 2     | 9.915.9.      |    | 1       | 20      | 0.000  | 1     | 6.220      | -        | 3.780  |        |        |           | 6     |         |         |
|    | 3     | 16.922.9.     |    | 1       | 20      | 0.000  | 1     | 6.220      | -        | 3.780  |        |        |           |       |         |         |
|    | 4     | 22.0.20.0     |    | 1       | 20      | 000    | -     | 0.000      |          | 2.700  |        |        |           |       |         |         |
|    | 5     | 30.96.10.     |    | 2       | 20      | ).000  |       | 8,500      | -1       | 1.500  |        |        |           |       |         |         |
|    | ь     | 7.1013.10.    |    |         | 20      | 0000   |       | 6.220      | •        | 3.780  |        |        |           |       |         | _       |
|    | - 7   | 14.1020.10.   | æ  | т       | 16 To   |        | Þ     |            |          |        | ×      |        |           |       |         | _       |
|    | 8     | 21.1027.10.   |    |         | 10 - 10 | au     | le l  |            |          |        |        |        |           |       |         |         |
|    | 9     | 28.103.11.    | 1  | 116     |         | •      | -     | <b>B</b> - | <b>.</b> | ÷      | *      |        |           |       |         | _       |
|    | 10    | 4.1110.11.    | ┍  |         | 30.09   | 2019   | ~     |            | 4.10     | .2019  |        |        |           |       |         |         |
|    | 11    | 11.1117.11.   |    |         |         |        |       | So         | nder     | einsa  | tz: 1. | 10.7   | 1         |       |         |         |
|    | 12    | 18.1124.11.   |    | T16     |         |        |       |            | 0        |        |        | ,      |           |       |         |         |
|    | 13    | 25.111.12.    | N  | γp      | Mo      | Di     | Mi    |            | Ь,       |        |        |        |           |       |         |         |
|    | 14    | 2.128.12.     | ۳  | /U<br>1 | mo      | V      | 1411  | ۲,         | Jass     | -      |        |        |           |       |         |         |
|    | 15    | 9.1215.12.    | H  | 2       |         |        |       |            | 1000     |        |        | _      |           |       |         |         |
|    | 16    | 16.1222.12.   | H  | ~<br>3  |         |        |       | H L        |          | Klasse | en: U  |        |           |       |         |         |
|    | 17    | 23.1229.12.   | E  | 4       | -       | P      |       | + I        | _ehre    | er 🛛   |        |        |           |       |         |         |
|    | 18    | 30.125.1.     | E  | 5       | Red     | hts    | klic  |            | T16      |        |        |        | •         | V     | Nur v   | erfügba |
|    | 19    | 6.112.1.      | h  | 6       |         |        |       | Ť          | Fach     |        |        |        |           |       |         |         |
|    | 20    | 13.119.1.     |    | 7       |         |        |       | 1          |          |        |        |        | Ŧ         |       | l Nor E | ächer c |
|    | 21    | 20.126.1.     |    | 8       |         |        |       |            |          |        |        |        |           | ¥     | Indiri  |         |
|    | 22    | 27.12.2.      |    | 9       |         |        |       |            | laum     | 1      |        |        |           |       |         |         |
|    | 23    | 3.29.2.       | 1  | 0       |         |        |       |            |          |        |        |        | •         | V     | Nurfr   | eie Räu |
|    | 24    | 10.216.2.     | 1  | 1       |         |        |       | Ι,         |          |        |        |        |           |       |         |         |
|    | 25    | 17.223.2.     | 1  | 2       |         |        |       |            |          |        |        |        | -         | So    | chülerg | ruppe   |
|    | 26    | 24.21.3.      | L  | 3       |         |        |       | Ц          |          |        |        |        |           |       |         |         |
|    | 27    | 2.38.3.       | -  |         |         |        |       |            |          |        |        |        |           |       |         |         |
|    | 28    | 9.315.3.      |    | Le      | eh-V1   | - Leh  | rer 1 |            |          |        |        |        |           |       |         |         |
|    | 29    | 16.322.3.     |    | 1       | 20      | J. UUU | 2     | 21.        |          |        |        |        |           |       |         | Ne      |
|    | 30    | 233-293       |    | 1       | 20      | 1 000  | 2     | 21         |          |        |        |        |           |       |         |         |

13 Neues Dienstrecht

## 13.1 Aufwertung

Stunden aus der Lehrverpflichtungsgruppe 2 werden im neuen Dienstrecht mit dem Faktor 1,1 aufgewertet. Dazu muss die Jahrgangsstufe eingetragen sein (9-12) und der Fachfaktor des Faches muss L2 sein.

Im Beispiel unten sieht man, dass Unterricht 2 aufgewertet wird, während Unterricht 18 nicht aufgewertet wird.

| 🕐 Bae | z / Lehrer |        |       |          |              |             | <b>4</b> Þ | -      | n x        |
|-------|------------|--------|-------|----------|--------------|-------------|------------|--------|------------|
| BJ    | <b>-</b>   | #      | = 📑 🕻 | × 🔍      | T 🄄 🖉        | S 🐴 -       | <b>S</b>   | ) 📴    | ×× >>      |
| U-Nr  | ± KI,Le    | Nvpl : | Wst   | Jst      | Fach         | Fach-Faktor | Wert =     | Lehrer | Klasse(i I |
|       |            | 0.00   | 23.00 | 0        |              |             | 23.900     |        |            |
| 2     |            |        | 2     |          | D            | L2          | 2.200      | ЭJ     | 1A         |
| 6     |            |        | 2     |          | BWRW         | L2          | 2.200      | ВJ     | 1A         |
| 13    |            |        | 2     |          | GG           | L2          | 2.200      | BJ     | 1A         |
| 15    |            |        | 1     |          | GLB          | 12          | 1 100      | BJ     | 1A         |
| 18    |            |        | 2     |          | REL          | L3          | 2.000      | ЭJ     | 1B         |
| 30    |            |        | 2     |          | IT           | L2          | 2.200      | BJ     | 1B         |
| 48    |            |        | 12    |          | PU           | 0.825       | 12.000     | BJ     | 1B         |
|       |            |        |       |          |              |             |            |        |            |
|       |            |        |       |          |              |             |            |        |            |
|       |            |        |       |          |              |             |            |        |            |
| ▼ U-  | Nr         |        | 🔶 Un  | terricht | 23.900 + Anr | echnungen 0 | .000 = [   | Lehrer | ✓ .::      |

## 13.2 Fächervergütung

Die Fächervergütung wird für Lehrkräfte des neuen Dienstrechts ausbezahlt und hängt vom Fach ab, das die Lehrkraft unterrichtet.

Die Fächervergütung wird aus dem <u>Status der Lehrkraft</u>, der <u>Jahrgangsstufe</u> und dem <u>Fachfaktor</u> errechnet und in weiterer Folge an PM-Upis übermittelt.

Außerdem ist die Fächervergütung auf dem <u>MDL-Vorschaublatt</u> ganz unten zu sehen. Wer die detaillierte Zusammenstellung der Werte ansehen möchte, kann das über "Planung | Berichte | Lehrer | Fach-Vergütung" aufgerufen werden.

| Planung Stundenpläne Kurspl                                                                                                    | lanung            | Module D                               | ebug Tools                                                      |
|----------------------------------------------------------------------------------------------------|-------------------|----------------------------------------|-----------------------------------------------------------------|
| Planen Planungsdialog Tauschvorschläge                                                                                                    | Berichte          | 🍄 Klassen ▾<br>🐨 Lehrer ▾<br>🛐 Räume ▾ | Calle Stunden entpla                                            |
| Fach-Vergütung 2.9 30.9.<br>BJ Baez                                                                                                    | 📄 Beri<br>🏭 Klass | chte e                                 | Werkzeuge                                                       |
| 2.9.2019 - 30.9.2019                                                                                                    | Str Lehr          | er 🕨                                   | Fach-Vergütung                                                  |
| FV         Wert         Von         Bis         U-Nummer           A         2.000         2.9.         30.9.         2           A         2.000         2.9.         30.9.         30           A         2.000         2.9.         30.9.         30           A         2.000         2.9.         30.9.         13           B         2.000         2.9.         30.9.         18           A         1.000         2.9.         30.9.         15 | Eins              | me<br>tellungen<br>stergruppe ↓        | Lehrbefähigung<br>Lehrerteams<br>Mehrarbeit<br>Monatsabrechnung |
| A 1.000 2.9. 30.9. 15<br>A 2.000 2.9. 30.9. 6                                                                                                    |                   |                                        |                                                                 |

Bei Lehrkräften aus dem alten Diensrecht wird die Fächervergütung nicht angewandt.

## 14 Vertretungsplanung

Zur allgemeinen Handhabung der Vertretungplanung ziehen Sie bitte die Online-Hilfe bzw. unsere Handbücher zu Rate. Hier werden jene Punkte beschrieben, die nur die LFBS betreffen und in den anderen Dokumentationen daher nicht zu finden sind.

## 14.1 Absenzeingabe

Absenzen müssen immer mit einem Absenzgrund eingegetragen werden. Dieser ist wichtig für den Absenzfile der an PM-UPIS geschickt wird. Es muss ein Absenzgrund aus der schon implementierten Liste ausgewählt werden.

| 🐣 Abs                   | enzen / Standar | ď      |                 |          |                                                                               |                                                                                                    |                                                                                      |                                                 |                                |        | × |
|-------------------------|-----------------|--------|-----------------|----------|-------------------------------------------------------------------------------|----------------------------------------------------------------------------------------------------|--------------------------------------------------------------------------------------|-------------------------------------------------|--------------------------------|--------|---|
|                         | t 🗶 🝸 🆢         | & 🍺    | - 🎂 🏛 🛛         | 54       |                                                                               |                                                                                                    |                                                                                      |                                                 |                                |        |   |
| Von-B<br>23.09.<br>Woch | is<br>2019 🗸    |        |                 | -        |                                                                               |                                                                                                    |                                                                                      |                                                 |                                |        |   |
| Lehrer (                | 1) Klassen (0)  | Räume  | (0)             |          |                                                                               |                                                                                                    |                                                                                      |                                                 |                                |        |   |
| AbsNr.                  | Lehrer          | Von T🔺 | ab St.          | Bis TT.N | bis St.                                                                       |                                                                                                    | Grund                                                                                | Text                                            | Entfallta                      | Absen: | z |
| 9                       | CJ              | 23.09. | 1               | 23.09.   | 1                                                                             | 10                                                                                                    | ~                                                                                    | •                                               | 1                              | 1      |   |
|                         |                 |        |                 |          |                                                                               |                                                                                                    | ₩ <u>001</u>                                                                         | Krankheit(40                                    | )0)<br>pulveranet              | altuna |   |
| J.                      |                 |        | · ···· <u>-</u> |          | 構 002<br>構 003<br>構 004<br>構 005<br>構 005<br>構 006<br>構 007<br>構 008<br>編 008 | 2-3-tägige Sc<br>2-3-tägige S<br>mehr als 3-tä<br>Karenzurlau<br>Sonstiger Ka<br>Beschäftigu<br>Pflegefreiste<br>Waffenijbur | diverans<br>chulverar<br>agige Sch<br>b nach Mi<br>arenzurlau<br>ngsverbol<br>illung | attung<br>ulveran:<br>uttersch<br>b<br>: gem Mi | ı<br>staltun<br>utz<br>uttersc |        |   |

## 14.2 Absenzfile

Der Absenzfile, der regelmäßig an PM-Upis übergeben werden muss, kann über "Datei | Import/Export | Österreich | Absenzfile" erstellt werden und dann in PM-Upis hochgeladen werden.

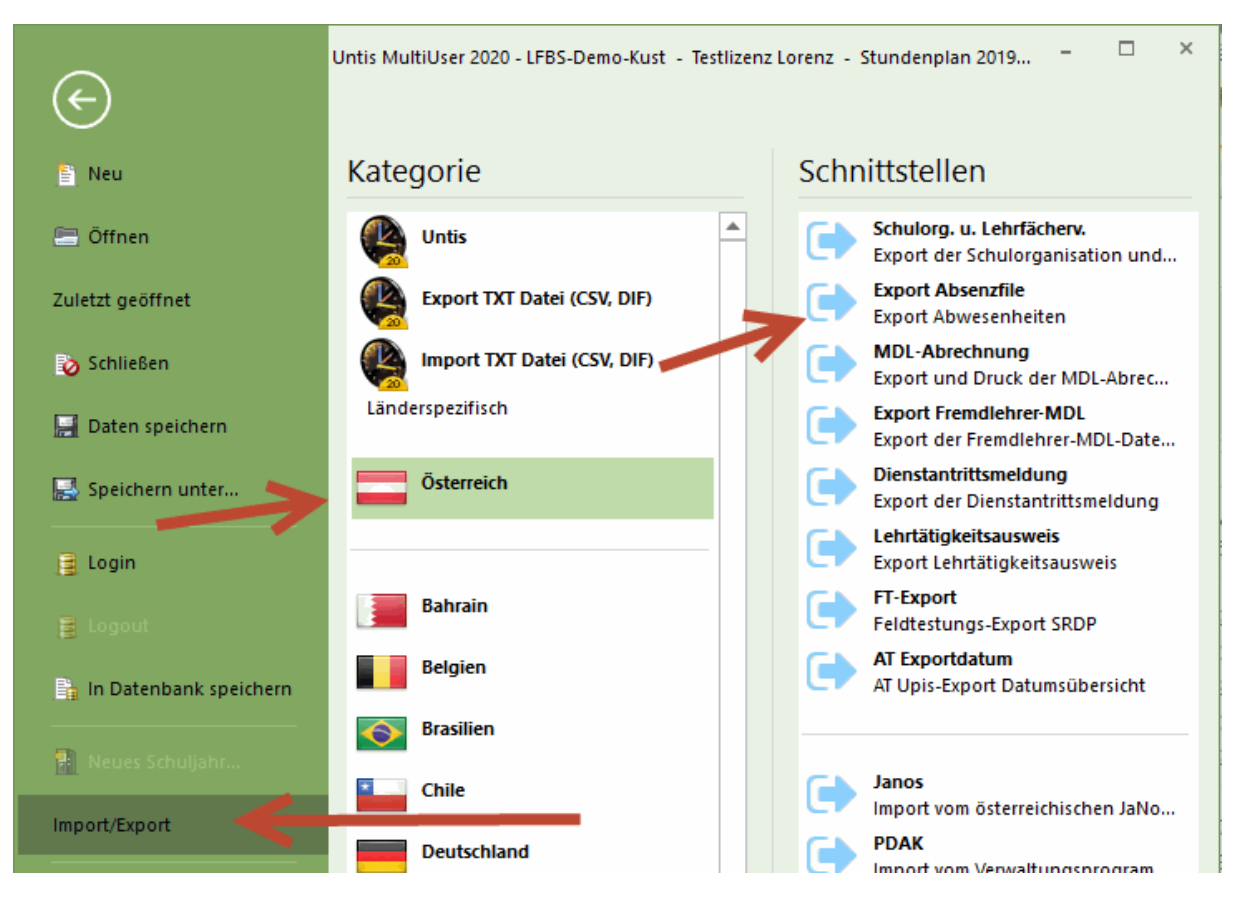

#### Schnellzugriffsleiste

Sie können den Export auch über die Schnellzugriffsleiste einrichten, indem Sie ganz oben auf den kleinen Pfeil klicken und dann bei der Kategorie "Österreich" den Befehl "ABS" mit <Hinzufügen> und <OK> aktivieren.

| -                   | i i ii ii  | AB                                                                      | 5         |                    |               |                                                                                                    |                                                                                                    |             |         |
|---------------------|------------|-------------------------------------------------------------------------|-----------|--------------------|---------------|----------------------------------------------------------------------------------------------------|----------------------------------------------------------------------------------------------------|-------------|---------|
| Datei Star          | t Dateneir | ngabe                                                                   | PI n ng   | Stundenpläne       | Kursplanung   | Module                                                                                                    | Debug Tools                                                                                                    | Vertretungs | planung |
| U<br>Schnellzugriff | hinzufüg   | Kategorie<br>Österreic<br>Befehle:<br>GEF<br><sr<br>ABS<br/>KOL</sr<br> | eparator> | onsleiste anzeigen | Hinzufügen >> | Module<br>A-ff<br>Date<br>A RĂVA<br>Druc<br>Seite<br>Seite<br>Sei | nen<br>in speichern<br>ickgĤngig<br>ik<br>inansicht<br>inlayout<br>Idruck<br>Untis<br>parator><br>ort Absenzfile |             | ×       |
|                     |            |                                                                         |           |                    |               | C                                                                                                    | ОК АЫ                                                                                                    | orechen I   | Hilfe   |

## 14.3 U- und B-Supplierungen

Es gibt die Möglichkeit, Vertretungszeilen als Unterrichtswerte und nicht als Vertretungen zählen zu lassen.

#### Unterrichts-Supplierungen, U-Supplierungen

Wenn eine Vertretungsstunde zu den normalen Werteinheiten einer Lehrkraft zählen soll und damit zu den MDL gerechnet werden kann, dann tragen Sie bei der Vertretung in der Spalte "Statistik" ein U für Unterricht ein.

| 🕑 Ver    | tretungen / Le                         | hrer - St | andard   |             |          |           |      |        |           |      |            |            | -    | ×          |
|----------|----------------------------------------|-----------|----------|-------------|----------|-----------|------|--------|-----------|------|------------|------------|------|------------|
|          | 🔇 🖘 👺 🛛                                | Þ ኯ 🛛     | I V      | <b>1</b>    | 2 🏖 🗄    | х 🦪       |      | è - 🧑  | <b>@</b>  |      |            |            |      | +          |
| Vertrete | Vertreter Von-Bis<br>Alle 25.09.2019 V |           |          |             |          |           |      |        |           |      |            |            |      |            |
| Lehrer   | Lehrer - Standard                      |           |          |             |          |           |      |        |           |      |            |            |      |            |
| Vtr-Nr.  | Art                                    | Stund     | Klasse(i | (Lehrer)    | Vertrete | (Raum)    | Raum | (Fach) | Statistik | Fach | Vertr. von | (Le.) nach | Text | <br>$\top$ |
| 07       | F                                      | 2         | (10)     | 0307        | .03.07   | <u>na</u> |      | PK     |           | -    |            | Freis.     |      |            |
| 42       | Vertretung                             | 8         | 1A       | BJ          | DG       | R1        | R1   | D      | U         |      |            |            |      |            |
| 03       | rreiseizung                            | 5         | (10)     | <del></del> | 00       | nz -      |      |        |           |      |            | Freis.     |      |            |
| 43       | Vertretung                             | 9         | 1A       | BJ          | ???      | R1        | R1   | 6' 8   |           |      |            |            |      |            |
| 67       | Entfall                                | 10        | (1B)     | AW          |          | R2        |      | Flo    |           |      |            | Freis.     |      |            |
|          |                                        |           |          |             |          |           | /    |        |           |      |            |            |      |            |
| Vtr      | Vtr-Nr. Lehrer - Standard V            |           |          |             |          |           |      |        |           |      |            |            |      |            |

#### Block-Supplierungen, B-Supplierungen

Wenn eine Lehrkraft (altes Dienstrecht) einen Block von mindestens vier Stunden übernimmt, dann zählt das sofort als Unterrichtswerte. Tragen Sie in diesem Fall in der Spalte "Statistik" ein B für Block ein.

| 🕑 Ver                     | rtretungen / Le                           |        | andard   |            |          |         |      |        |           |     |            |            |      |   |              |
|---------------------------|-------------------------------------------|--------|----------|------------|----------|---------|------|--------|-----------|-----|------------|------------|------|---|--------------|
| 3                         | 🔇 🖘 👺 🛛                                   | Þ 🛃 [  | <b>v</b> | <u>i</u> 1 | 2 抱 🗄    | к<br>КЖ |      | è - 🖗  | -@-       |     |            |            |      |   | -            |
| Vertret<br>Alle<br>Lehrer | Vertreter<br>Alle<br>Diffene Vertretungen |        |          |            |          |         |      |        |           |     |            |            |      |   |              |
| Vtr-Nr.                   | Art                                       | Stund⊯ | Klasse(i | (Lehrer)   | Vertrete | (Raum)  | Raum | (Fach) | Statistik | ach | Vertr. von | (Le.) nach | Text |   | ^            |
| 99                        | Vertretung                                | 2      | 2A       | DB         | AW       | R3      | R3   | PU     | в         |     |            |            |      |   |              |
| 100                       | Vertretung                                | 3      | 2A       | DB         | AW       | R3      | R3   | PU     | в         |     |            |            |      |   |              |
| 101                       | Vertretung                                | 4      | 2A       | DB         | AW       | R3      | R3   | PU     | в         |     |            |            |      |   |              |
| 102                       | Vertretung                                | 5      | 2A       | DB         | AW       | R3      | R3   | PU     | в         |     |            |            |      |   |              |
| 65                        | Freisetzung                               | 8      | (1B)     | AW         | AW       | R2      |      | PK     |           |     |            | Freis.     |      |   | $\mathbf{v}$ |
| <                         |                                           |        |          |            |          |         |      |        |           |     |            |            |      | > |              |
| Vt                        | Vtr-Nr. 65 Lehrer - Standard V.:          |        |          |            |          |         |      |        |           |     |            |            |      |   |              |

## 14.4 Mehrtägige Schulveranstaltung

Bei mehrtägigen Schulveranstaltungen ist es wichtig, den entsprechenden Absenzgrund einzutragen, da diese im Abrechnungsfile mit an PM-Upis geschickt werden.

| 🐣 Veranst.                  |                                 | taltunge |         |      |     |        |        |   |          |         |    | - [               |      |                |                          |    |
|-----------------------------|---------------------------------|----------|---------|------|-----|--------|--------|---|----------|---------|----|-------------------|------|----------------|--------------------------|----|
| = 💥 🦻                       | ፻ ⊉- ∣                          | ا 🔮 💩    | <u></u> |      |     |        |        |   |          |         |    |                   |      | *              |                          |    |
| Von-Bis<br>25.09.2019<br>Mi | /on-Bis<br>25.09.2019 ✓<br>Mi ↔ |          |         |      |     |        |        |   |          |         |    |                   |      |                |                          |    |
| VA-Nr.                      | Klasse                          | KI-Teil  | Lehrer  | Raum | Fa. | Von T🔺 | ab St. |   | Bis TT.N | bis St. |    | Grund             | Text |                |                          |    |
| 2                           | 1B                              |          | BJ      |      |     | 23.09. |        | 1 | 27.09.   |         | 10 | 003 👻             |      |                |                          |    |
|                             |                                 |          |         |      |     |        |        |   |          |         |    | Mag 001           | Kra  | ankhe          | eit(400)                 | ^  |
| <                           |                                 |          |         |      |     |        |        |   |          |         |    |                   | 1.ł  | anine<br>Mänin | Schulveranstaltung       | -6 |
|                             |                                 |          | • 1     |      |     |        |        |   |          |         |    | Pie 004           | me   | hr als         | 3-tägige Schulveranstalt | un |
| VA-Nr.                      | 2                               |          | •       |      |     |        |        |   |          |         |    | - <b>IIII</b> 005 | Ka   | renzu          | irlaub nach Mutterschutz |    |

## 15 Einzeleingaben

Zu den Einzeleingaben gibt es unterschiedliche Kapitel, da ja auch unterschiedliche Tätigkeiten von verschiedenen Personen vorgenommen werden:

- Vorbereitung der Einzeleingaben
- Einzeleingaben erfassen
- Einzeleingaben bestätigen/ablehnen
- Einzeleingaben importieren

## 15.1 Vorbereitung der Einzeleingaben

Um die Erfassung der Einzeleingaben reibungslos zu ermöglichen sind in mehreren Bereichen in WebUntis vom WebUntis-Admin Vorbereitungsmaßnahmen zu treffen. Diese Bereiche sind im Abschnitt "Administration" zu finden.

- Buchungsbeschränkungen
- Buchungsformate
- Benutzer für Direktion

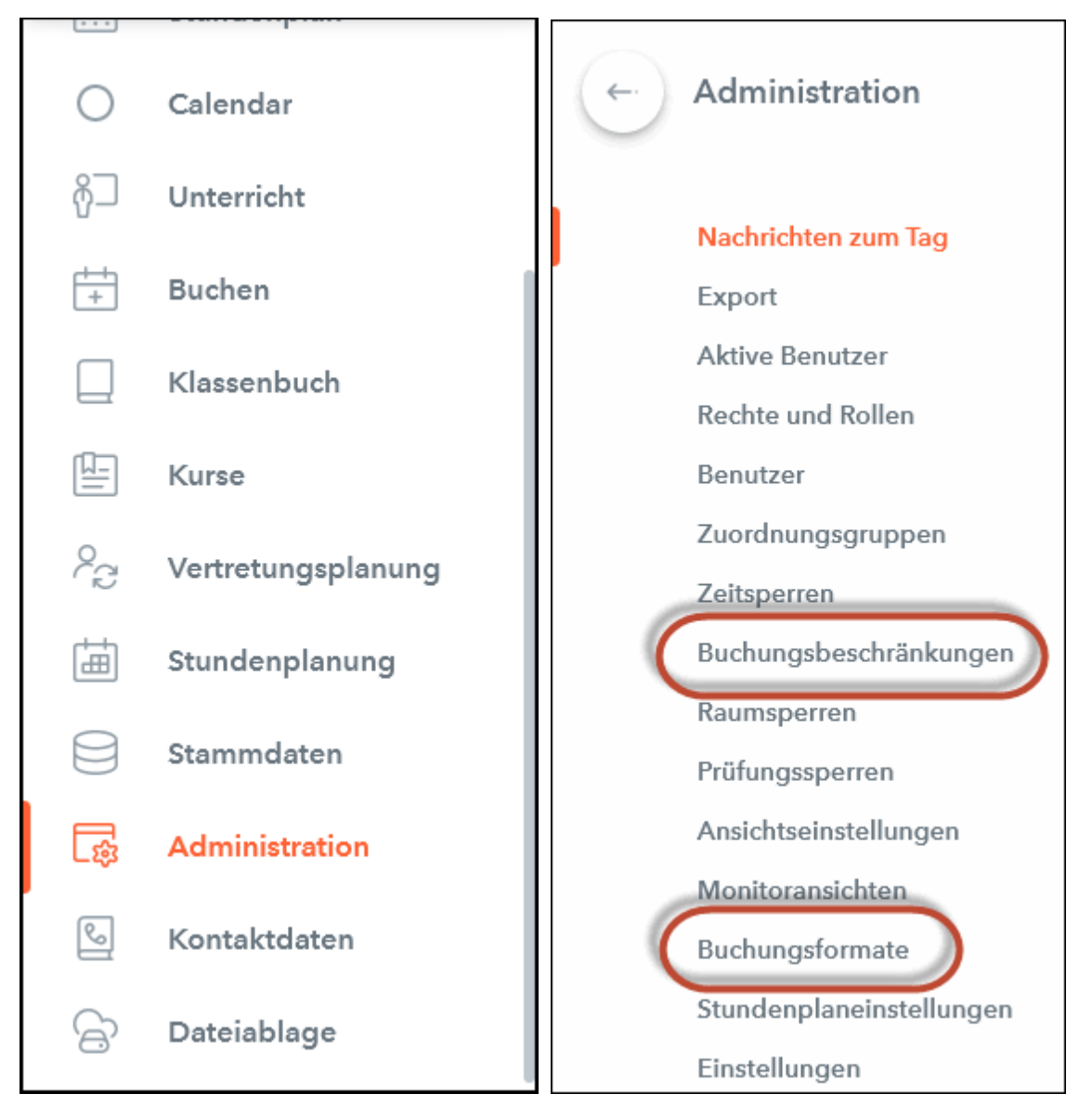

#### 15.1.1 Buchungsbeschränkungen

Unter "Administration | Buchungsbeschränkungen" wählen Sie als erlaubten Bereich für die Buchungen am besten eine extra dafür angelegte Stunde des <u>Zeitrasters</u>. Wir empfehlen, noch eine Stunde nach den Internatsstunden anzuhängen und diese hier auszuwählen.

#### Achtung: Stunde im Zeitraster

Die zu verrechnende Stunde muss im Zeitraster liegen, da sie sonst nicht für die Abrechnung übernommen werden kann.

Im Beispiel unten sehen Sie, dass die Buchungen nur Mo-Fr in der Stunde von 16:15-17:00 erlaubt sind.

| В | uchungsbeschränkungen                                 |                                                                                                    |                             |
|---|-------------------------------------------------------|----------------------------------------------------------------------------------------------------|-----------------------------|
|   |                                                       |                                                                                                    |                             |
|   | Buchen nur nach Zeitraster erlaubt                    |                                                                                                    |                             |
|   | Buchen erlaubt (HH:mm)                                | Beginnzeit<br>16:15                                                                                   | Endzeit<br>17:00 💌          |
|   | Buchen erlaubt für                                    | <ul> <li>Mo.</li> <li>Di.</li> <li>Mi.</li> <li>Do.</li> <li>Fr.</li> <li>Sa.</li> <li>So.</li> </ul> |                             |
|   | Buchen erlaubt bis (Datum<br>dd.MM.y)                 |                                                                                                    | •                           |
|   | Buchungen bis [Tage] in die<br>Zukunft                | 0                                                                                                    | Schulfreie Tage ausnehmen 🗾 |
|   | Bestätigung nur innerhalb [1-365]<br>Tage vor Buchung |                                                                                                    |                             |
|   | Vorgabe für die Dauer von<br>Verabredungen [Min.]     | 30                                                                                                    |                             |
|   | Speichern Abbreche                                    | en                                                                                                    |                             |

## 15.1.2 Buchungsformate

Unter "Administration | Buchungsformate" klicken Sie auf <Neu> um ein neues Format, z.B. "Einzeleingaben" anzulegen.

| Buchungsformate      |                                               |                       |  |  |  |  |
|----------------------|-----------------------------------------------|-----------------------|--|--|--|--|
| Auswahl              |                                               | Name                  |  |  |  |  |
|                      | / X                                           | Default               |  |  |  |  |
|                      | / X                                           | <u>Einzeleingaben</u> |  |  |  |  |
|                      | / X                                           | Simple Default        |  |  |  |  |
| 3 Element            | 3 Elemente gefunden, Anzeige aller Elemente.1 |                       |  |  |  |  |
| Neu Kopieren Löschen |                                               |                       |  |  |  |  |

Nun können Sie die Fächer selektieren, die den Lehrkräften zur Verfügung stehen sollen. So kann man sicherstellen, dass nur ausgewählte Fächer verwendet werden können.

|   | l = h = l = 2 fr =   | Anzeigen            | Editierbar | Standardwert     | B€ | enutzer | Auswahlmöglichkeiten                                         |
|---|----------------------|---------------------|------------|------------------|----|---------|--------------------------------------------------------------|
|   | Lenrkratte           | <b>Z</b>            |            |                  |    |         |                                                              |
|   | Klassen              |                     |            |                  |    |         |                                                              |
|   | Fach                 |                     |            | Bitte wählen Sie | •  |         | Bitte wählen Sie<br>✓ Ber-A<br>✓ Ber-B<br>✓ Ber-C<br>✓ Ber-D |
|   | Abteilung            | <                   | ✓          |                  |    |         |                                                              |
|   | Verantwortlicher     | <                   | ✓          | Bitte wählen Sie | -  |         |                                                              |
|   | Aktivitätsart        | ✓                   | ✓          | Bitte wählen Sie | -  |         | Bitte wählen Sie                                             |
|   | Jahresstunden        | <b>~</b>            | ✓          |                  |    |         |                                                              |
|   | Wochenstunden        | ✓                   | ✓          |                  |    |         |                                                              |
|   | Menge                | ✓                   | ✓          |                  |    |         |                                                              |
|   | Teilnehmer           | <                   | <          |                  |    |         |                                                              |
|   | Kostenstelle         | <b></b>             | <b>~</b>   |                  |    |         |                                                              |
| ( | Statistikkennzeichen | · 🖌                 |            |                  |    |         |                                                              |
|   | Wert                 | <b>~</b>            |            |                  |    |         |                                                              |
|   | Bemerkung            | <b>~</b>            | <b>~</b>   |                  |    |         |                                                              |
|   | Text                 | <                   | ✓          |                  |    |         |                                                              |
|   | E-Mail Adresse       | <ul><li>✓</li></ul> | ✓          |                  |    |         |                                                              |

Außerdem müssen die Häkchen bei "Statistikkennzeichen" und "Wert" gesetzt sein, da diese für die Abrechnung zwingend notwendig sind.

#### Zuordnung zur Benutzergruppe

Nun muss dieses Buchungsformat noch der Benutzergruppe zugeordnet werden.

Navigieren Sie hierzu auf "Administration | Rechte und Rollen" und klicken Sie auf "Zum EXpertenmodus wechseln".

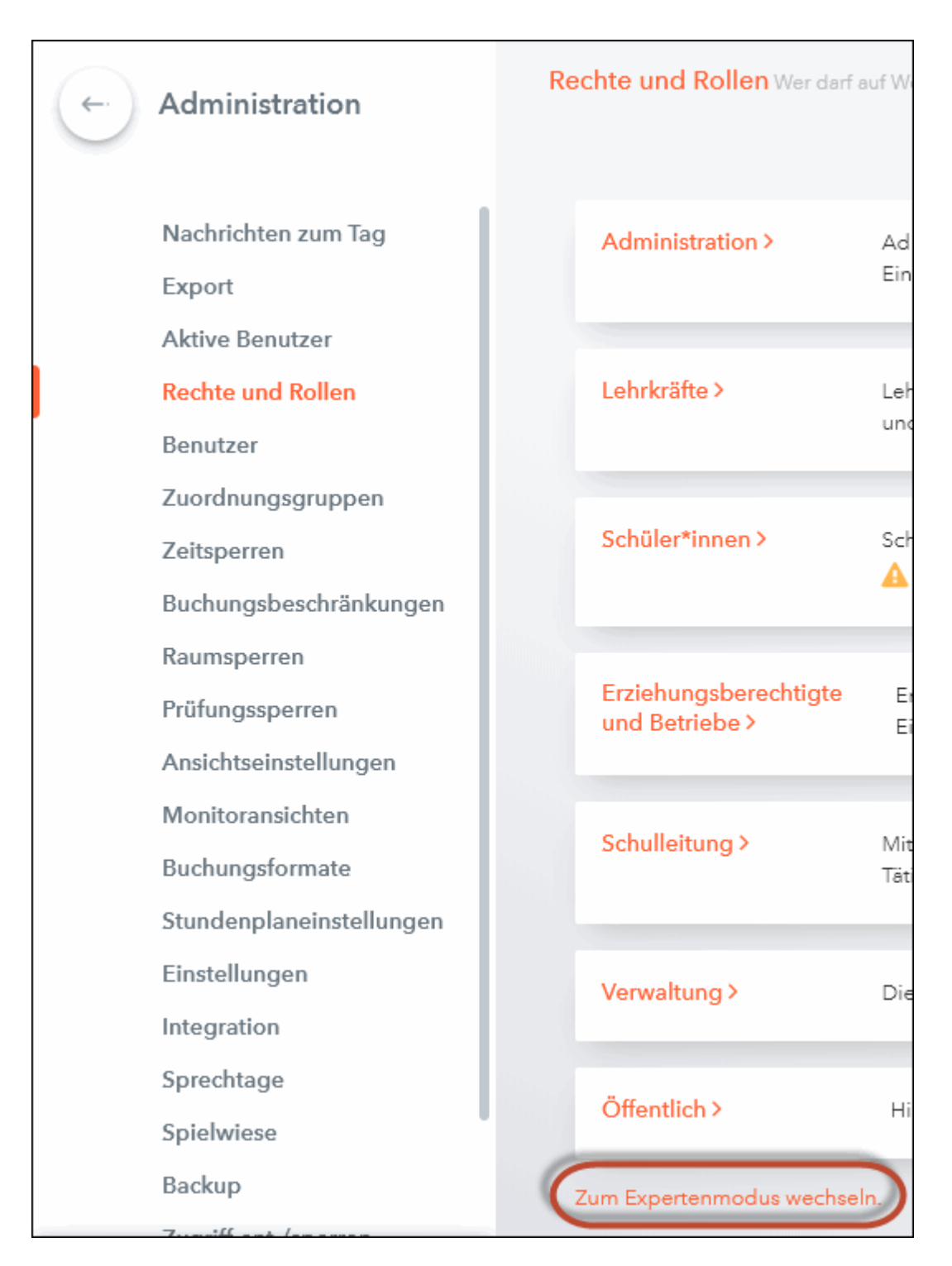

Nun klicken Sie auf den Bleistift bei der gewünschten Benutzergruppe:

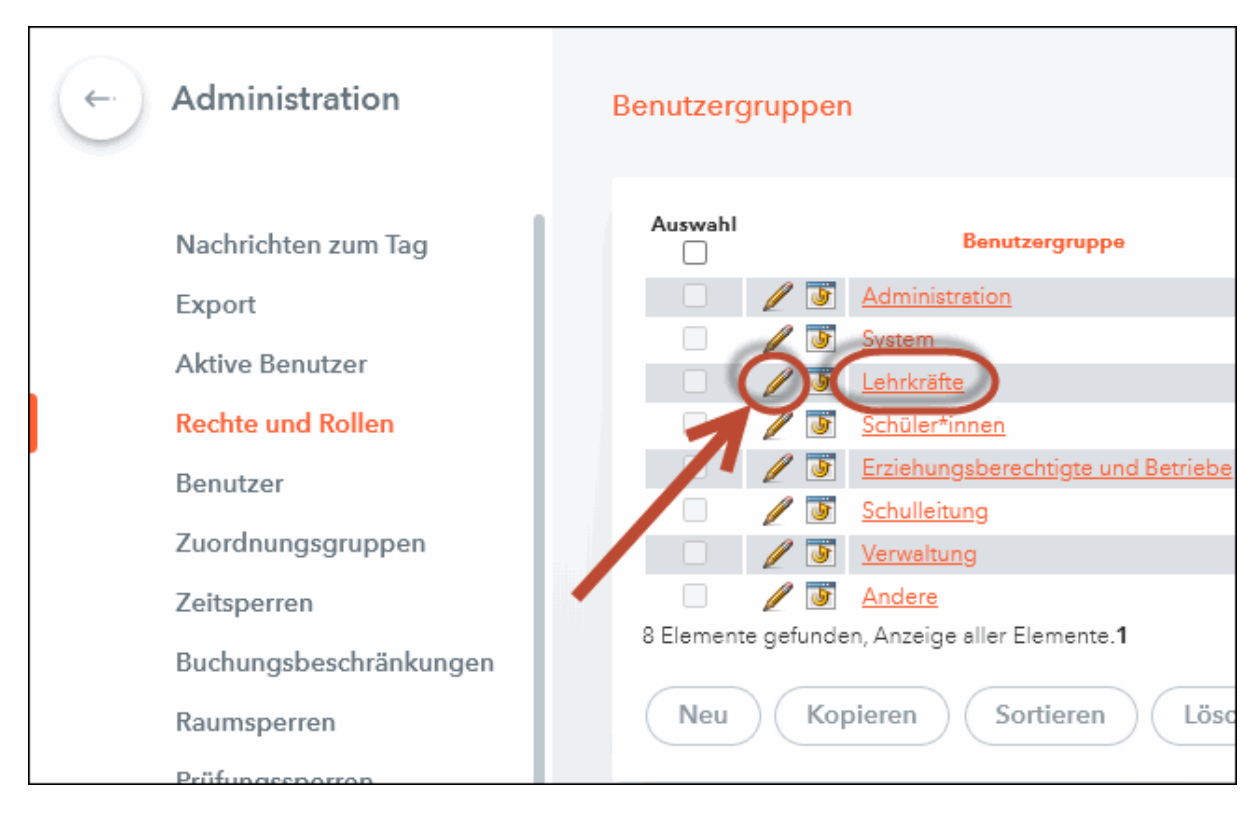

Im oberen Bereich können Sie nun das von Ihnen erstellte Buchungsformat für diese Benutzergruppe auswählen.

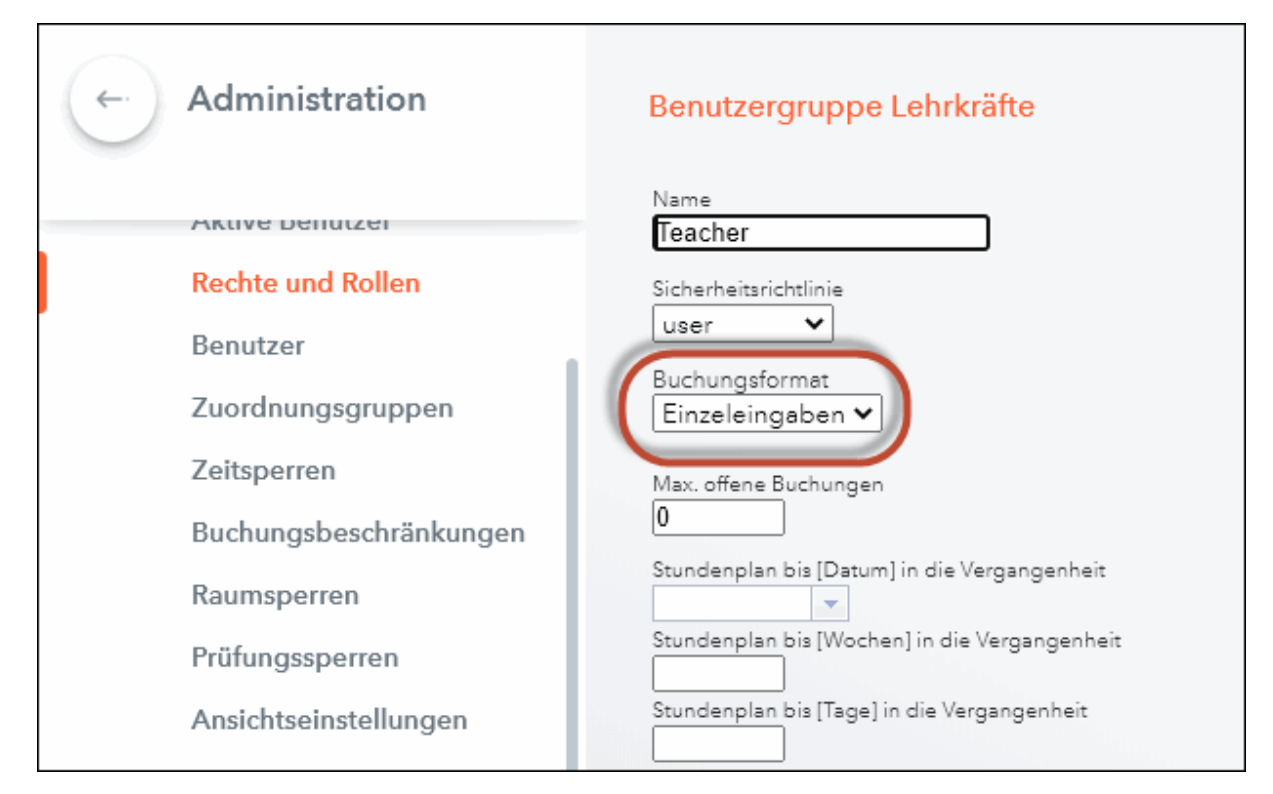

#### 15.1.3 Benutzer für Direktion

Die Einzeleingaben müssen von der Direktion bestätigt oder abgelehnt werden. Dazu ist es notwendig, dass bei den Benutzerrechten in der Benutzergruppe "Schulleitung" im Expertenmodus beim Recht "Buchungsverwaltung" beide Häkchen gesetzt sind.

| <b>(-</b> ) | Administration         | Benutzer | gruppen    | 1                                   |          |                       |             |               |
|-------------|------------------------|----------|------------|-------------------------------------|----------|-----------------------|-------------|---------------|
|             | Nachrichten zum Tag    | Auswahl  |            | Benutzergruppe                      | Privileg | Sicherheitsrichtlinie | Max. Buch.  | Rechte        |
|             | Export                 |          | 1 5        | Administration                      | normal   | user                  | 0           | Rechte        |
|             | Alative Description    |          | / 😈        | System                              | normal   |                       | 0           | <u>Rechte</u> |
|             | Aktive Benutzer        |          | 1 🔰        | Lehrkräfte                          | normal   | user                  | 0           | Rechte        |
|             | Rechte und Rollen      |          | / 😈        | Schüler*innen                       | normal   | user                  | 0           | Rechte        |
|             | Benutzer               |          | 1          | Erziehungsberechtigte und Betriebe  | normal   | user                  | 0           | Rechte        |
|             | builded                |          | / 😈        | Schulleitung                        | normal   | user                  | ο 🤇         | Rechte        |
|             | Zuordnungsgruppen      |          | 1          | Verwaltung                          | normal   | user                  | 0           | Recinte       |
|             | Zeitsperren            |          | / J        | Andere                              | normal   | user                  | 0           | Rechte        |
|             | Buchungsbeschränkungen | 8 Elemen | te gefunde | n, Anzeige aller Elemente. <b>1</b> |          |                       |             |               |
|             | Raumsperren            | Neu      | Кор        | Dieren Sortieren Lösc               | hen      | Bericht               | cherheitsri | chtlinien     |
|             | Drüfungsenerren        |          |            |                                     |          |                       |             |               |

| Buchung für andere Lehrkräfte möglich |       | × |
|---------------------------------------|-------|---|
| Sperren der Buchungseingabe           |       |   |
| Buchungsverwaltung                    | 🗹 🗆 🗹 |   |
| Aufgaben                              |       |   |
| Klassenbuch                           | 🖌 🗌 🔽 |   |

Außerdem muss unter "Administration | Benutzer" ein Benutzer in dieser Benutzergruppe für die Direktion angelegt werden.

| ← Administration    | Benutzer             |             |              |
|---------------------|----------------------|-------------|--------------|
| Nachrichten zum Tag | Benutzergruppe Schu  | Illeitung   | ✓ Suche      |
| Export              | Auswahl              | Benutzer    | Gruppe       |
| Aktive Benutzer     |                      | Direktion   | Schulleitung |
| Rechte und Rollen   | Ein Element gefunder | n. <b>1</b> |              |
| Benutzer            | Neu Sorti            | eren        | .öschen      |
| Zuordnungsgruppen   |                      |             |              |
| 7-14-2-202          |                      |             |              |

## 15.2 Einzeleingaben erfassen

Die indivduelle Lehrkraft kann über den Menüpunkt "Buchen | Neue Aktivität" einen neuen Einzeleintrag anlegen. Der erlaubte Zeitbereich wurde durch die <u>Buchungsbeschränkungen</u> definiert.

| <b>(-</b> ) | Buchen           | Neue Aktivität                               |
|-------------|------------------|----------------------------------------------|
| Đ           | Raum buchen      | Zeitbereich                                  |
| Ê⊕          | Neue Aktivität   | Datum [16.07.2020]                           |
| ŧą          | Terminsuche      | Beginnzeit Endzeit<br>16:15 T17:00 Tanztägig |
| Ē.          | Ressource buchen | Weiter Abbrechen                             |
| Ē,          | Meine Buchungen  |                                              |
|             | Arbeitsliste     |                                              |

Zwingend einzutragen sind bei der neuen Aktivität das Fach, das Statistikkennzeichen und der Wert.

| Buchen<br>Lehrkraft<br>Es wurden keine Elemente ausgewählt<br>Räume<br>Bitte wählen Sie<br>Färbig gekennzeichnete Elemente haben zur gleichen Zeit schon eine andere Aktivität<br>Färbig gekennzeichnete Räume dürfen nur reserviert werden<br>Fach |
|----------------------------------------------------------------------------------------------------|
| Lehrkraft<br>Es wurden keine Elemente ausgewählt<br>Räume<br>Bitte wählen Sie<br>Färbig gekennzeichnete Elemente haben zur gleichen Zeit schon eine andere Aktivität<br>Färbig gekennzeichnete Räume dürfen nur reserviert werden<br>Fach           |
| Es wurden keine Elemente ausgewählt<br>Räume<br>Bitte wählen Sie Färbig gekennzeichnete Elemente haben zur gleichen Zeit schon eine andere Aktivität<br>Färbig gekennzeichnete Räume dürfen nur reserviert werden<br>Fach<br>Fach                   |
| Räume<br>Bitte wählen Sie  Färbig gekennzeichnete Elemente haben zur gleichen Zeit schon eine andere Aktivität Färbig gekennzeichnete Räume dürfen nur reserviert werden Fach  Ber-B                                                                |
| Bitte wählen Sie<br>Färbig gekennzeichnete Elemente haben zur gleichen Zeit schon eine andere Aktivität<br>Färbig gekennzeichnete Räume dürfen nur reserviert werden<br>Fach                                                                        |
| Färbig gekennzeichnete Elemente haben zur gleichen Zeit schon eine andere Aktivität<br>Färbig gekennzeichnete Räume dürfen nur reserviert werden<br>Fach<br>Ber-B                                                                                   |
| Färbig gekennzeichnete Räume dürfen nur reserviert werden<br>Fach<br>Ber-B                                                                                                    |
| Fach<br>Ber-B                                                                                                    |
| Ber-B                                                                                                    |
|                                                                                                    |
| <auswahl></auswahl>                                                                                                    |
| Ber-A                                                                                                    |
| Ber-B                                                                                                    |
| Ber-C                                                                                                    |
| Ber-D Varantwartlicher                                                                                                    |
| Berger (Berger David)                                                                                                    |
|                                                                                                    |
| Art                                                                                                    |
|                                                                                                    |
| Teilnehmer Kostenstelle                                                                                                    |
|                                                                                                    |
| Bemerkung Statistikkennzeiche                                                                                                    |
|                                                                                                    |
| Anmerkung Wert                                                                                                    |
| 3.425                                                                                                    |
| E-Mail Adresse                                                                                                    |
|                                                                                                    |
| E-Mail-Benachrichtigung bei Statusänderung                                                                                                    |
| 🗌 Lehrkraft der Aktivität benachrichtigen                                                                                                    |
| Buchung sofort bestätigen                                                                                                    |
|                                                                                                    |
| Spaicharn Zurück                                                                                                    |
| Speichern Zuruck                                                                                                    |

Wenn man auf <Speichern> geklickt hat, ist die Aktivität erfasst jedoch noch nicht genehmigt, das erfolgt im <u>nächsten Schritt</u>.

| Erfolgreich                             | ne Buchung     | 8             |
|-----------------------------------------|----------------|---------------|
| Klasse<br>Lehrkraft Berge<br>Fach Ber-B | er<br>S        |               |
| Datum                                   | Zeit           |               |
| 16.07.2020                              | 16:15 - 17:00  |               |
| Die Buchung                             | muß noch bestä | itigt werden. |
| PDF                                     | Schließen      | )             |

Unter "Buchen | Meine Buchungen" kann die Lehrkraft die getätigten Einzeleingaben einsehen. In der Spalte "Status" findet sich die Information, ob die Einzeleingabe bestätigt, abgeleht oder noch offen ist.

| <b>(-</b> ) | Buchen           | Meine Buchungen                                                                                                    |
|-------------|------------------|----------------------------------------------------------------------------------------------------|
| Đ           | Raum buchen      | 13.07.2020 - 19.07.2020 Suche Suche Such Suche Suche Such Suche Suche Suche Suche Suche Suche Su |
| Ê⊕          | Neue Aktivität   | Auswahl Art Status Art Raum Tag Datum                                                                                                    |
| Êq          | Terminsuche      | □ 2 2 3 2 Einzeleingabe Do. 16.07.2020                                                                                                    |
| Ē           | Ressource buchen | 2 Elemente gefunden, Anzeige Elemente.1                                                                                                    |
| Ē           | Meine Buchungen  | Buchungsliste   Neu                                                                                                    |
| Ē           | Arbeitsliste     |                                                                                                    |

## 15.3 Einzeleingaben bestätigen/ablehnen

Mit dem <u>Benutzer der Direktion</u> kann man unter "Buchen | Buchungen" die schon getätigten Einzeleingaben einsehen.

| ÷        | Buchen              | Alle Buchungen                  |               |                       |                                    |        |     |            |       |       |
|----------|---------------------|---------------------------------|---------------|-----------------------|------------------------------------|--------|-----|------------|-------|-------|
| Ê        | Buchungen           | 13.07.2020 - 19.07.202<br>Suche | 20<br>Such    | e ausfü               | ihren 🕅                            |        |     |            |       |       |
| ĒA       | Arbeitsliste        | Auswahl                         | Art           | Status                | Art                                | Raum   | Tag | Datum      | Von   | Bis   |
| · A      | Raumkonflikte       |                                 |               | 1                     | Einzeleingabe                      |        | Do. | 16.07.2020 | 16:15 | 17:00 |
|          | Ressourcenkonflikte | 2 Elemente gefunden, /          | Anzeig        | <b>?</b><br>e aller E | Einzeleingabe<br>lemente. <b>1</b> |        | Mo. | 13.07.2020 | 16:15 | 17:00 |
| <b>N</b> | Berichte            | Buchungsliste 🔻                 | $\mathbf{O}($ | Bestä                 | tigen A                            | blehne | en  | Speicher   | n     |       |

Über die Schaltfläche mit dem Trichter hat man die Möglichkeit, die Anzeige nach unterschiedlichen Kriterien zu filtern:

| Zeitraum                                                                                                   |                                                                             | х |
|----------------------------------------------------------------------------------------------------|-----------------------------------------------------------------------------|---|
| Von Bis Datumsbereich Aktueller Tag Aktuelle Woche Zukünftige Buchungen                                    |                                                                             |   |
| Auswahlkriterien<br>Anlegedatum zwischen                                                                   | -                                                                           |   |
| Art<br>Aktivität<br>Raumänderung<br>Ressourcebuchung ▼<br>Status<br>Bestätigt<br>Reserviert<br>Abgelehnt ▼ | Raum<br><auswahl> Abteilung  Auswahl&gt;  Gebäude  Auswahl&gt;  ✓</auswahl> |   |
| Unterrichtsart<br>Einzeleingabe<br>Unterricht                                                              | Raumgruppe<br><auswahl>    Benutzer</auswahl>                               | 2 |
| Ok Abbrechen                                                                                               | )                                                                           |   |

Eine noch offene Einzeleingabe wird durch das Fragezeichen in der Spalte "Status" angezeigt. Mit einem Klick auf den Bleistift, kann man diese bearbeiten und entweder bestätigen oder ablehnen.

| Buchung 9 - Aktivität                                                                                                    |                                               |                                            |
|----------------------------------------------------------------------------------------------------|-----------------------------------------------|--------------------------------------------|
| Buchen<br>Status: Reserviert<br>Datum Zeit<br>2 13.07.2020 16:15 - 17:00<br>Aufgegeben am 21.07.2020 11:13:22 von Berger<br>Geändert am 21.07.2020 11:13:22 von Berger<br>Lehrkraft<br>Bitte wählen Sie<br>Serger<br>Fach<br>Ber-C<br>Von - Bis<br>13.07.2020 19.07.2020 100 | Klasse<br>Bitte wählen Sie                    |                                            |
| Abteilung<br><auswahl><br/>Menge<br/>0<br/>Art</auswahl>                                                                                                    | Verantwortlicher<br>Berger (Berger David) 🗙 💌 |                                            |
| Einzeleingabe                                                                                                    | Kostenstelle                                  | Statistikkennzeichen<br>N<br>Wert<br>2.346 |
| E-Mail Adresse  E-Mail-Benachrichtigung bei Statusänderung  Wurde nach Untis exportiert  Lehrkraft der Aktivität benachrichtigen                                                                                                    |                                               |                                            |
| Bericht Speichern Storni                                                                                                    | eren Bestätigen Ablehn                        | en Löschen                                 |

Erst wenn die Einzeleingabe bestätigt wurde, kann sie auch in die Abrechnung übernommen werden.

**Hinweis: Änderung der Einzeleingabe** Wenn eine Lehrkraft die Einzeleingabe verändert, wird sie automatisch wieder zu einer offenen Aktivität, d.h. sie muss ggf. noch einmal bestätigt werden.

## 15.4 Einzeleingaben importieren

Die Einzeleingaben werden in Untis über den WebUntis-Dialog und dort über die Schaltfläche <Buchungen> importiert:

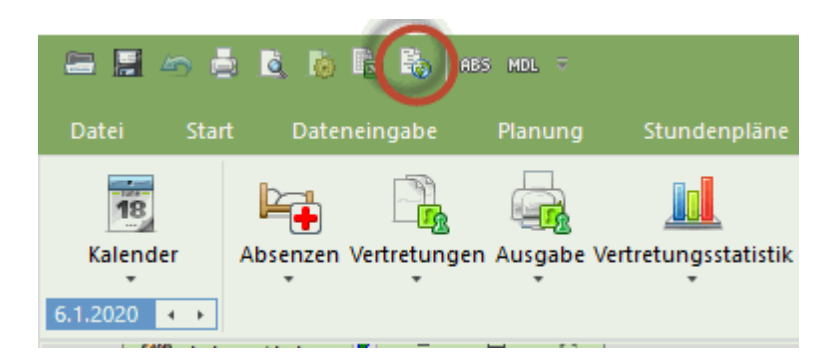

| VebUntis          |                                       |                 |                  | × |
|-------------------|---------------------------------------|-----------------|------------------|---|
|                   |                                       |                 |                  | Þ |
| Export nach WebU  | ntis<br>o des Exports manuell fest le | egen            |                  |   |
| Datum wählen      | - 22.01.2020                          | ~               |                  |   |
|                   |                                       |                 |                  |   |
| Stammdaten        | werden übertragen ab                  | 4.11.2019       | Exportieren      |   |
| Unterricht        | wird übertragen ab                    | 21.7.2020       | Exportieren      |   |
| Vertretungen      | werden übertragen ab                  | 21.7.2020       | Exportieren      |   |
| Import aus WebUni | tis                                   |                 |                  |   |
| Buchungen         | Kurs                                  | Studentenzahlen |                  |   |
| Studenten         |                                       | Unterricht      | Absenzen         |   |
|                   |                                       |                 |                  |   |
| Einstellunger     | Dry run                               | 2016            | WebUntis version |   |

## 16 Kennzeichen

Diese Übersichtsliste soll zusammenfassen, wo man überall Kennzeichen eingeben kann und welche Auswirkung sie haben.

| Kennzeichen | Fenster            | Anmerkung                          |  |
|-------------|--------------------|------------------------------------|--|
| StatKZ "A"  | Klassen-Stammdaten | Abendschulklasse                   |  |
| StatKZ "D"  | Lehrer-Stammdaten  | Durchrechnung, bei allen notwendig |  |
| StatKZ "E"  | Lehrer-Stammdaten  | Einrechnung, bei allen notwendig   |  |
| StatKZ "6"  | Lehrer-Stammdaten  | Sechstel MDL-Reduktion             |  |
| F-Upis "O"  | Lehrer-Unterricht  | <u>Ordinariat</u>                  |  |
| F-Upis "C"  | Lehrer-Unterricht  | <u>Kustodiat</u>                   |  |
| F-Upis "O"  | Fächer-Stammdaten  | <u>Ordinariat</u>                  |  |
| F-Upis "C"  | Fächer-Stammdaten  | <u>Kustodiat</u>                   |  |
| StatKZ "N"  | Fächer-Stammdaten  | Erzieher nicht begünstigt          |  |

| StatKZ "Z" | Fächer-Stammdaten |
|------------|-------------------|
| StatKZ "U" | Vertretungen      |
| StatKZ "B" | Vertretungen      |

Erzieher begünstigt Unterrichtssupplierung Blocksupplierung